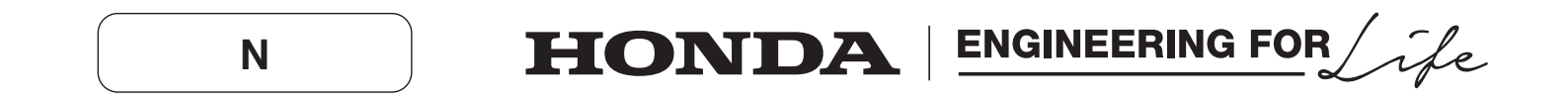

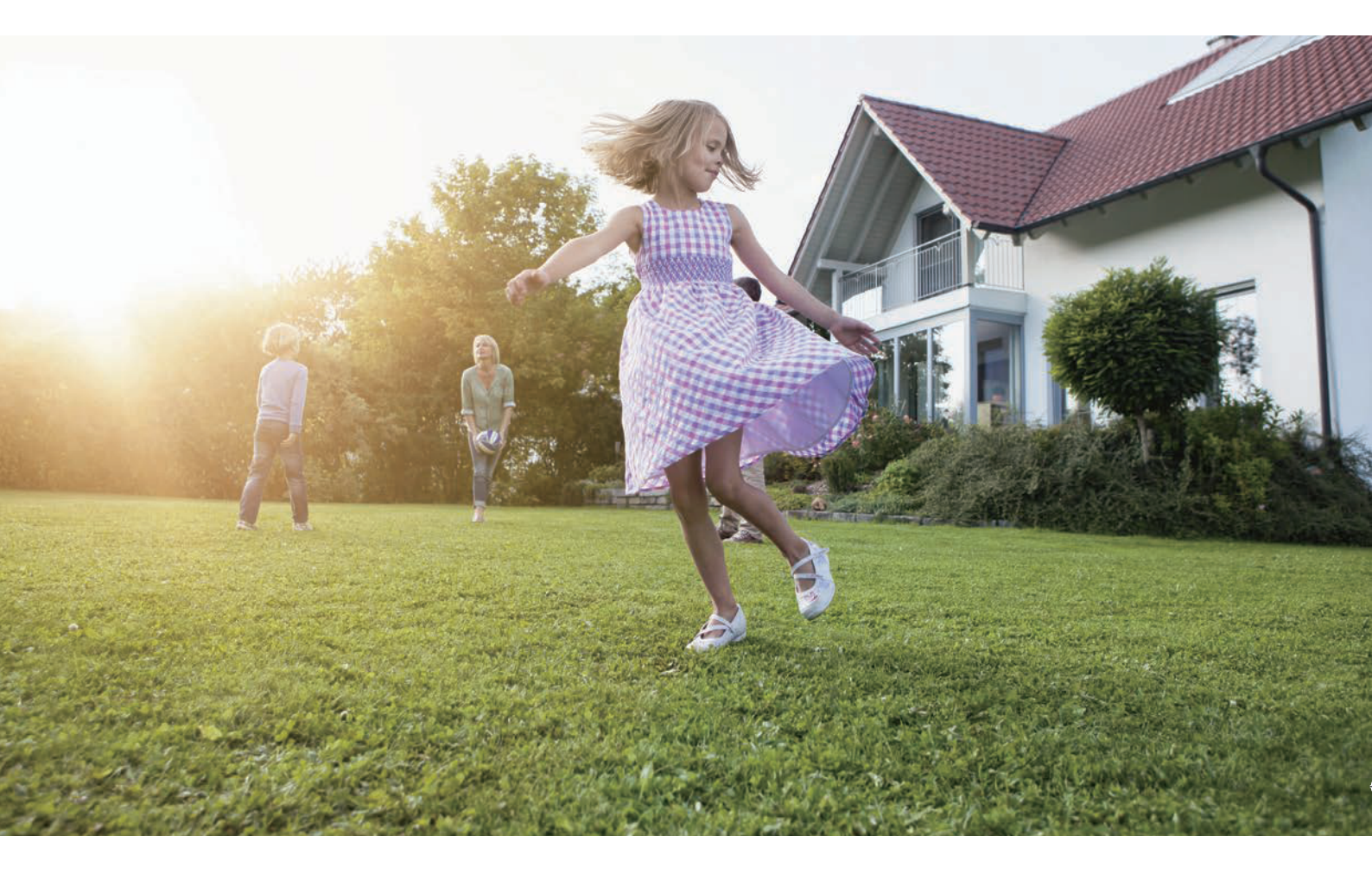

# Robotklipper HRM4000 Live

# Instruksjonsbok

Oversatt fra original instruksjonsbok

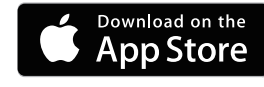

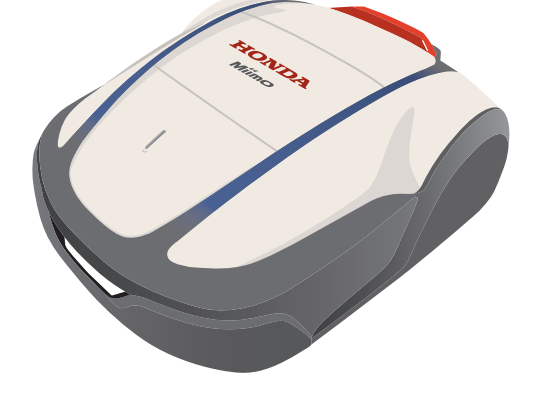

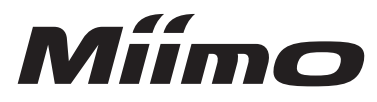

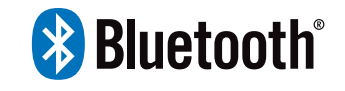

GET IT ON Google Play

Kjære HONDA-kunde. Gratulerer med ditt valg av HONDA Miimo robotklipper HRM 4000 Live.

Vi er sikre på at du vil dra nytte av fordelene av din Honda Miimo robotklipper, likesom vi er stolte av å skape produkter i den aller beste kvalitet for vedlikehold av plener.

Vi ønsker å hjelpe deg til å få de beste opplevelser med din nye robotklipper og til å bruke den på en sikker måte. Denne instruksjonsboken inneholder all informasjon om hvordan dette gjøres – les den nøye. Din Honda fagforhandler vil hjelpe deg til å bli tilfreds og vil besvare dine eventuelle spørsmål. Honda Motor Co. Ltd. forbeholder seg rett til endringer til enhver tid uten varsel og uten å pådra seg noen forpliktelser.

Ingen del av denne instruksjonsboken kan reproduseres uten skriftlig tillatelse.

Denne instruksjonsboken er å betrakte som en del av robotklipperen, og bør følge maskinen hvis du selger den.

Legg spesielt merke til meldinger som innledes med følgende symbol:

#### ADVARSEL

Indikerer en høy risiko for alvorlig personskade eller død hvis - instruksjonene ikke følges.

#### FORSIKTIG:

Advarer mot risiko for ulykker eller skader på utstyret hvis ikke instruksjonen følges.

#### MERK:

Indikerer nyttig informasjon.

Hvis det oppstår problemer eller du har spørsmål vedrørende din robotklipper, bør du kontakte din Honda fagforhandler.

Honda Miimo er utformet med særlig henblikk på sikker og pålitelig drift hvis den brukes i.h.t. instruksjonene.

#### ADVARSEL

# - Les og forstå instruksjonsboken før robotklipperen tas i bruk, ellers kan det resultere i personskader og skader på robotklipperen.

Hvordan identifisere din robotklipper

Modellen er angitt på "Identifikasjonsetiketten" med en rekke bokstaver.

| Kategori | Serie | Туре |                                                                                                    |
|----------|-------|------|----------------------------------------------------------------------------------------------------|
| HRM      | 4000  | EC   |                                                                                                    |
|          |       |      | <ul> <li>E/EC = AC 230 V - EU plug</li> <li>B/BC = AC 240 V - UK plug</li> <li>S/SC = AC 230 V - SW plug</li> </ul> |
|          |       |      |                                                                                                    |

\* Illustrasjonene kan variere med modelltype

Kontroller at din Honda fagforhandler har fylt ut "Hagediagrammet" (
side 124) og "Forhandlerens kontrollkort" (
side 128) med detaljer om hvordan installasjonen er utført og hvilke innstillinger som er gjort.

- Apple (Apple logo) og iPhone er varemerket til Apple Inc., registrert i USA og andre land.
- App Store er en tjeneste fra Apple Inc. hvor man laster ned programvare/apper.
- Google Play (Google Play logo) og Android er varemerket til eller registrerte varemerker til Google Inc.
- "QR Code" er registrert varemerke eid av DENSO WAVE INCORPORATED.
- Alexa og alle relaterte logoer er varemerker eid av Amazon.com, Inc. eller deres tilknyttede selskaper.
- Bluetooth<sup>®</sup> merke og logo er registrerte varemerker eid av Bluetooth SIG, Inc. og enhver bruk av slike merker av Honda Motor Co., Ltd. er lisensiert. Andre varemerker og varenavn er deres respektive eiendommer.

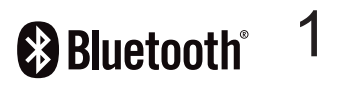

# INNHOLD

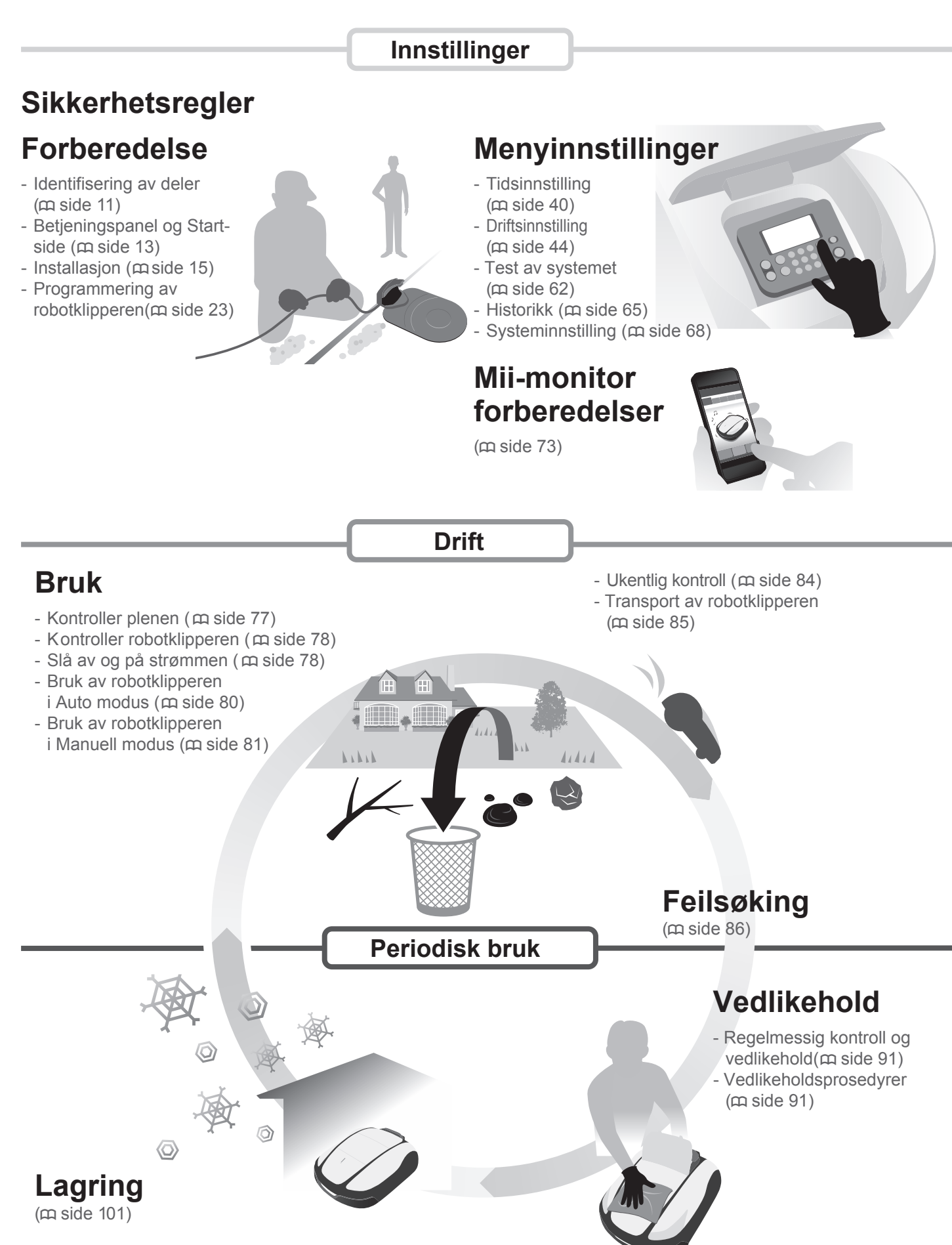

| 2 SIKKERHETSREGI ER                                                                                     |                                                                                              |
|----------------------------------------------------------------------------------------------------|----------------------------------------------------------------------------------------------|
| Forhåndssregler 6                                                                                       | Sikkerhetsanhefalinger                                                                       |
| Plassering av sikkerhetsmerker 10                                                                       | onkernetounberunnger                                                                         |
|                                                                                                    |                                                                                              |
| 3 FORBEREDELSER                                                                                         |                                                                                              |
| Identifisering av deler 11                                                                              | Betjeningspanel og Startside 1                                                               |
| Installasjon16                                                                                          | Programmering av robotklipperen2                                                             |
| 4 MENYINNSTILLINGER                                                                                     |                                                                                              |
| Menvoversikt 38                                                                                         |                                                                                              |
| Tidsinnstilling 40                                                                                      |                                                                                              |
| Tidsinnstilling40                                                                                       | Startsteder                                                                                  |
| Sesonginnstilling42                                                                                     | Stille modus                                                                                 |
| Innstilling av robotklipperens drift                                                                    |                                                                                              |
| Klippeoppsett44                                                                                         | Hageinnstilling                                                                              |
| Returinnstilling57                                                                                      | Klippehøyde                                                                                  |
| Test av systemet62                                                                                      |                                                                                              |
| Kontroller signal62                                                                                     | Test startsteder                                                                             |
| Se historikk                                                                                            |                                                                                              |
| Driftshistorikk     65     Eoilbiotorikk                                                                | • Arbeidshistorikk                                                                           |
| • Fellilistolikk                                                                                        |                                                                                              |
| • Språk 68                                                                                              | • Display/Lyd                                                                                |
| Dato og tid     69                                                                                      | Sikkerhet                                                                                    |
| Fabrikkinnstillinger                                                                                    | • Hjelp                                                                                      |
| 5 Mii manitar farbaradalaar                                                                             | 7                                                                                            |
|                                                                                                    | ······································                                                       |
| Om Mii-monitoren                                                                                        | Installer Mil-monitor7                                                                       |
| Registrere en bruker                                                                                    | Koble til en smartteleton (via Bluetooth ${\mathbb R}$ )                                     |
| Kontroller plenen                                                                                       | Kobling til en strømkilde7<br>Slå av og på strømmen7<br>Bruke robotklipperen i Manuell modus |
| Ukentlig kontroll                                                                                       | Transport av robotklipperen                                                                  |
|                                                                                                    |                                                                                              |
| 7 FEILSØKING                                                                                            |                                                                                              |
| <b>7 FEILSØKING</b><br>Før du kontakter din Honda fagforhandler 86                                      |                                                                                              |
| 7 FEILSØKING.<br>Før du kontakter din Honda fagforhandler 86<br>Løse problemer                          | 8 Meldinger                                                                                  |
| <ul> <li>7 FEILSØKING</li> <li>Før du kontakter din Honda fagforhandler 86<br/>Løse problemer</li></ul> | 8. Meldinger 8<br>9. <b>9</b>                                                                |
| <ul> <li>7 FEILSØKING</li></ul>                                                                         | Meldinger                                                                                    |
| <ul> <li>7 FEILSØKING</li></ul>                                                                         | Meldinger                                                                                    |
| <ul> <li>7 FEILSØKING</li></ul>                                                                         | 8<br>Meldinger                                                                               |
| <ul> <li>7 FEILSØKING</li></ul>                                                                         | 8<br>Meldinger                                                                               |
| <ul> <li>7 FEILSØKING</li></ul>                                                                         | 8<br>Meldinger                                                                               |
| <ul> <li>7 FEILSØKING</li></ul>                                                                         | 8<br>Meldinger                                                                               |
| <ul> <li>7 FEILSØKING</li></ul>                                                                         | 8<br>Meldinger                                                                               |
| <ul> <li>7 FEILSØKING</li></ul>                                                                         | 8<br>Meldinger                                                                               |
| <ul> <li>7 FEILSØKING</li></ul>                                                                         | 8<br>Meldinger                                                                               |
| <ul> <li>7 FEILSØKING</li></ul>                                                                         | 8<br>Meldinger                                                                               |
| <ul> <li>7 FEILSØKING</li></ul>                                                                         | 8<br>Meldinger                                                                               |
| <ul> <li>7 FEILSØKING</li></ul>                                                                         | 8<br>Meldinger                                                                               |
| <ul> <li>7 FEILSØKING</li></ul>                                                                         | 8<br>Meldinger                                                                               |
| <ul> <li>7 FEILSØKING</li></ul>                                                                         | 8<br>Meldinger                                                                               |

# OVERSIKT

# Hvordan Hondas robotklipper arbeider

Klippeområdet er bestemt av begrensningskabelen som sender ut et digitalt signal. Når robotklipperen oppdager begrensningskabelen, svinger den i en annen retning og fortsetter å klippe gresset. Når batteriet begynner å gå tomt for strøm, går den tilbake til ladestasjonen. Dersom du installerer Mii-monitor app på en Bluetooth<sup>®</sup>-støttet smarttelefon, kan du

konfigurere innstillingene eller fjernstyre robotklipperen. Strømadapter Strømadapteret må installeres i et skyggefullt område beskyttet mot regn. Monter strømadapteret på vegg i minimum 30cm høyde fra bakken. Koble til strømadaptere til strømnettet etter at alle andre koblinger er gjort. Ladestasjon Ladestasjonen bør plasseres på et plant område og ikke i en skråning som er brattere enn 5°. (cn side 15). Det er ulike måter å installere Plugger ladestasjonen.For detaljer, se "Kontroller forholdene for installasjon" (m side 15). Returkabel/snarveikabel Legg returkabelen/snarveikabelen på bakken og fest den med plugger, eller grav den ned i bakken. Legg returkabelen/snarveikabelen med en vinkel på 90° eller mer. Strømledning Robotklipper Begrensningskabel Legg begrensningskabelen på

Legg begrensningskabelen på bakken og fest den med plugger, eller grav den ned i bakken. Maksimum område: 4000 m<sup>2</sup> Maksimum lengde: 1000 m

#### Fri sone

Bruk GPS for å angi områder hvor du vil redusere frekvensen av gressklipping. (Ved planlagte aktiviteter eller om brukeren ønsker at plenen skal fortsette å vokse på et område). Se "GNSS" (m side 53).

Legg ikke begrensningskabelen tvers over

en skråning som er brattere enn 15° (27%).

### Begrensningskabel

Begrensningskabelens plassering bestemmer omkretsen av arealet som skal klippes. Dette arealet kan inneholde flere områder hvor robotklipperen kan arbeide. For innstilling av startsteder, se "4 MENYINNSTILLINGER" (m side 38).

Dersom begrensningskabelen legges i en skråning som er for bratt, vil det hå en dårlig effekt på robotklipperen. For mer informasjon, se "Krav til installasjon av begrensningskabel" (
m side 20).

Fordelen med å legge returkabel /snarveikabel er at avstanden mellom ladestasjonen og robotklipperens startsteder forkortes og minker forekomsten av hjulspor. - Forkorter returtiden til ladestasjonen.

- Forenkler kjøring gjennom de trange passasjene.

Legg begrensningskabelen sidelengs over La det være 5 mm mellomrom eller mindre mellom et relativt flatt område hvor skråningen er deler av begrensningskabelen og sørg for at mindre enn 15° (27%) og som befinner begrensningskabelen ikke overlapper eller krysser seg etter det området hvor skråningen er Riktig hverandre. mer enn 15° (27%). Mindre enn Feil 1<u>5° (</u>27%) Mer enn (27% La det være en avstand mellom 30 til 50 cm mellom begrensningskabelen og grensen for klippesonen. Legg begrensningskabelen rundt objekter som robotklipperen kan støte på (f.eks. steiner, røtter osv.); disse objektene må fjernes fra arbeidsområdet. Returkabel /snarveikabel kan legges i skråninger på mindre enn 15° (27%). Dersom returkabelen/ snarveikabelen legges i en skråning på mindre enn 15° (27 %), legg den på skrå mot skråningen.

#### **MERK**:

- Husk å fylle ut "HAGEDIAGRAMMET" som viser hvor begrensningskabelen er lagt (cs side 109).

# **2** SIKKERHETSREGLER

# Forhåndsregler

Følg følgende forhåndsregler nøye.

#### ADVARSEL

- La aldri barn, personer med reduserte fysiske, sensoriske eller mentale evner eller manglende erfaring og kunnskap eller andre som ikke er kjent med denne instruksjonsboken, bruke robotklipperen. Lokale regler og lover kan fastsette en minstealder for brukeren.
- Før du bruker robotklipperen eller får adgang til arbeidsområdet, bør personer med pacemaker og andre medisinske enheter kontakte lege.
- Ikke lek med eller vær i nærheten av robotklipperen når den er i drift.
  Utilsiktet kontakt med knivene kan forårsake skade.
- Bruk aldri robotklipperen i umiddelbar nærhet av andre, særlig barn eller husdyr. (Pass på at det ikke er barn eller små dyr (f.eks. pinnsvin) i arbeidsområdet mens du bruker tidsinnstillingsprogrammet.)

#### ▲ FORSIKTIG

- Les og forstå innholdet i instruksjonsboken før bruk av robotklipperen. Lær hvordan du umiddelbart kan stoppe den.
- Robotklipperens STOPP-knapp (rød) på toppen slår av alle funksjonene. Dekselet til betjeningspanelet åpnes, når STOPP-knappen trykkes inn, og STOP-knappen forblir oppe inntil dekselet lukkes igjen.
- · Hold hender, føtter og andre kroppsdeler vekk fra de roterende knivene.
- Ikke rør skarpe deler som knivene og knivplaten unntatt når du utfører vedlikehold. Hvis det skjer, kan du bli skadet.
- Trykk alltid på den manuelle STOPP-knappen før du er i fysisk kontakt med robotklipperen. Gjør du ikke det, kan du bli skadet, hindrer robotklipperen fra å koble seg til ladestasjonen eller stanser robotklipperens drift.
  - rysisk kontakt med er robotklipperen fra å drift. part og ta kontakt med
- Hvis en feilmelding vises, stopp robotklipperen umiddelbart og ta kontakt med din Honda fagforhandler.
- Husk at det er brukeren som er ansvarlig for uhell og ulykker på personer og deres eiendom.
- Bruk lange bukser og solide sko når du er i nærheten eller innenfor robotklipperens arbeidsområde når den er i drift.
- Sitt aldri oppå eller skyv robotklipperen og bruk den aldri til annet enn det den er beregnet for. Det kan skje uhell eller robotklipperen kan bli skadet.
- Bruk kun robotklipperen innenfor området hvor begrensingskabelen er lagt.
- Dersom det er en risiko for at robotklipperen kan bli skadet ved kontakt med et plenvanningssystem, flytt vanningssystemet når robotklipperen er i drift eller legg begrensningskabelen rundt vanningssystemet for å fjerne den fra arbeidsområdet.
- Ikke bruk automatiske plenvanningssystemer mens robotklipperen er i drift. Vanningsutstyret kan bli skadet og vann kan trenge inn i robotklipperen. Juster tidsinnstillingen på robotklipperen slik at vanningssystemet og robotklipperen ikke er i drift samtidig.
- Selv om det er mulig å klippe plenen i regnvær, kan vått gress redusere arbeidsytelsen og effektiviteten.
- Hvis det er risiko for dårlig vær, torden eller storm, stopp driften og ta ut stikkontaken ved ladestasjonen.

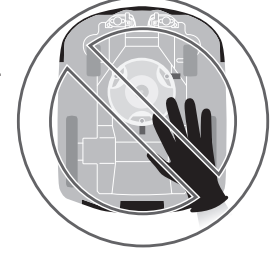

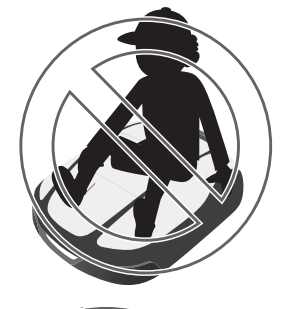

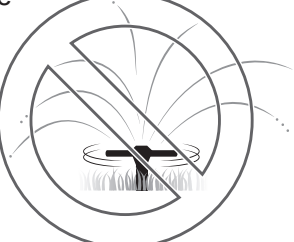

- Hvis lyn og torden er nært forestående, fjern robotklipperen fra ladestasjonen, koble fra stikkontakten og koble fra begrensningskabelen fra ladestasjonen.
- Deler på robotklipperen kan bli veldig varme i direkte sollys. Pass på at du ikke berører disse delene om de blir ekstremt varme, da det vil kunne gi forbrenninger.
- Bruk kun den originale ladestasjonen for å lade batteriene på robotklipperen. Ved bruk av andre ladere kan produktet bli defekt og alvorlige skader kan oppstå.
- Hvis strømledningen er skadet, må du umiddelbart koble den fra stikkontakten og ta kontakt med din Honda fagforhandler. Den skadede delen på strømledningen må ikke røres.
- Dersom det er hull i plenen (f.eks. jordrotte-hull), fyll dem igjen slik at arbeidsområdet er jevnt. Kontroller plenen jevnlig for hull.
- Dersom denne enheten brukes sammen med enheter som sender radiobølger, som f.eks fjernkontroller og trådløse sendere, er ikke drift garantert.
- Til tross for sikkerhets- og beskyttelsestiltak, er det fare for uventet personskade eller elektrisk støt. Behandles forsiktig.
- For maskiner som brukes i offentlige områder, må det plasseres varselskilt rundt arbeidsområdet. Skiltene skal inneholde følgende tekster: Advarsel! Robotklipper! Hold deg unna maskinen! Hold oppsyn med barn!

# Sikkerhetsanbefalinger

#### ADVARSEL

- Ikke punkter, knus eller kortslutt batteriet.
- · Under normalt bruk er batteriets elektroder og elektrolytt hermetisk forseglet.
- · Dersom det er sprekker i batteriet kan det føre til elektrolyttlekkasje.
- · Ved innånding: pust rolig, hvil og hold deg varm.
- Ved kontakt med øynene: skyll rikelig med vann i minst 15 minutter.
- · Ved svelging: vask munnen grundig og drikk mye.
- Når robotklipperen skal bæres må den slås av og fraktes som beskrevet i denne instruksjonsboken (se side 69) med knivene vendt vekk fra deg.
- · Alle strømkretsene må kobles fra ved disse tilfellene:
- Før du får tilgang til batteripolene.
- Før du skal undersøke maskinen for skader etter en eventuell påkjørsel av et fremmedlegeme.
- Ved uhell.
- Før alle inngrep på maskinen.
- Før du justerer klippehøyden.
- Ta aldri på begrensningskabelen hvis isoleringen er skadet. Du kan bli skadet eller få elektrisk støt.
- Hvis strømledningen er skadet, må du umiddelbart koble den fra stikkontakten uten å røre den skadede delen. Ta kontakt med din Honda fagforhandler.
- · Åpen flamme, som for eksempel stearinlys, må ikke plasseres på strømadapteret.
- Ikke berør ladekontakten. Hvis du berører den, kan du bli skadet.
- Vær oppmerksom på følgende punkter ved berøring av stikkontakten (på huset), strømkabel, og strømadapter. Hvis du ikke gjør det, kan du få elektrisk støt.
  - Ikke berør stikkontakten (på huset), ledningen og strømadapteret med våte hender.
  - Ikke berør stikkontakten (på huset), ledningen og strømadapteret hvis de er våte.
- Utfør regelmessig kontroll for å sikre at støv, skitt og andre ting ikke har samlet seg i og på stikkontakten (på huset), nettledningen og transformatoren. Dersom det er det, fjernes det ellers kan det forårsake brann.
- Når du kobler til stikket, hold kontakten i fast grep. Hvis stikket ikke holdes riktig, kan du få elektrisk støt
- · Gjør ikke forandringer på robotklipperen. Det kan forårsake ulykker, samt skade robotklipperen.

#### A FORSIKTIG

8

- Når du bærer robotklipperen tar du tak i kanten bakerst (
   side 85). Om man løfter og bærer robotklipperen på andre måter, kan knivene skade personer og klær. Ladeplatene og robotklipperen kan også bli skadet ved feil løft.
- Når du bruker fjernkontrollfunksjonen via appen "Mii-monitor", følg forholdsreglene under
  - Brukes i godt opplyste områder
  - Unngå bruk når gresset er vått
  - Pass på at du har godt fotfeste i skråninger.
- Oppretthold alltid balansen og pass på at du har godt fotfeste i skråninger dersom du skal bære robotklipperen.
- Bruk alltid tykke arbeidshansker når du utfører vedlikehold, ellers kan du bli skadet av knivene.

- Når det skal utføres vedlikehold på robotklipperen, må du alltid trykke på den manuelle STOPP-knappen og stoppe robotklipperen. I motsatt fall kan det skje en alvorlig ulykke.
- Ved personskade må alle strømkretsene kobles fra. Kontakt lege.
- Før bruk, kontroller alltid arbeidsområdet og fjern alle grener, stein og andre gjenstander som kan skade knivene og føre til at robotklipperen stopper. Om det fortsatt ligger gjenstander i plenen ved klipping, så kan disse bli truffet av knivene og bli slynget mot mennesker, dyr og andre gjenstander og skade disse. I tillegg kan de skade selve produktet.
- Ikke bruk robotklipperen på jord eller grus. Fremmedlegemer kan slynges ut og knivene kan bli skadet.
- Legg begrensningskabelen på en slik måte at den ikke er til hinder for mennesker eller stikker over bakken slik at robotklipperen kan sette seg fast og eventuelt kutte kabelen med knivene.
- Sett opp et lite gjerde om det er fare for at robotklipperen kan falle ned i hull, basseng osv.
- Når du kobler til begrensningskabelen, bruk den medfølgende kontakten.
- Etter at alle kabler er koblet til ladestasjonen, setter du strømadapteret inn en stikkontakten.
- Innstaller strømadapteret i et område uten direkte sollys og beskyttet mot regn.

IP55 passer til adapterets deksel utenom kontaktdelen. Kontakten må plasseres under tak. Hvis strømadapteret kobles til en utendørs stikkontakt, må stikkontakten være vanntett og godkjent for utendørs bruk.

IP (International Protection - angir kapslingsgraden. Dvs utstyrets beskyttelse mot inntrenging av faste gjenstander og vann) IP for kontakten: ADP-60MR AAC ... IP44 for kontaktdelen

ADP-60MR AAD ... IP20 for kontaktdelen ADP-60MR BAS ... IP20 for kontaktdelen

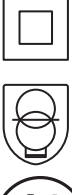

Beskyttelsesklasse II (unntatt ADP-60MR BAS)

Ikke kortslutningssikker sikkerhetstransformator

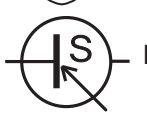

Bryter strømforsyning

- Bruk hansker ved berøring av strømadapteret, da adapteret kan bli varmt når det blir koblet til stikkontakten (på huset).
- Strømadapteret og stikkontakten må til enhver tid være lett tilgjengelig.
- Dersom strømadapteret har ødelagte ledninger eller kontakter, må det kastes.
- Strømadapteret bør behandles med forsiktighet. Dersom du vil rengjøre det, bruker du kun en tørr klut eller børste.
- Dersom strømadapteret blir håndtert av barn, må det være under fullt oppsyn av foreldre.
- Dersom du må bruke skjøteledning på strømadapteret, bruk kun godkjent type for utebruk.
- Sørg for at innholdet i "Sikkerhetsreglene" er forstått av alle personer som vil komme i kontakt med robotklipperen. Hvis ikke kan ulykker inntreffe.
- Personer som ikke er kjent med denne instruksjonsboken, bør ikke komme i kontakt med robotklipperen på andre måter enn å slå den av.
- Når du nærmer deg robotklipperen mens den er i drift, vær oppmerksom på at gjenstander kan slynges ut av knivene.
- Ikke bruk robotklipperen hvis det ytre dekselet er skadet.
   Kniven kan ved et uhell kutte deg eller du kan bli skadet av gjenstander som kastes ut av kniven.

#### Avfall

Tenk på miljøet – kvitt deg ikke med dette produktet, batterier osv., på en uforsvarlig måte, som for eksempel å kaste dem blant vanlig avfall. Gjør deg kjent med lover og regler rundt avfallshåndtering, eller kontakt din lokale HONDA fagforhandler, dersom du ønsker å kvitte deg med produktet.

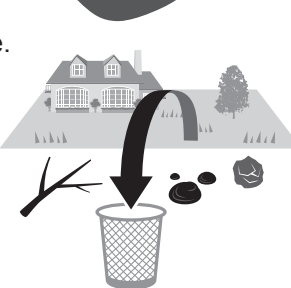

g

# Plassering av merker

# PLASSERING AV SIKKERHETSMERKER

Robotklipperen bør brukes med forsiktighet. Derfor er det plassert merker på de forskjellige delene av robotklipperen for å minne deg på de viktigste forholdsreglene. Deres fulle forklaring redegjøres det for under. Disse merkene skal betraktes som en del av robotklipperen. Dersom en av de skulle løsne eller bli uleselig, kontakt din Honda fagforhandler for utskifting. Du bør også lese sikkerhetsinstruksjonene i dette avsnittet nøye.

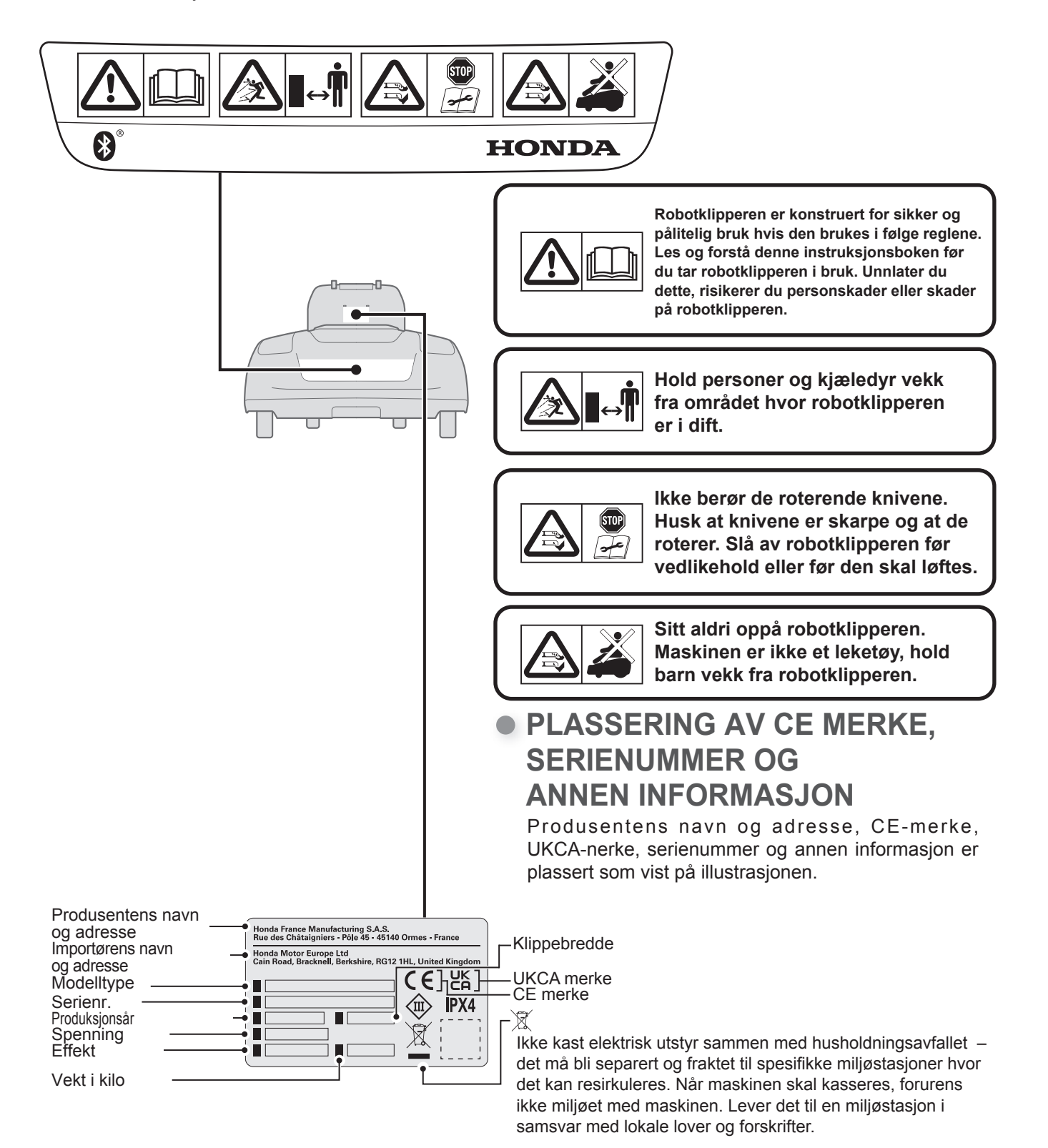

# **3** FORBEREDELSER

# Identifisering av deler

# Robotklipper

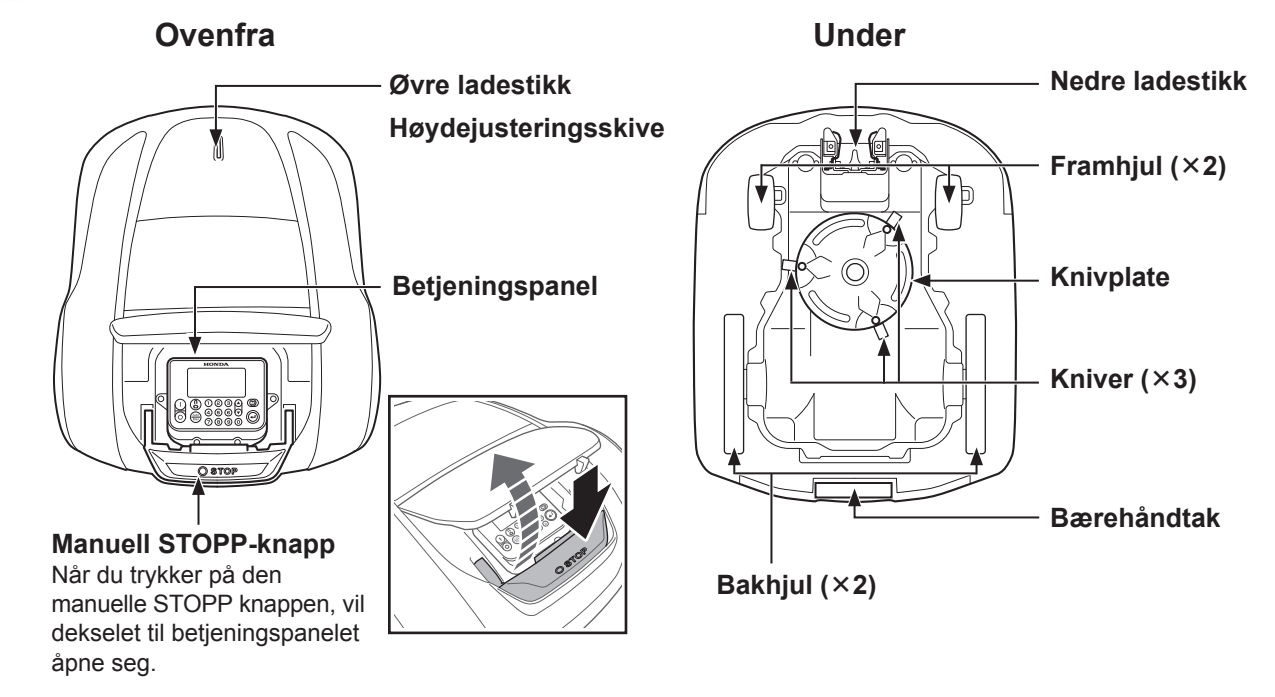

# Ladestasjon

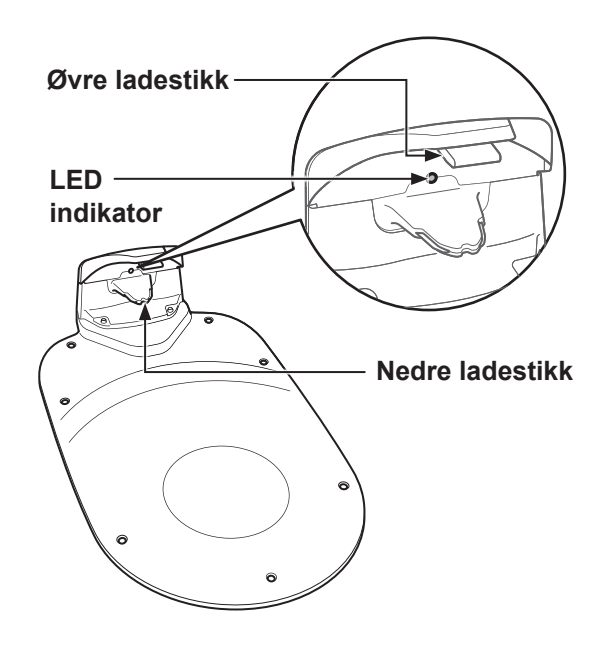

Robotklipperen lades opp av ladestasjonen og returnerer til ladestasjonen når den er ferdig med å klippe eller når batteriet trenger å lades opp.

Du kan sjekke status på begrensningskabelen med LED-indikatoren. (
 side 78).

## Medfølgende deler

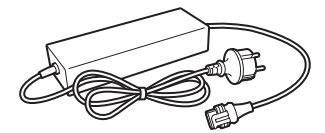

**Strømadapter** Plasser strømadapteret over bakkenivå. Etter at alt tilkoblet, kobles strømadapteret til en stikkontakt på huset.

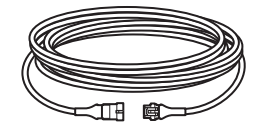

**Skjøteledning** Hvis strømledningen til strømadapteret ikke er lang nok, kan du utvide den med en skjøteledning. Lengde: 10 m

#### **Skruer** Fest ladestasjonen ved å feste skruene ned i bakken.

Antall: 7

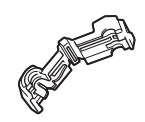

#### Stikk til begrensningskabelen og returkabelen/ snarveikabelen

Bruk disse stikkene for å feste begrensnigskabelen til ladestasjonen. Antall: 4

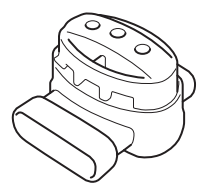

#### Skjøtekobling

Bruk skjøtekoblingene når du skal koble returkabelen/ snarveikabelen til begrensningskabelen. Antall: 2

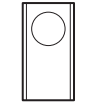

#### **Reservekniver** Bruk reservekniver for å

erstatte slitte kniver. Antall: 3

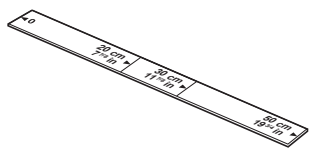

Linjal Det følger med en linjal som er praktisk til å måle avstander når begrensningskabelen legges.

# Tilbehør

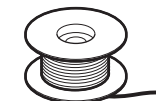

Begrensningskabel Legg begrensningskabel rundt arbeidsområdet.

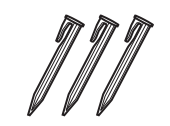

Plugger Fest begrensningkabelen med plugger når du legger den.

\* Kjøp begrensningskabelog plugger hos din Honda fagforhandler.

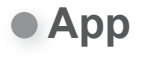

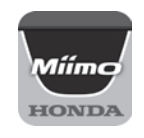

#### Mii-monitor

Lastes ned fra App Store<sup>®</sup> eller Google Play<sup>™</sup>. Du kan da fjernstyre robotklipperen. (œ side 73) App Store®

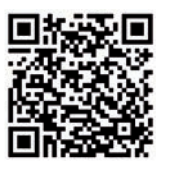

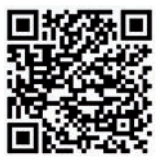

Google Play™

Skann QR-koden for å laste ned Mii-monitor. Datakostnader kan påløpe når du laster ned programmet.

**3 FORBEREDELSER** 

# Betjeningspanel og startside

### Betjeningspanel

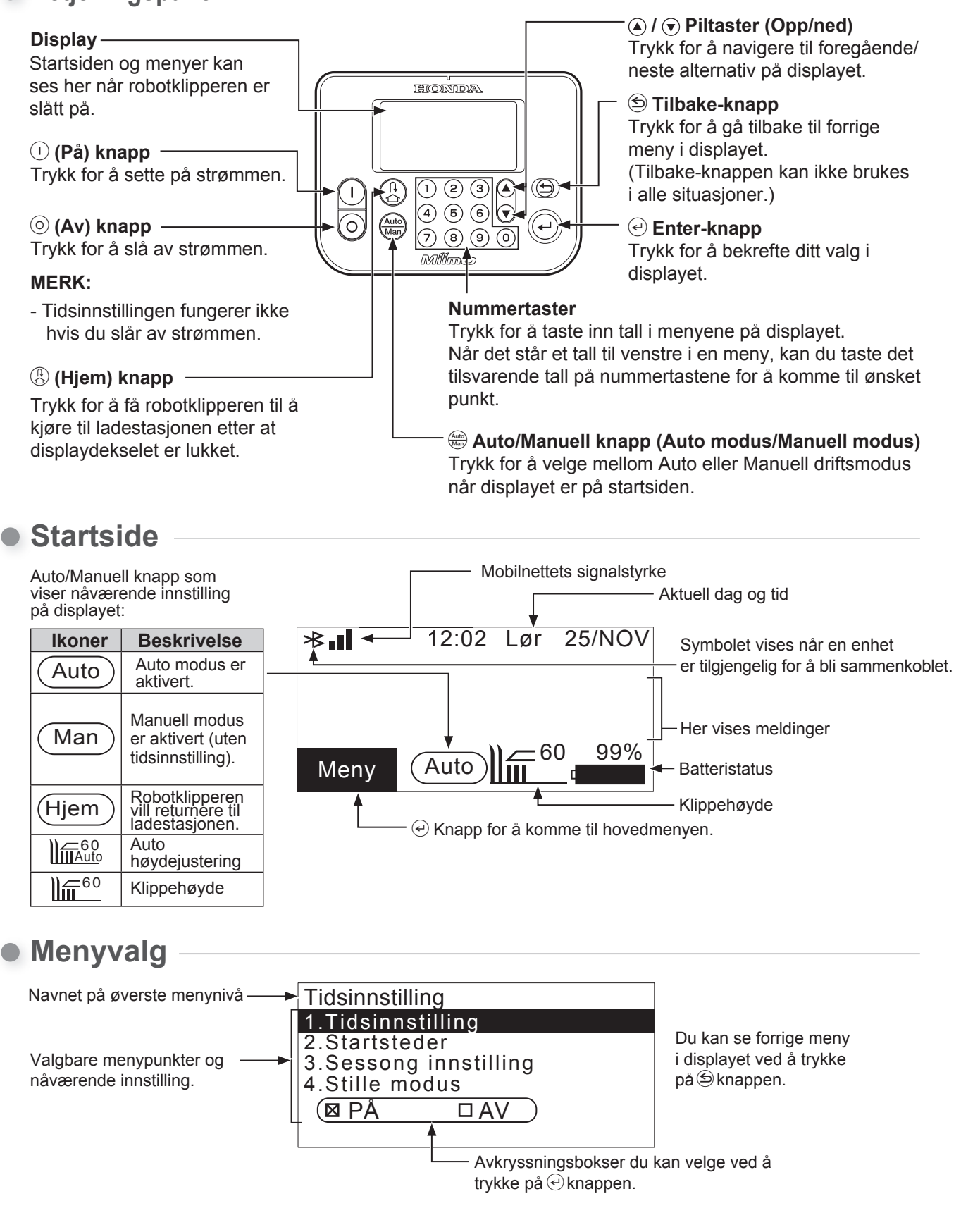

# Startside

### Meny på displayet

Velg [Meny] på startsiden ved hjelp av piltastene 🕑 💌 i betjeningspanelet og trykk på 🕑 knappen.

|              | 12:02     | Lør | 25/NOV |
|--------------|-----------|-----|--------|
| Meny         |           |     |        |
| 1.Tidsinns   | stilling  |     |        |
| 2.Hage in    | nstilling |     |        |
| 3.Diagnos    | tikk      |     |        |
| 4.Historik   | κ         |     |        |
| 5.System     | innstilli | ng  |        |
| 6.Innstillii | nasveile  | der |        |

Meny vises i displayet. For detaljer, se "4 MENY INNSTILLINGER" (m side 38).

### Klippeoppsett

| 12:02 L<br>Klippeoppsett                                   | _ør | 25/NOV |
|------------------------------------------------------------|-----|--------|
| 1.Startpunkter<br>2.Klippemønster<br>3.Avansert innstillir | ng  |        |
| 4.GNSS                                                     |     |        |

Klippeoppsett vises i displayet.

For detaljer på hvordan endre innstillingene, se "Innstilling av robotklipperens drift" (m side 44).

### Manuell modus innstilling

Velg Manuell modus med 🕮 knappen i betjeningspanelet.

| 12:02         | Lør | 25/NOV |
|---------------|-----|--------|
| Manuell modus |     |        |

⊠ Klipp til utladet batteri

- Klipp og lad kontinuerlig
- Klipp og gjenoppta klippeprogram

Bytt til Manuell modus. Velg en av de 3 klippemønstrene og trykk på € knappen.

For mer informasjon om Manuell modus, se "Bruke robotklipperen i Manuell modus" (
 side 81).

### Klippehøyde

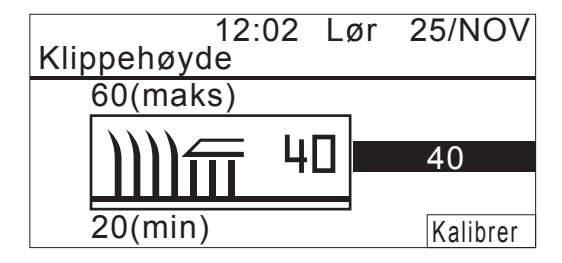

Du kan stille inn klippehøyden med auto klippehøyde eller ved manuell innstilling. For mer informasjon om klippehøyde, se

Informasjon om batteriet vises.

### Batteristatus

Velg bå startsiden ved hjelp av piltastene () 🔿 i betjeningspanelet og trykk på 🕑 knappen.

| 12:02<br>Sanntidsdata                                                                | Lør | 25/NOV                                          |
|--------------------------------------------------------------------------------------|-----|-------------------------------------------------|
| Batterispenning<br>Batteri strøm<br>Batterinivå<br>Batteritemperatur<br>Ladespenning |     | 22.4[V]<br>4.0[A]<br>45[%]<br>24[°C]<br>37.4[V] |

# Installasjon

Vi anbefaler sterkt at din Honda fagforhandler utfører installasjonen av din robotklipper.

# Kontroll av installasjon

Gjennomgå med din Honda fagforhandler, som utførte installasjonen, om ladestasjonen og begrensningskabelen er installert i henhold til kravene nedenfor. Utfør også denne kontrollen periodisk for å sikre at kravene stadig oppfylles. Dersom noen av kravene ikke er oppfylt, kontakt din Honda fagforhandler. Det anbefales at strømforsyningen installeres av en autorisert el-installatør.

# Krav til installasjon av ladestasjon

| Figur                               | Krav                                                                                                    |
|-------------------------------------|----------------------------------------------------------------------------------------------------|
| 5° (8,7%)<br>5° (8,7%)<br>5° (8,7%) | <ul> <li>Ladestasjonen må ikke installeres i en<br/>skråning som er brattere enn 5° (8.7%).</li> <li>Ladestasjonen må ikke bues.</li> <li>Skruene skal være godt festet.</li> <li>Sjekk bakkeforholdene før du installerer<br/>ladestasjonen. Det kan være nødvendig å<br/>vedlikeholde underlaget, da forholdene kan<br/>variere i løpet av sesongen.</li> <li>Dersom du skal installere ladestasjonen<br/>direkte på plenen, klipp gresset der<br/>ladestasjonen skal stå så kort som mulig.</li> <li>Robotklipperen kan ved feil montering forbli<br/>uladet.</li> </ul> |
| 20 cm eller mer                     | Det må ikke være hindringer innenfor<br>arbeidsområdet nær ladestasjonen (Skrålinjene<br>på figurene til venstre, skal være fri for<br>hindringer).<br>Plasser ladestasjonen unna hindringer<br>som bygninger, trær osv. Robotklipperen<br>bruker GNSS-posisjonsinformasjon for å<br>lagre plasseringen og for å returnere til<br>ladestasjonen. Hvis ladestasjonen er installert<br>bak hindringer, kan ikke GNSS innhente<br>informasjonen og at funksjonen ikke fungerer.                                                                                                |
| Ladestasjonens retning              | Ladestasjonens retning                                                                                                    |
| Mønster 1 Mønster 2                 | ladestasjonen som vises på Hage innstillinger<br>på displayet. (Å side 28).                                                                                                    |
| Mønster 3 Mønster 4                 |                                                                                                    |

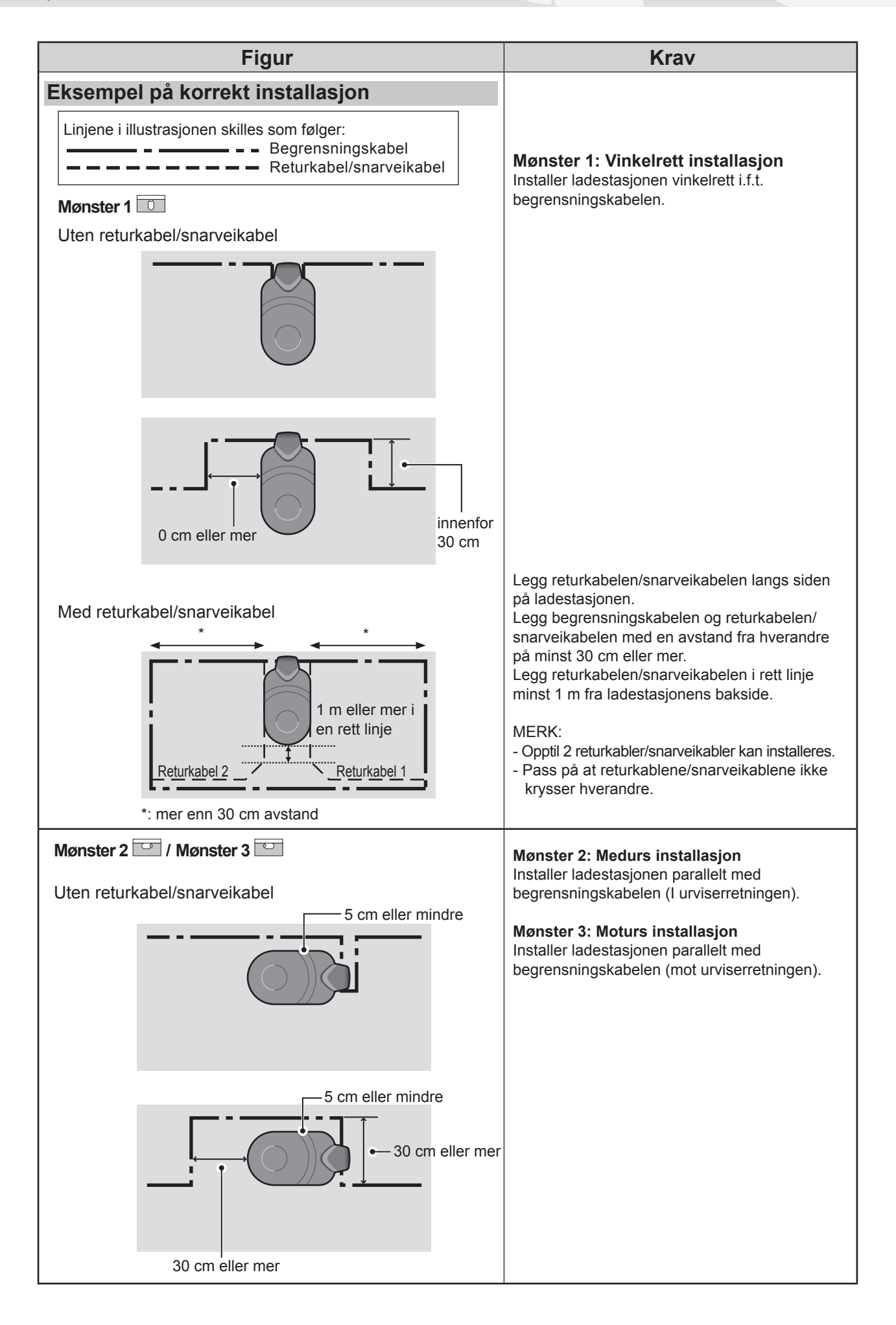

16

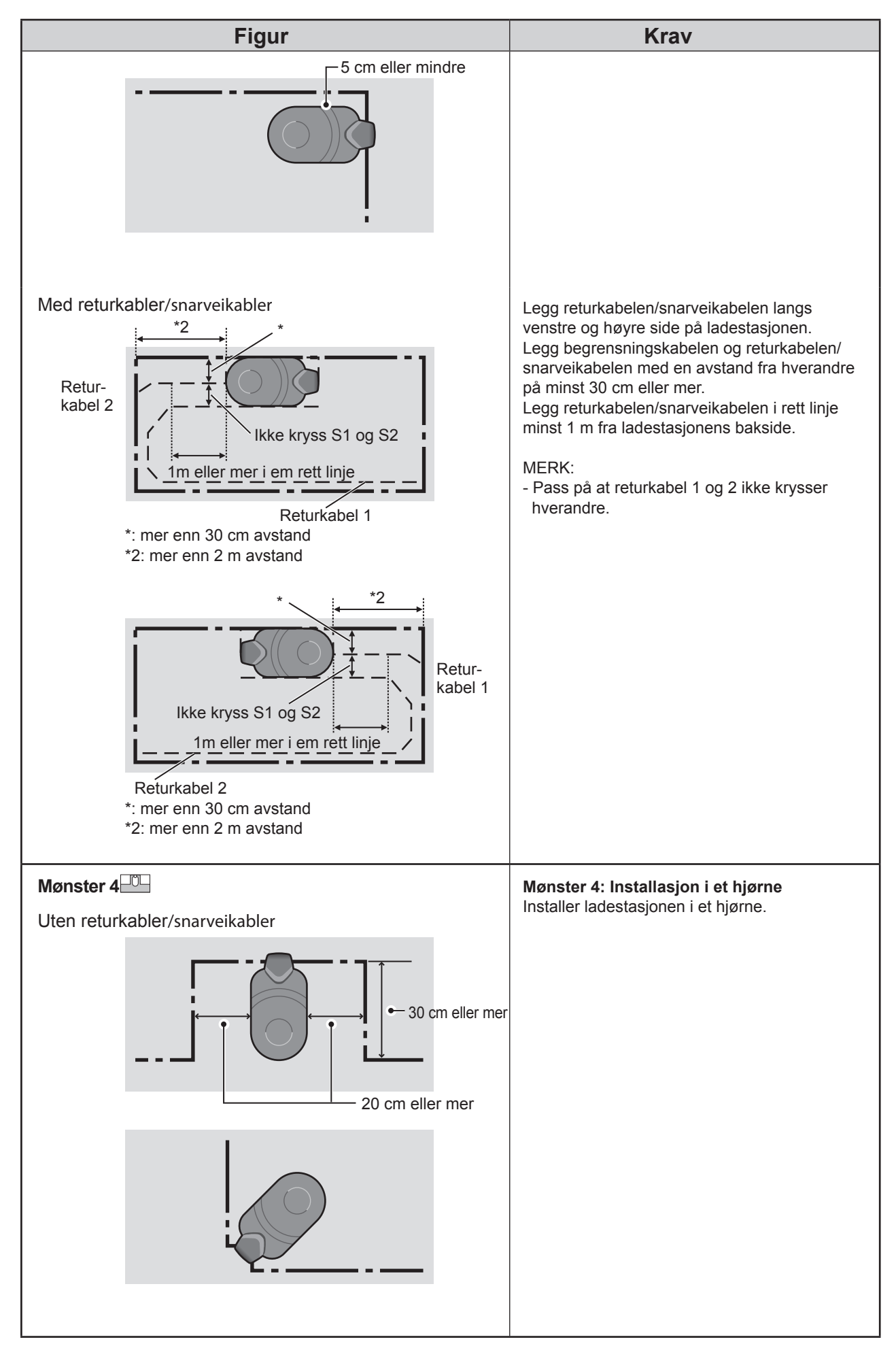

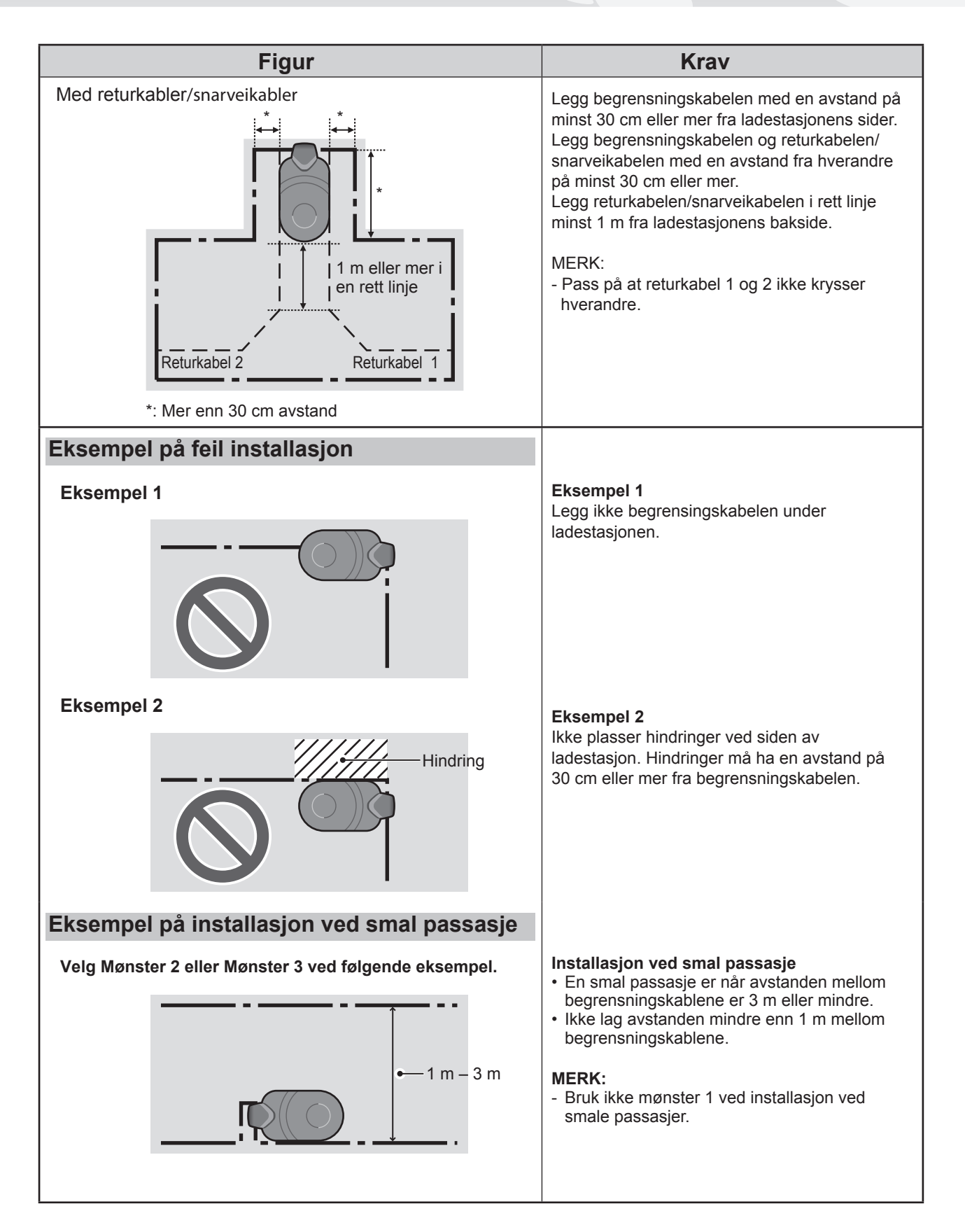

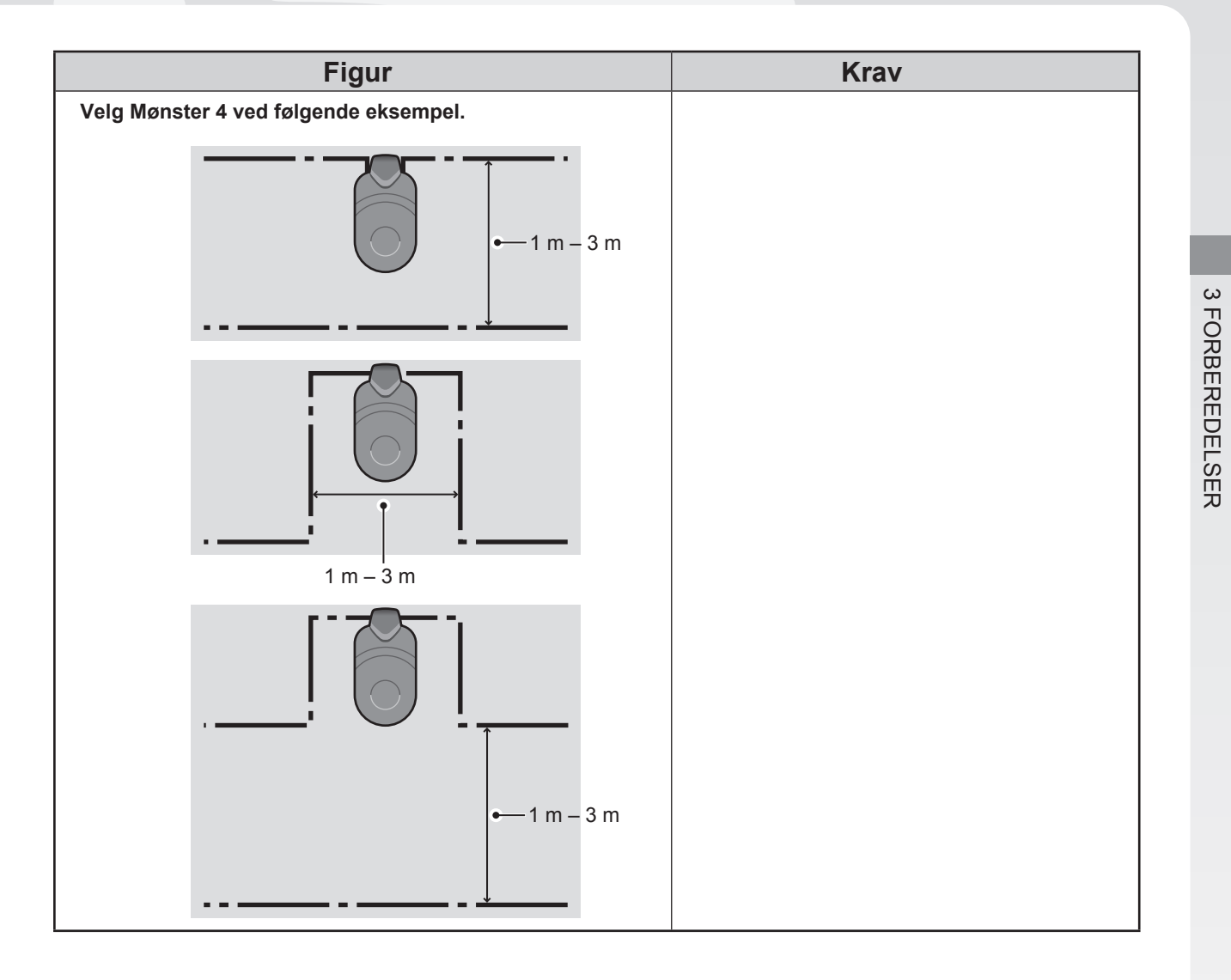

Installasjon

# • Krav til installasjon av begrensningskabel

| Figur                                                                                          | Krav                                                                                                    |
|------------------------------------------------------------------------------------------------|----------------------------------------------------------------------------------------------------|
| Høyden på hindring som<br>robotklipperen kan kjøre oppå                                        | Legg begrensningskabelen rundt objekter som<br>robotklipperen kan kjøre oppå (f.eks steiner,<br>trerøtter, osv.); Ellers så må disse hindringene<br>fjernes fra arbeidsområdet.                                                                                                    |
| Maksimum<br>5 mm<br>avstand<br>Krysset                                                         | Begrensningskabelens inn- og ut punkter på et<br>slikt område skal ha en avstand på maksimum 5<br>mm. NB! Begrensningskabelen må ikke krysse<br>hverandre.                                                                                                    |
|                                                                                                | Det skal være 30 cm til 50 cm avstand mellom<br>begrensningskabelen og store gjenstander.<br>(Denne avstanden kan reduseres til 30 cm,<br>hvis du stiller inn [Kabel overkjøring] med lave<br>verdier. Kontakt din Honda fagforhandler for<br>detaljer.)                                                                                                    |
| Sett opp et lite<br>gjerde på 15 cm<br>eller mer<br>Områder som robotklipperen kan falle ned i | Sett opp et lite gjerde om det er fare for at<br>robotklipperen kan falle ned i hull, basseng,<br>trafikkerte veier eller andre områder med<br>høydeforskjell.                                                                                                    |
| Mer enn<br>15° (27%)<br>15° (27%)                                                              | <ul> <li>Arbeidsområdet må oppfylle følgende vilkår<br/>dersom området inneholder skråninger.</li> <li>Dersom begrensningskabelen legges i en<br/>skråning som er for bratt, vil det ha en dårlig<br/>effekt på robotklipperen. Det er fordi<br/>robotklipperen følger langs begrensninskabelen.</li> <li>Robotklipperen kan arbeide i skråninger på<br/>opptil 25° (47%). Bruk aldri robotklipperen i<br/>skråninger som er brattere enn 25° (47%).</li> <li>Legg begrensningskabelen i skråninger som<br/>er mindre enn 15° (27%).</li> <li>Dersom området hvor du legger ut<br/>begrensningskabelen har skråninger som er<br/>brattere enn 15° (27%), gjør du følgende:</li> <li>Legg begrensningskabelen sidelengs over en<br/>skråning som er brattere enn 15° (27%).</li> <li>Legg begrensningskabelen sidelengs over et<br/>relativt flatt område hvor skråningen er mindre<br/>enn 15° (27%) og som befinner seg etter det<br/>området hvor skråningen er mer enn 15°<br/>(27%). (Se figuren til venstre).</li> </ul> |

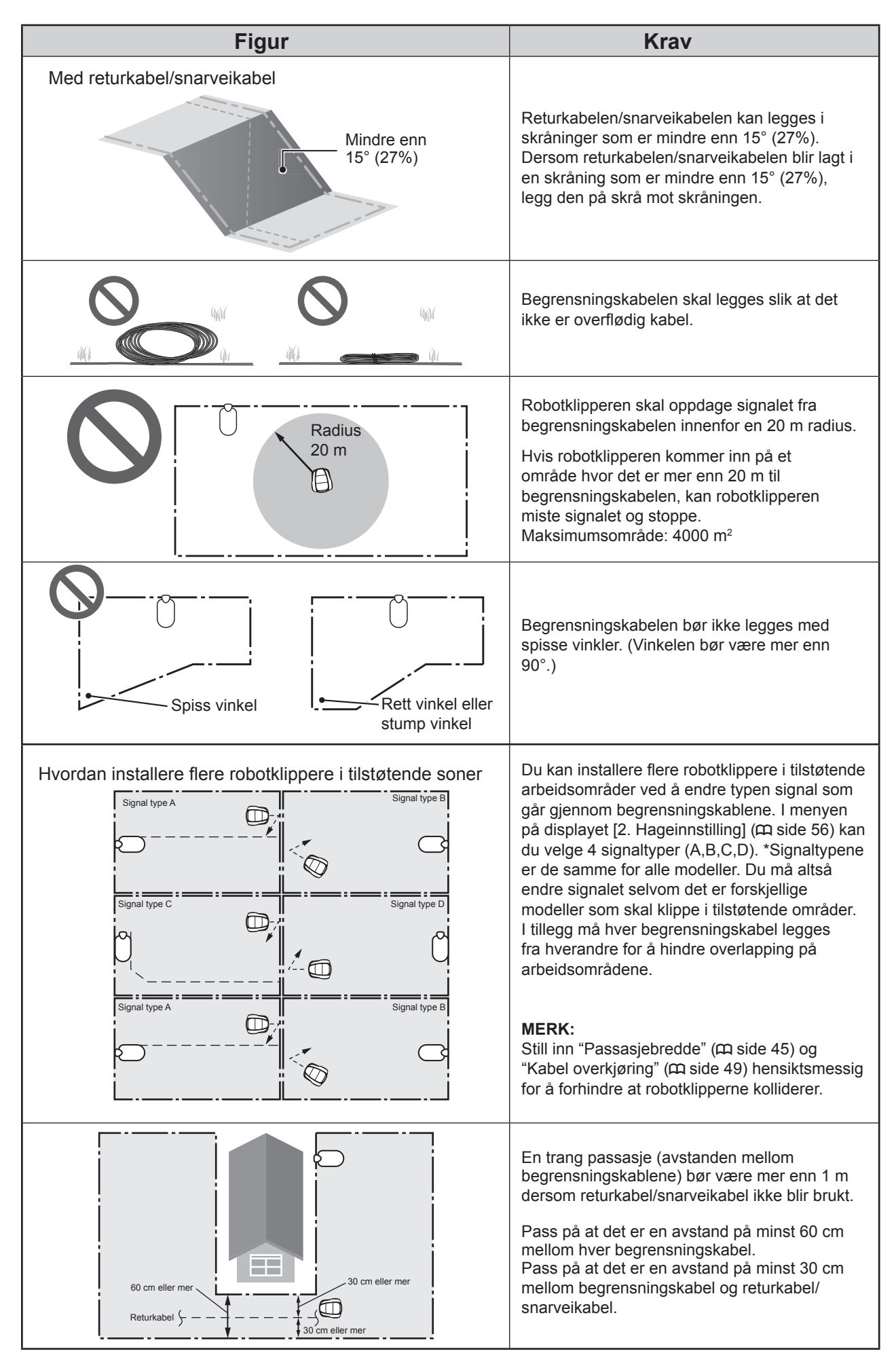

# Installasjon av begrensningskabel og ladestasjon

| Figur                   | Installasjon                                                                                                    |
|-------------------------|----------------------------------------------------------------------------------------------------|
| Begrensningskabel       | <ul> <li>Begrensningskabelen legges i.h.t.</li> <li>«HAGEDIAGRAMMET» (m side 109).</li> <li>La det være nok kabel for å sikre at små justeringer kan gjøres, dobbel kabel på utsiden av sløyfen er akseptabelt.</li> <li>Ikke fest kabelen før du er ferdig med å legge ut hele sløyfen.</li> <li>Begrensningskabelen skal legges slik at det ikke er overflødig kabel.</li> </ul>                                                                                                    |
| Dybde: 1- 20 cm         | Fest begrensningskabelen med plugger innenfor<br>angitt dybde.                                                                                                    |
| Kobling                 | <ul> <li>Fest en kobling på begge ender av<br/>begrensningskabelen.</li> <li>1. Legg kabelenden i sporet på koblingen.</li> <li>2. Press koblingen sammen med en tang til at<br/>du hører et klikk.</li> <li>3. Kutt kabelen 1 - 2 cm fra koplingen på<br/>begge.</li> </ul>                                                                                                    |
| Kobling(S1) Kobling(S2) | <ul> <li>Begrensningskabelen må ikke krysses når den kobles til ladestasjonen.</li> <li>Fest hver ledning til ladestasjonens kontakt i henhold til instruksjonene på etiketten som er festet på ladestasjonen.</li> <li>Begrensningskabel venstre side: AL</li> <li>Begrensningskabel høyre side: AR</li> <li>Returkabel 1: S1</li> <li>Returkabel 1: S2</li> <li>1. Ta av koblingsdekselet på ladestasjonen (m side 77).</li> <li>2. Før kablene opp i hver av kanal på ladestasjonen.</li> <li>3. Trykk koblingene ned på kontaktpinnene.</li> <li>4. Sett på plass koblingsdekselet igjen.</li> </ul> <b>MERK:</b> <ul> <li>For å koble til strømadapteret til ladestasjonen, (m side 77).</li> </ul> |

# Programmering av robotklipperen

Når du slår på robotklipperen for første gang, kommer grunninnstilling og innstillingsveileder frem på displayet. Ved grunninnstilling, kan du velge språk, stille inn dato/tid og lage din egen PIN kode (Personlig Identifikasjons Nummer).

Du kan konfigurere innstillingene for robotklipperens drift ved å følge innstillingsveilederen. Innstillingsveilederen kan gjøres på displayet eller ved å bruke Mii-monitor app.

#### MERK:

- Innstillingsveilederen vil ikke vises i displayet hvis din Honda fagforhandler allerede har gjort ferdig innstillingene.

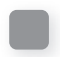

# Slå på strømmen

Etter at batteriet er ladet opp, trykker du på (1) (På) knappen for å slå på robotklipperen. (På) (1) knappen er plassert på betjeningspanelet mot bakenden av robotklipperen.

#### ADVARSEL

#### - Ikke stikk fingeren under dekselet til betjeningspanelet når det er lukket.

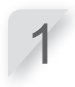

Trykk på den manuelle STOPP knappen. Dekselet til betjeningspanelet åpner seg.

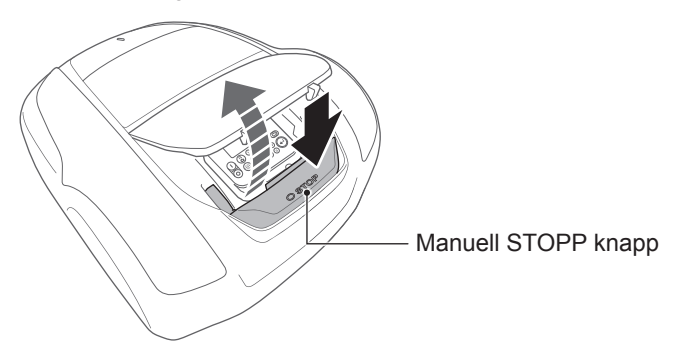

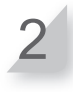

Trykk på 🕕 (På) knappen på betjeningspanelet.

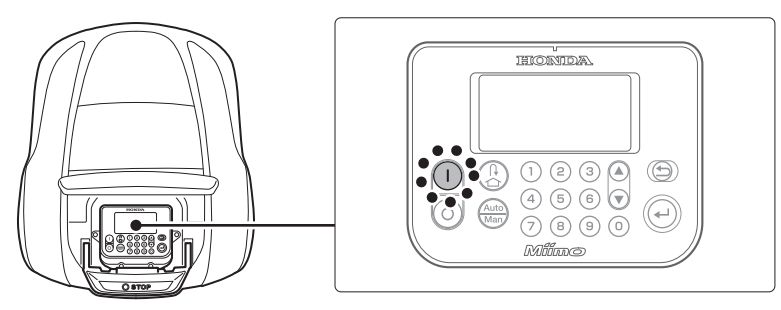

Strømmen kommer på og grunninnstilling kommer vises på displayet.

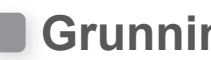

# Grunninnstilling

Du kan bruke innstillingsveileder både på betjeningspanelet på robotklipperen og på Mii-monitor app. Dersom du ennå ikke har installert Mii-monitor, se "5 Mii-monitor forberedelser" (m side 73).

Når du slår på robotklipperen for første gang, kommer grunninnstilling frem på displayet. Her kan du velge språk, stille inn dato/tid og lage din egen PIN kode (Personlig Identifikasjons Nummer). Grunninnstillingene gjøres på betjeningspanelet. Etter at grunninnstillingene er gjort, kan du bruke Mii-monitor for å endre innstillingene.

#### A ADVARSEL

- Pass på å trykke på den manuelle STOPP knappen før følgende prosedyrer.

Velg ønsket språk og trykk på 🕑 knappen.

Grunninnstilling <u>Velg språk</u> 1.English 2.Deutsch 3.Français 4.Italiano 5.Nederlands 6.Svenska

Still inn dato {Dag}/{Måned}/{År} og tiden i 24-timers format og velg [OK] og trykk på 🕑 knappen.

| Grunninnstilling<br>Velg dato og tid |                   |
|--------------------------------------|-------------------|
| DD/MM/20YY                           | <u>;</u><br>(24h) |
|                                      | OK                |

#### Lag en PIN kode ved å bruke nummertastene og velg [OK] og trykk på 🕘 knappen.

Meldingen "Velg grunninnstilling" vises i displayet. Du kan velge innstillingsmetode. [1.Innstillingsveileder] ... Steg-for-steg innstilling (m side 25) [2.Avansert innstilling] ... Innstilling av robotklipperens drift/ Stille modus (m side36) [3.Restart grunninnstilling] ... kan gjøre grunninnstillingene om igjen.

#### **MERK:**

- Skriv ned PIN-koden din i feltet på "FORHANDLERENS KONTROLLKORT" (c side 113).

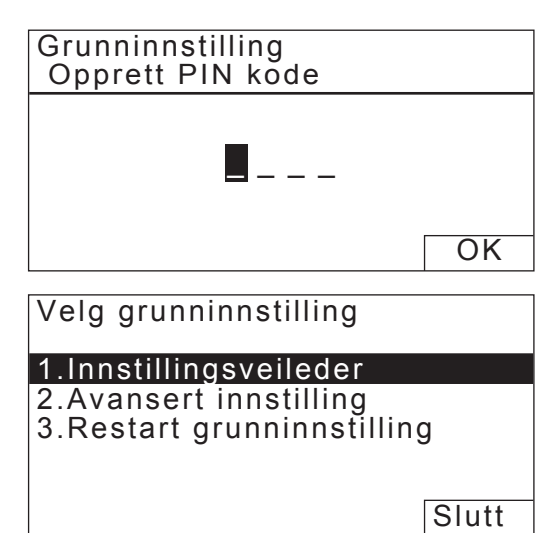

Grunninnstillingene er fullført. Velg innstillingsveileder for innstilling av robotklipperens drift.

# Konfigurere innstillingene med innstillingsveilederen

Dette avsnittet forklarer innstillingsveilederens prosedyre ved å bruke betjeningspanelet på robotklipperen. Innstillingsveilederen vil hjelpe deg å konfigurere innstillingene for robotklipperens drift:

| Meny navn            | Drift                                                                                                    | Konfigurering og testing av<br>innstillingene                                                                                                    |
|----------------------|----------------------------------------------------------------------------------------------------|----------------------------------------------------------------------------------------------------|
| [1. Klippehøyde]     | For å stille inn høyden på<br>robotklipperens kniver.                                                                                         | - Klippehøyde                                                                                                    |
| [2.Hage innstilling] | For å konfigurere innstillingene for<br>oppsettet av begrensningskabelen.<br>Disse innstillingsverdiene er i.h.t. de<br>andre innstillingene. | - Signaltype<br>- Antall returkabler<br>- Robotklipperens retning mot<br>ladestasjonen<br>- Begrensningskabelens lengde<br>- Hagestørrelse                       |
| [3.Startsteder]      | For konfigurering av startsteder slik at<br>robotklipperen kan starte klippingen<br>på andre områder enn fra<br>ladestasjonen.                | <ul> <li>Startstedenes retning</li> <li>Avstand fra startsted til ladestasjonen</li> <li>Forholdene i hvert område hvor<br/>robotklipperen er i drift</li> </ul> |
| [4.Test startsteder] | For å teste startstedene som er konfigurert i [2.Startsteder] menyen.                                                                         | - Testing av innstillingene på hvert<br>startsted                                                                                                    |
| [5.Tidsinnstilling]  | For å stille inn tiden når<br>robotklipperen skal klippe i.h.t.<br>tidsplanen.                                                                | - Arbeidsdag og arbeidstid<br>- Sesong innstilling                                                                                                    |

#### MERK:

- Før du starter med innstillingsveilederen, bør du få bekreftet at ladestasjonen og begrensningskabelen er ferdig installert fra din Honda fagforhandler .
- Før du starter med innstillingsveilederen, fyller du ut FORHANDLERENS KONTROLLKORT bakerst i denne instruksjonsboken.
- Dersom FORHANDLERENS KONTROLLKORT allerede er utfylt av din Honda fagforhandler, sjekker du mot dette når du konfigurerer innstillingene ved hjelp av innstillingsveilederen.
- Etter at innstillingene er ferdig, kan de endres i etterkant. For detaljer, se "4. MENY INNSTILLINGER" (m side 38).
- Du kan også endre innstillingene i Mii-monitor.

# 1. Innstilling av klippehøyden

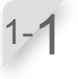

#### Velg [1.Innstillingsveileder] og trykk på 🕘 knappen.

Innstillingsveileder vil vises i displayet.

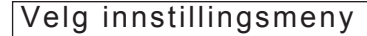

- 1.Innstillingsveileder
- 2.Avansert innstilling 3.Restart grunninnstilling

Slutt

1/5

Velg [1.Klippehøyde] og trykk på 🕑 knappen. Klippehøyde vil vises i displayet.

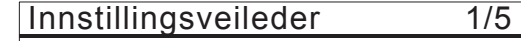

- 1.Klippehøyde
- 2.Hage innstilling 3.Startsteder
- 4.Test startsteder
- 5. Tidsinnstilling

1.Auto innstilling

2.Manuell innstilling

Klippehøyde

#### Velg [1.Auto innstilling] eller [2.Manuell innstilling] og trykk på 🕘 knappen.

| Meny navn                  | Beskrivelse                                                                                |
|----------------------------|--------------------------------------------------------------------------------------------|
| [1.Auto<br>innstilling]    | Robotklipperen vil gradvis<br>redusere klippehøyden fra<br>"starthøyde" til "ønsket høyde. |
| [2.Manuell<br>innstilling] | Klippehøyde vil bli fastsatt til<br>ønsket gresslengde.                                    |

Hvis du velger [1.Auto innstilling], gå til punkt 1-4. Hvis du velger [1.Manuell innstilling], gå til punkt 1-6.

Still inn "ønsket høyde" ved å trykke på piltastene ▲ 🛡 eller nummertastene og trykk på 🕑 knappen.

| Klippehøyde              | 1/5 |
|--------------------------|-----|
| Ønsket høyde<br>60(maks) |     |
|                          |     |
|                          | 40  |
|                          |     |
| 20(min)                  |     |

h

1/5

1/5

27

Klippehøyde

60(maks)

40(min)

Starthøyde

#### MERK:

- Vi anbefaler at plenen din klippes med en vanlig gressklipper til en gresshøyde på mindre enn 65 mm før du bruker Miimo.
- Hvis du valgte [1.Auto innstilling], vil klippehøyden avta 5 til 20 mm per uke. (Hvor raskt den avtar, er avhengig av arbeidsmengde.)
- Hvis robotklipperen utsettes for høy arbeidsbelastning, kan klippehøyden øke med 5 mm.
- Hvis gressklipperen er slått av i mer enn 1 uke, vil klippehøyden tilbakestilles til 60 mm.
- Det kan hende at robotklipperen ikke fungerer optimalt under følgende forhold.
- Knivene er utslitte.
- Smuss og gressrester har samlet seg i roterende deler som kniver eller knivplaten.
- Tidsinnstillingen har ikke blitt stilt inn på lang nok tid for å få klippet hele plenen.
- Det er hindringer som grener og steiner på plenen.

Trykke på piltastene 🌢 🗑 for å velge klippehøyde.

#### MERK:

Vi anbefaler at du stiller inn en høyde som maksimalt klipper 5 mm på plenens gresshøyde.

| 60(maks) |    |
|----------|----|
|          | 60 |
| 20(min)  |    |

1-7

#### Trykk på 🕑 knappen.

Innstillingen av klippehøyde er fullført. På displayet kan du se at [1.Klippehøyde] er krysset av. Innstillingsveileder 2/5

✓1.Klippehøyde

Klippehøyde

- 2.Hage innstilling 3.Startsteder
- 4.Test startsteder
- 5.Tidsinnstilling

# **2.** Hage innstillinger

Ved denne innstillingen, kan du konfigurere robotklipperens drift i.h.t. hagens areal og utseende.

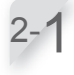

[1.Hage innstilling] er valgt. Trykk på e knappen for konfigurere hage innstillinger. Hage innstillinger vil vises i displayet.

| Inn | stillingsveileder | 2/5 |
|-----|-------------------|-----|
|     | Klinnehøyde       |     |

2.Hage innstilling 3.Startsteder 4.Test startsteder 5.Tidsinnstilling

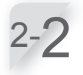

#### 

Velg deretter [NESTE] og trykk på e knappen. [Kjør til ladestasjonen] vises.

| Hage        | e ini | nstilling  | 9       | 2        | 2/5 |
|-------------|-------|------------|---------|----------|-----|
| Signa       | al ty | /pe        |         |          |     |
| $\boxtimes$ | А     | 🗖 B        | С       | D D      |     |
| Retur       | kab   | el/snarv   | veikabe | l antall |     |
|             | 0     | <b>D</b> 1 | ⊠ 2     |          |     |
|             |       |            |         | NES      | STE |

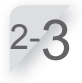

#### Plasser robotklipperen i ladestasjonen.

[Vent...] vises og deretter vises [Slutt]. Dersom robotklipperen allerede stod i ladestasjonen, må du ta den ut og plassere den i ladestasjonen igjen.

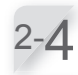

#### **Velg [NESTE] og trykk på** () **knappen.** [Retning mot ladestasjonen] vises i displayet.

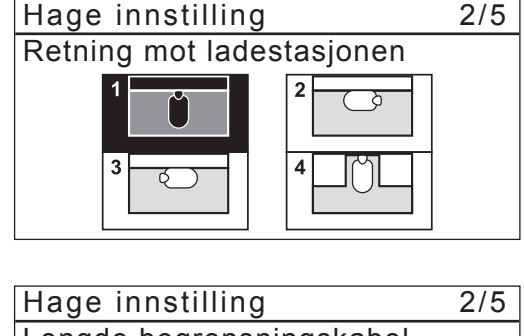

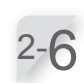

#### Legg inn lengden på begrensningsskabelen og hagestørrelse, velg [NESTE] og trykk på knappen.

#### **MERK:**

- For detaljer om begrensningskabel eller hagestørrelse, kontakt din Honda fagforhandler.
- Tast inn riktig lengde på begrensningskabelen.
   Disse verdiene blir konfigurert automatisk og bestemmer blant annet hvor ofte robotklipperen skal klippe i din hage.

Konfigurasjonen av hage innstillinger er fullført. Innstillingsveileder vises i displayet [2.Hage innstilling] vil være krysset av.

| Hage innstillin         | g 2/5                       |
|-------------------------|-----------------------------|
| Lengde begrens<br>500m  | ningskabel<br>(50 - 1000m)  |
| Hagestørrelse<br>2500m² | (100 - 4000m <sup>2</sup> ) |
|                         | NESTE                       |

# 3. Innstilling av startsteder

Med denne innstillingen velger du startsteder for robotklipperens drift. Dersom du stiller inn startsteder i kombinasjon med tidsinnstilling, vil hagen bli effektivt klippet.

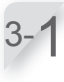

# Velg [3.Startsteder] og trykk på e knappen for å konfigurere startsteder.

Startsteder vises i displayet.

Innstillingsveileder 3/5

- ✓1.Klippehøyde
   ✓2.Hage innstilling
   3.Startsteder
  - 4.Test startsteder
  - 5.Tidsinnstilling

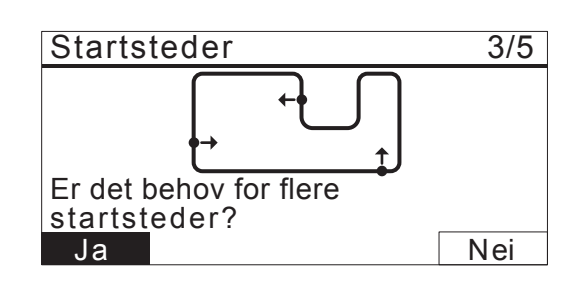

3-2 Velg [Ja] eller [Nei] på spørsmålet om det er påkrevet med flere startsteder og trykk på ↔ knappen.

Hvis du velger [Ja], gå til punkt 3-3. Hvis du velger [Nei], ingen startsteder er lagt til og innstillingsveileder vises i displayet.

#### MERK:

- Dersom du velger [Nei], [3.Startsteder] og [4.Test startsteder] er valget fullført.
- Dersom du velger [Nei], vil robotklipperen alltid starte klippingen fra ladestasjonen.

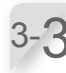

**Velg et punkt og trykk på** (e) **knappen.** Innstillingen for punktet vises i displayet.

# 3-4 Velg S1(Returkabel 1), C<sup>4</sup> (Medurs) eller S<sup>5</sup> (Moturs) eller S2(Returkabel 2), tast inn avstanden fra ladestasionen til der hvor du vil den skal

fra ladestasjonen til der hvor du vil den skal begynne å klippe, og tast inn en prosentverdi av hagestørrelsen på sted 1 hvor robotklipperen skal være i drift.

Gjenta samme prosesdyre for de andre startstedene du vil konfigurere.

Fordel prosentandelen for hvert startstedt slik at totalen blir 100 %.

#### MERK:

- Du kan konfigurere 5 startsteder.
- Tast inn prosentvis bruk for hvert startsted, basert på hvor ofte robotklipperen skal starte fra dette stedet etter lading.
- Startstedet definerer ikke et bestemt område for klippingen. Det sikrer at at robotklipperen kan nå områder som er vanskelig å få tilgang til i hagen din.

#### **5** Velg [NESTE] og trykk på e knappen. Konfigurasjonen av startsteder er fullført.

Innstillingsveileder vil vises i displayet og [3.Startsteder] vil være krysset av.

#### MERK:

- Du kan endre innstillingene ved hjelp av innstillingsveileder.

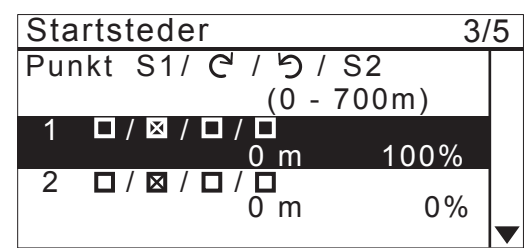

**TIPS** Hvordan lese skjermen over For detaljer, se "Startsteder" (m side 41).

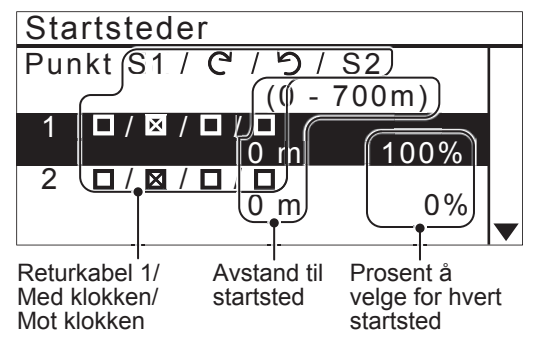

29

# **4.** Test startsteder

Med denne testen, kontrollerer du startstedene du har lagt til i [3.Startsteder].

#### **MERK**:

Utfør testen når robotklipperen er koblet til ladestasjonen.

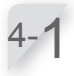

# Velg [4.Test startsteder] og trykk på e knappen for å kontrollere startsteder.

Innstillingsveileder 4/5 ✓1.Klippehøyde ✓2.Hage innstilling

✓3.Startsteder

4.Test startsteder 5.Tidsinnstilling

4-2

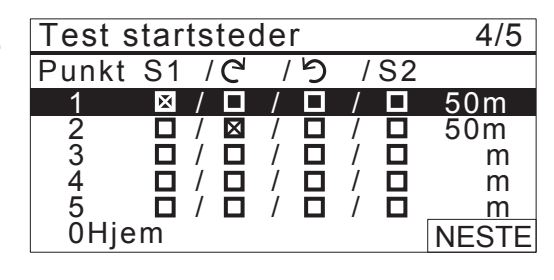

# Bekreft informasjonen fra de valgte startsteder.

#### MERK:

 Passasjebredde er avstanden mellom robotklipperen og begrensningskabel eller returkabel/snarveikabel når du følger den.
 Eksempel ved rett linje:

0 er 10 cm, 5 er 50 cm. For detaljer, se "Tabell for begrensningskabelens passasjebredde" (c side 45).

Robotklipperen vil kjøre ut til det valgte startstedet. Når testen er utført vil robotklipperen avgi en pipetone.

Lukk dekselet til betjeningspanelet.

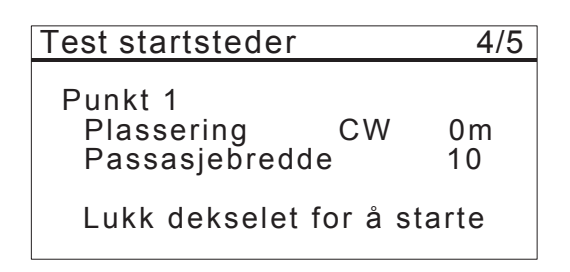

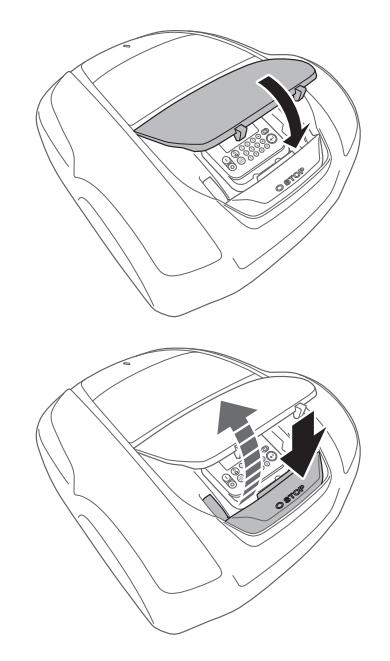

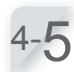

**Trykk på den manuelle STOPP knappen.** Dekselet til betjeningspanelet åpner seg.

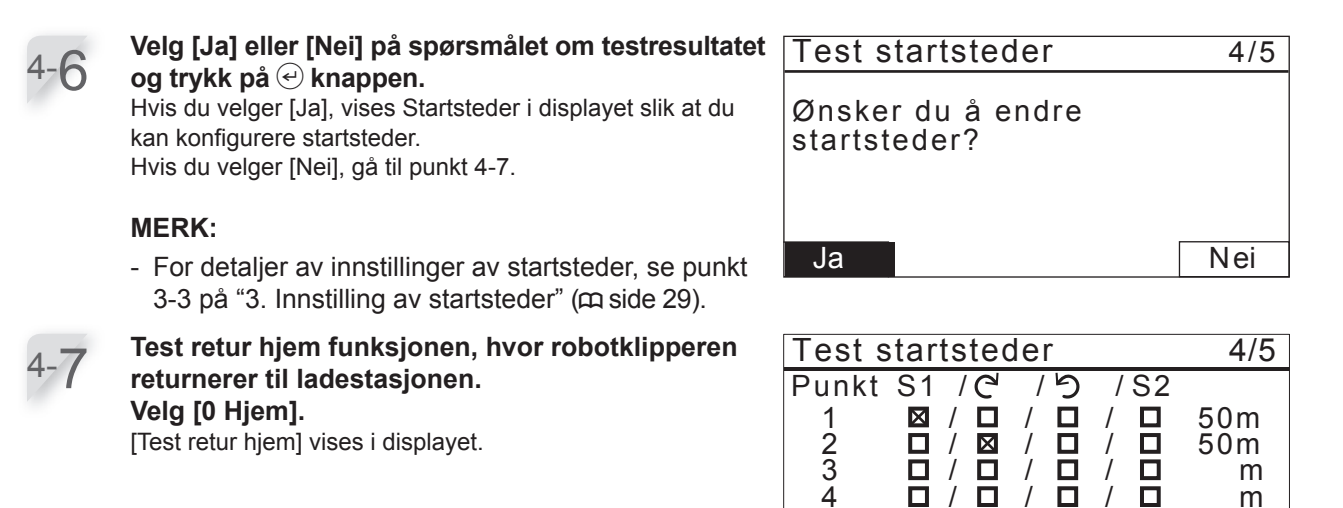

5

Hjem

**OHjem** 

Test retur hjem

m

4/5

NESTE

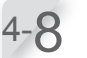

#### Lukk betjeningspanelet.

Robotklipperen begynner å kjøre mot ladestasjonen.

**Trykk på den manuelle STOPP knappen.** Dekselet til betjeningspanelet åpner seg. Meldingen «Test fullført» vises i displayet.

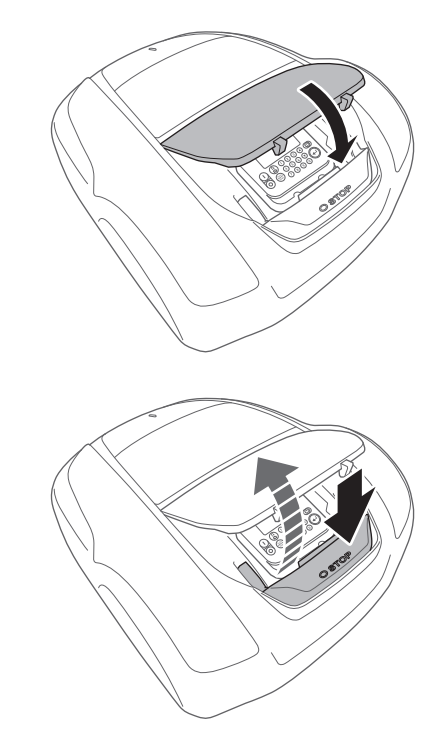

Lukk dekselet for å starte

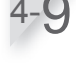

#### ✓ Velg [NESTE] og trykk på ⊕ knappen.

Konfigurasjonen på test startsteder er fullført. Innstillingsveileder vises i displayet og [4. Test startsteder] er krysset av.

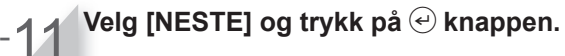

| Test retur hjem | 4/5   |
|-----------------|-------|
| Hjem            |       |
|                 |       |
|                 |       |
| Test fullført   | NESTE |

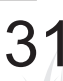

# 5. Tidsinnstilling

Med denne innstillingen kan du konfigurere arbeidsdager og arbeidstid på din robotklipper.

5-1

Innstillingsveileder

5/5

- √1.Klippehøyde
- ✓2.Hage innstilling
- ✓3.Startsteder
- ✓4.Test startsteder 5.Tidsinnstilling

5-2

| Meny navn                   | Beskrivelse                                                                                                    |
|-----------------------------|----------------------------------------------------------------------------------------------------|
| [1.Auto<br>tidsinnstilling] | For automatisk kalkulering<br>av minste påkrevde antall<br>dager i løpet av uka i.h.t.<br>begrensningskabelens lengde og<br>hagens størrelse. |
| [2.Manuell<br>innstilling]  | For manuell innstilling av<br>arbeidsdager og arbeidstid på<br>drift av robotklipperen. Du kan<br>konfigurere den til å passe din<br>hage.    |

Hvis du velger [1.Auto tidsinnstilling], gå til punkt 5-3. Hvis du velger [2.Manuell innstilling], gå til punkt 5-5.

#### **MERK:**

- Dersom du ikke kjenner til detaljer vedrørende tidsinnstilling, velg [1.Auto tidsinnstilling], eller kontakt din Honda fagforhandler.
- Hvis klipperesultatet ikke er optimalt ved bruk av den automatiske innstillingen, kan det være nødvendig å justere driften på robotklipperen. Dersom du ikke kjenner til detaljer om innstillingene, kontakt din Honda fagforhandler.

| 5- | 3 |
|----|---|
| 0  | J |

Velg foretrukket tid for når robotklipperen skal klippe. Etter at det er krysset av, velg [NESTE] og trykk på ④ knappen. [Dag]: Klipper for det meste på morgenen eller ettermiddagen. [Natt]: Klipper for det mest på natten.

| Tidsinnstilling       | 5/5   |
|-----------------------|-------|
| Foretrukket klippetid |       |
| ⊠ Dag                 |       |
| D Natt                |       |
|                       | NESTE |

### Tidsinnstilling 5/5 Anbefalt 10t/uke

1.Auto tidsinnstilling

2.Manuell innstilling

#### MERK:

- Du kan velge andre dager enn det som er foreslått.

Dersom du ønsker å endre tidsinnstillinger, velg dag og trykk på ↔ knappen for å endre tidsinnstillingen på robotklipperen.

Dersom du ikke ønsker å endre tidsinnstillingen, velg [OK] og trykk på ⊕ knappen. Gå til steg 5-7.

Tast inn starttid og sluttid i 24-timers format på [1].
 Dersom du ønsker å dele dagen i to arbeidsøkter, velg starttid og sluttid i 24-timers format på [2].

#### MERK:

 Hvis du velger [Kopier til uke] og trykker på 
 knappen, kopierer du innstillingene til de andre dagene. For detaljer, se "4 MENY INNSTILLINGER" (m side 38).

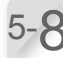

Velg [OK] og trykk på 🕑 knappen.

#### MERK:

- Avkrysningsboksene som du konfigurerte i [3.Startsteder] vises i displayet.
- Når du er ferdig, velg [NESTE] og trykk på knappen.

Gå til punkt 5-11.

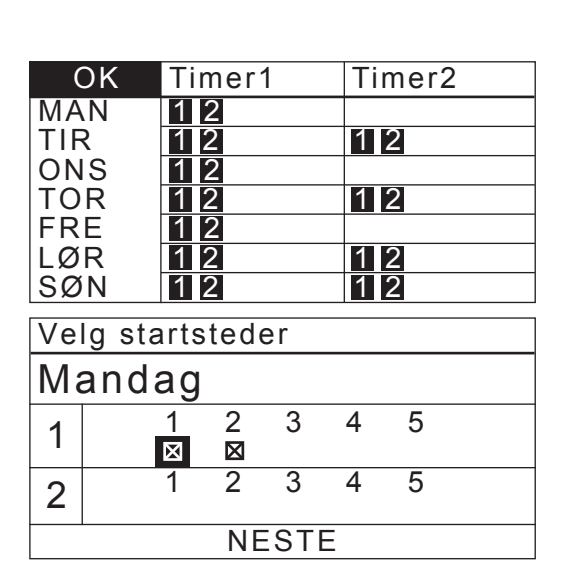

| Tidsinns          | stillir    | ng             |             |         | 5/5  |
|-------------------|------------|----------------|-------------|---------|------|
| Minimur<br>🗆 Alle | n an<br>⊠∣ | itall d<br>MAN | ager<br>⊠ T | 7<br>IR |      |
| 🛛 ONS             |            | TOR            | ⊠F          | RE      |      |
| ⊠ LØR             |            | SØN            |             | Ν       | ESTE |
| OK                | 0          | 6              | 12          | 18      | 24   |
|                   |            |                |             |         |      |

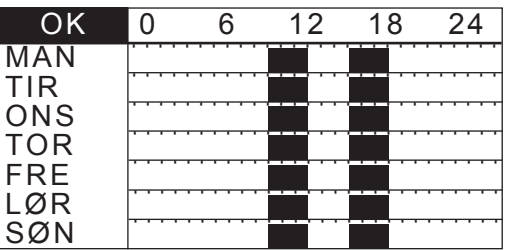

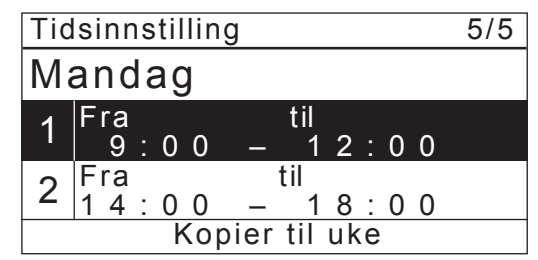

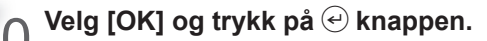

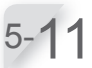

Bekreft oppnådd og anbefalt timer pr uke. Velg [NESTE] eller [Nei] og trykk på ⊕ knappen.

Hvis du velger [NESTE], gå til punkt 5-12. Hvis du velger [Nei], gå til punkt 5-5.

#### MERK:

 Hvis tidsinnstillingen er kortere enn [Anbefalt], vil "Oppnådd" verdien blinke.

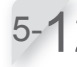

#### MERK:

 Veksthastigheten på en plen varierer i de forskjellige årstidene. Med denne funksjonen kan man velge å redusere klippingen i perioder med lite vekst.

| Meny navn                 | Beskrivelse                                                                                                    |
|---------------------------|----------------------------------------------------------------------------------------------------|
| [1.Auto<br>innstilling]   | Reduserer automatisk<br>driftstiden ved liten vekst<br>(arbeidsbelastningen er lav), og<br>går tilbake til tidsinnstillingen<br>når gresset gror raskt<br>(arbeidsbelastningen er høy). |
| [2.Region<br>innstilling] | Velg din region og still inn<br>klippetiden for hver måned.                                                                                                    |
| [3.Deaktiver]             | Sesong innstilling blir ikke aktivert<br>og robotklipperen vil klippe 100%<br>av arbeidstiden som er innstilt.                                                                          |

Dersom du velger [2.Region innstilling], gå til punkt 5-13. Dersom du velger [1.Auto innstilling] eller [3.Deaktiver], gå til punkt 5-15.

#### MERK:

- Hvis du har valgt [1. Auto innstilling], vil det ikke redusere driftstiden til mindre enn 40 % av maksimum.
- Hvis du har valgt [1. Auto innstilling], vil ikke driftstiden øke mer enn hva du selv har stilt inn, selv når plenen vokser hurtig. Tidsinnstillingen er det maksimale som robotklipperen vil klippe. Hvis du vil ha robotklipperen til klippe lenger, må du øke driftstiden.
- Hvis klipperesultatet ikke er optimalt ved valgt sesonginnstilling, kan det skyldes:
  - Knivene er utslitt.
  - Jord og gressrester har samlet seg under knivplaten.
  - Kan være nødvendig å justere tidsinnstillingen.
  - Det er hindringer som røtter og steiner på plenen.

| Tidsinnstilling | 5/5        |
|-----------------|------------|
| Oppnådd         | 4.04/11/1- |
| Anbefalt        | 10t/uke    |
|                 | 10t/uke    |
| Nei             | NESTE      |

Tidsinnstilling5/5Sesong innstilling1.Auto innstilling2.Region innstilling3.Deaktiver
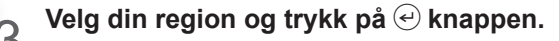

| Sesong innstilling |         |
|--------------------|---------|
| Velg region.       |         |
|                    |         |
| 1.North            |         |
| 2.North Central    | مثر {{م |
| 3.South Central    | Š.      |
| 4.South            |         |
|                    |         |

Bekreft prosentandelen for hver måned ved å velge [NESTE].

### MERK:

**MERK:** 

- Du kan endre driftstiden i prosent på din robotklipper.
- Hvis klipperesultatet ikke er optimalt ved bruk av den automatiske innstillingen, kan det være nødvendig å justere driftstiden. Dersom du ikke kjenner til detaljer om innstillingene, kontakt din Honda fagforhandler.

| Sesong | j i | nr | IS | tilli | ng  |   |   |    |      |
|--------|-----|----|----|-------|-----|---|---|----|------|
| JAN    | 0   | 0  | 0  | %     | JUL | 1 | 0 | 0  | %    |
| FEB    | 0   | 0  | 0  | %     | AUG | 1 | 0 | 0  | %    |
| MAR    | 0   | 4  | 0  | %     | SEP | 0 | 8 | 0  | %    |
| APR    | 0   | 6  | 0  | %     | OKT | 0 | 4 | 0  | %    |
| MAI    | 0   | 8  | 0  | %     | NOV | 0 | 0 | 0  | %    |
| JUN    | 1   | 0  | 0  | %     | DES | 0 | 0 | 0  | %    |
|        |     |    |    |       |     |   |   | NE | ESTE |

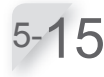

### Trykk på 🕑 knappen.

Innstillingsveileder vises i displayet og [5.Tidsinnstilling] er krysset av.

Velg [Slutt] og trykk på 🕘 knappen.

- Dersom du ønsker å endre innstillingene,

velg denne menyen om igjen. Du kan endre

innstillingene ved hjelp av innstillingsveileder.

| Innstillingsveileder | 5/5 |
|----------------------|-----|
| √1.Klippehøyde       |     |

- √2.Hage innstilling
- ✓3.Startsteder
- ✓4.Test startsteder
- √5.Tidsinnstilling

Innstillingsveileder

- √1.Klippehøyde
- ✓2.Hage innstilling
- ✓3.Startsteder
- ✓4.Test startsteder✓5.Tidsinnstilling

Slutt

Finish

5/5

5-17

### Dersom du ikke trenger avansert innstilling, velg [Slutt] og trykk på ↔ knappen.

Innstillingsveileder vises i displayet og [5.Tidsinnstilling] er fullført. Grunninnstilling fullført vises i displayet.

Grunninnstilling er fullført og startsiden vises i displayet.

# Velg innstillingsmeny

# 1.Innstillingsveileder

- 2.Avansert innstilling
- 3.Restart grunninnstilling

Slutt

# Konfigurere med avansert innstilling

Avansert innstilling vil hjelpe deg å konfigurere innstillingene for robotklipperen som følger:

| Meny navn                                                                                                    | Innstillinger                                                                                              |
|----------------------------------------------------------------------------------------------------|----------------------------------------------------------------------------------------------------|
| <ul> <li>[1. Klippeoppsett]</li> <li>MERK:</li> <li>Ved å gjøre en detaljert innstilling kan det bidra til<br/>mer effektiv klipping.</li> </ul> | <ul> <li>Klippemønster</li> <li>Kabel overkjøring</li> <li>Kantklipping</li> <li>Spiralklipping</li> </ul> |
| [2. Stille modus]<br><b>MERK:</b><br>Du kan justere hjulhastighet. Dette er nyttig for å<br>redusere støy f.eks. på natten.                      | - Hjulhastighet<br>- Tidsinnstilling                                                                       |

# 1. Klippeoppsett

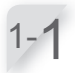

**Velg [1. Klippeoppsett] eller [2. Stille modus].** Dersom du velger [Klippeoppsett], gå til punkt 1-2. Dersom du velger [Stille modus], gå til punkt 2-1.

Avansert innstilling

1.Klippeoppsett 2.Stille modus

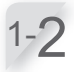

| Klippeopps<br>Klippemønst                                     | ett<br>er                                                                        |       |
|---------------------------------------------------------------|----------------------------------------------------------------------------------|-------|
| 1.Punkt 1<br>2.Punkt 2<br>3.Punkt 3<br>4.Punkt 4<br>5.Punkt 5 | :Tilfeldig<br>:Tilfeldig<br>:Tilfeldig<br>:Tilfeldig<br>:Tilfeldig<br>:Tilfeldig | NESTE |

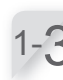

### Du kan velge [Tilfeldig], [Retningsbestemt] eller [Blandet] som klippemønster. Dersom du velger [OK] og trykker på e knappen, kommer

Dersom du velger [OK] og trykker på e knappen, kommer du tilbake til punkt 1-2 i displayet.

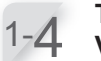

Tast inn en verdi fra 20 til 45 (cm). Velg [NESTE] og trykk på € knappen.

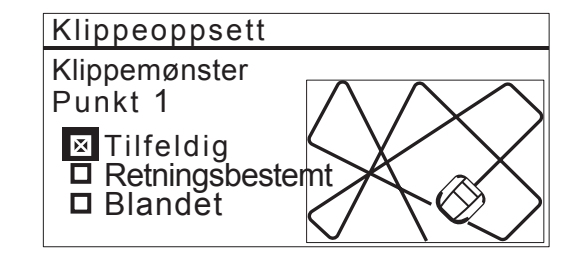

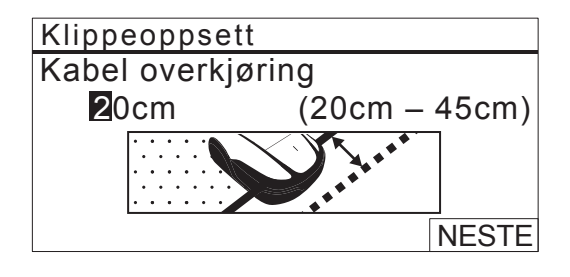

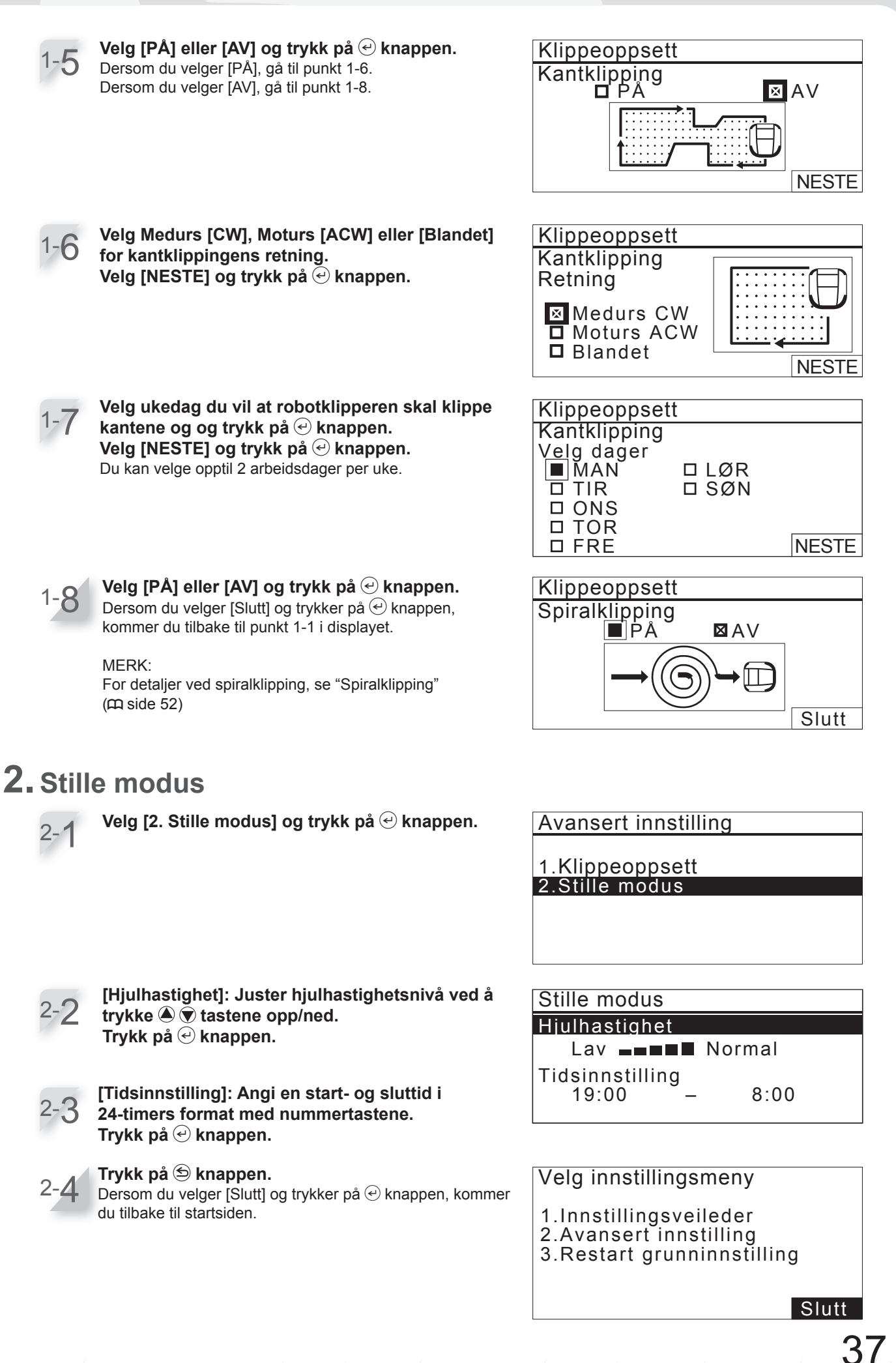

**3 FORBEREDELSER** 

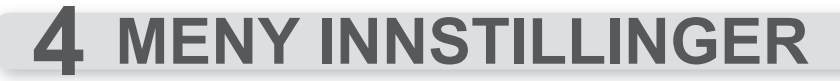

Betjeningspanelets menyer blir brukt til innstilling av robotklipperens drift. Du også få tilgang til Meny innstillinger i Mii-monitor. Du kan bruke Mii-monitor til å lagre innstillingene. Du kan også gjenopprette lagrede innstillinger.

# Meny oversikt

### **MERK**:

- Vi anbefaler at din Honda fagforhandler endrer disse innstillingen under installasjonen.

# Displayets meny

Velg [Meny] på startsiden og trykk på 🕑 knappen og Meny vises i displayet som vist under:

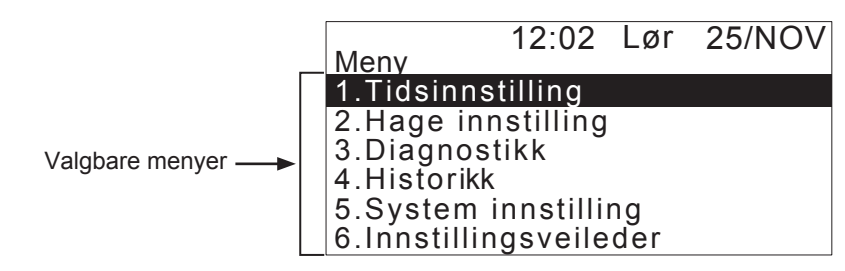

Menyen består av flere nivåer av undermenyer. De øverste nivåer er som følger:

| Meny navn                | Drift                                                                                                    | Se mer informasjon på<br>denne siden |
|--------------------------|----------------------------------------------------------------------------------------------------|--------------------------------------|
| [1.Tidsinnstilling]      | For innstilling av arbeidsdag og arbeidstid og for å velge startsteder.                                           | (m side 40)                          |
| [2.Hage innstilling]     | For å konfigurere robotklipperens drift.                                                                          | (m side 44)                          |
| [3.Diagnostikk]          | For diagnostisering av robotklipperen.                                                                            | (m side 62)                          |
| [4.Historikk]            | For å se driftshistorikk og feilhistorikk.                                                                        | (m side 65)                          |
| [5.System innstilling]   | For å konfigurere system-relaterte innstillinger.                                                                 | (m side 68)                          |
| [6.Innstillingsveileder] | For å konfigurere innstillingen ved hjelp av<br>innstillingsveilederen i.h.t. trinnene som vises på<br>displayet. | (m side 25)                          |

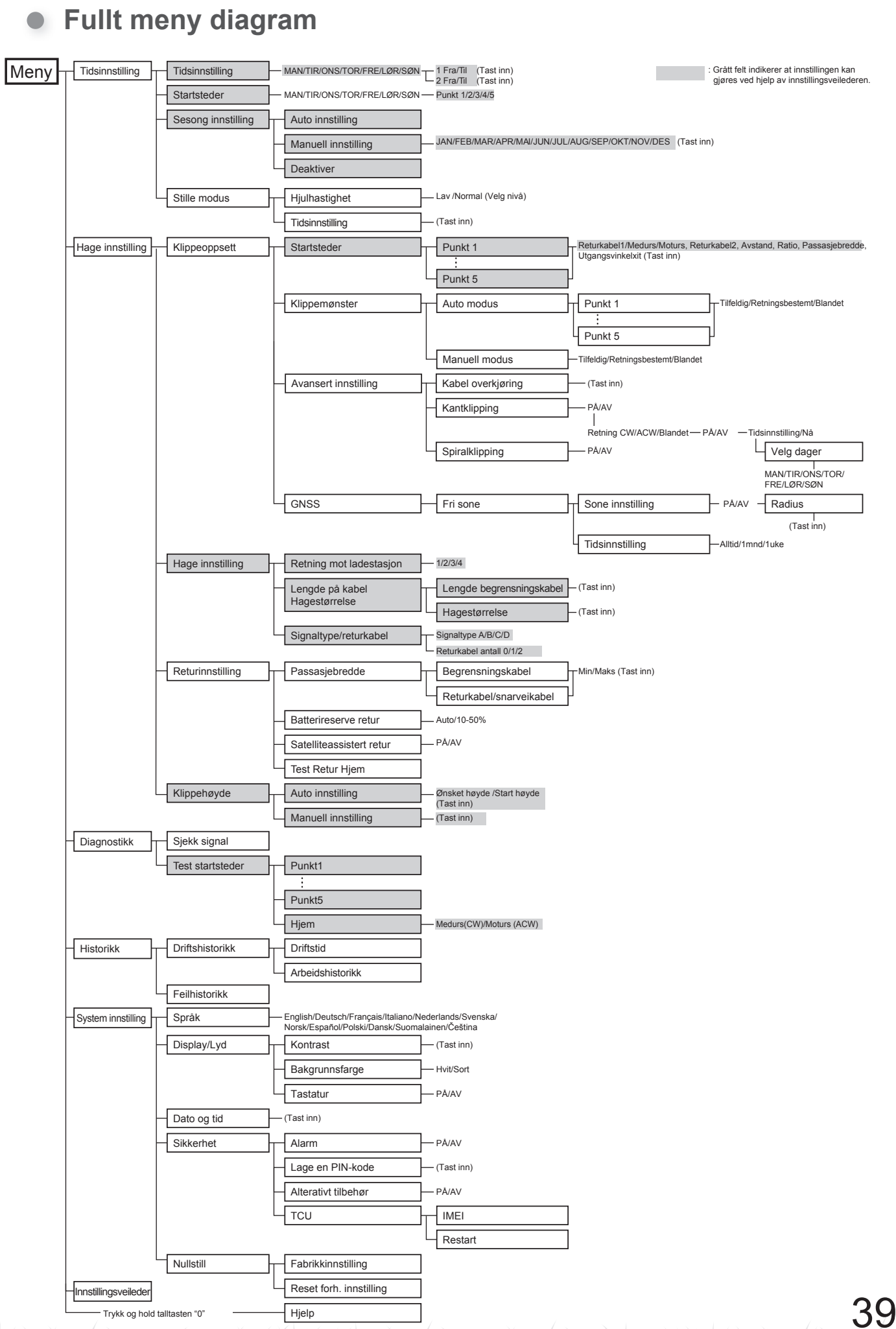

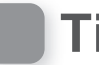

# Tidsinnstilling

Du kan stille inn arbeidsdag og arbeidstid på når du vil at robotklipperen skal arbeide. Du kan også velge et spesifikt startsted for hver tidsinnstilling

# Tidsinnstilling

Du kan velge hvilken dag og tidspunkt du ønsker at robotklipperen skal være i bruk.

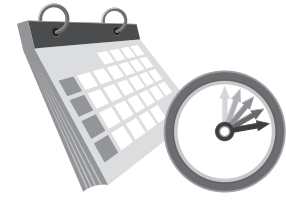

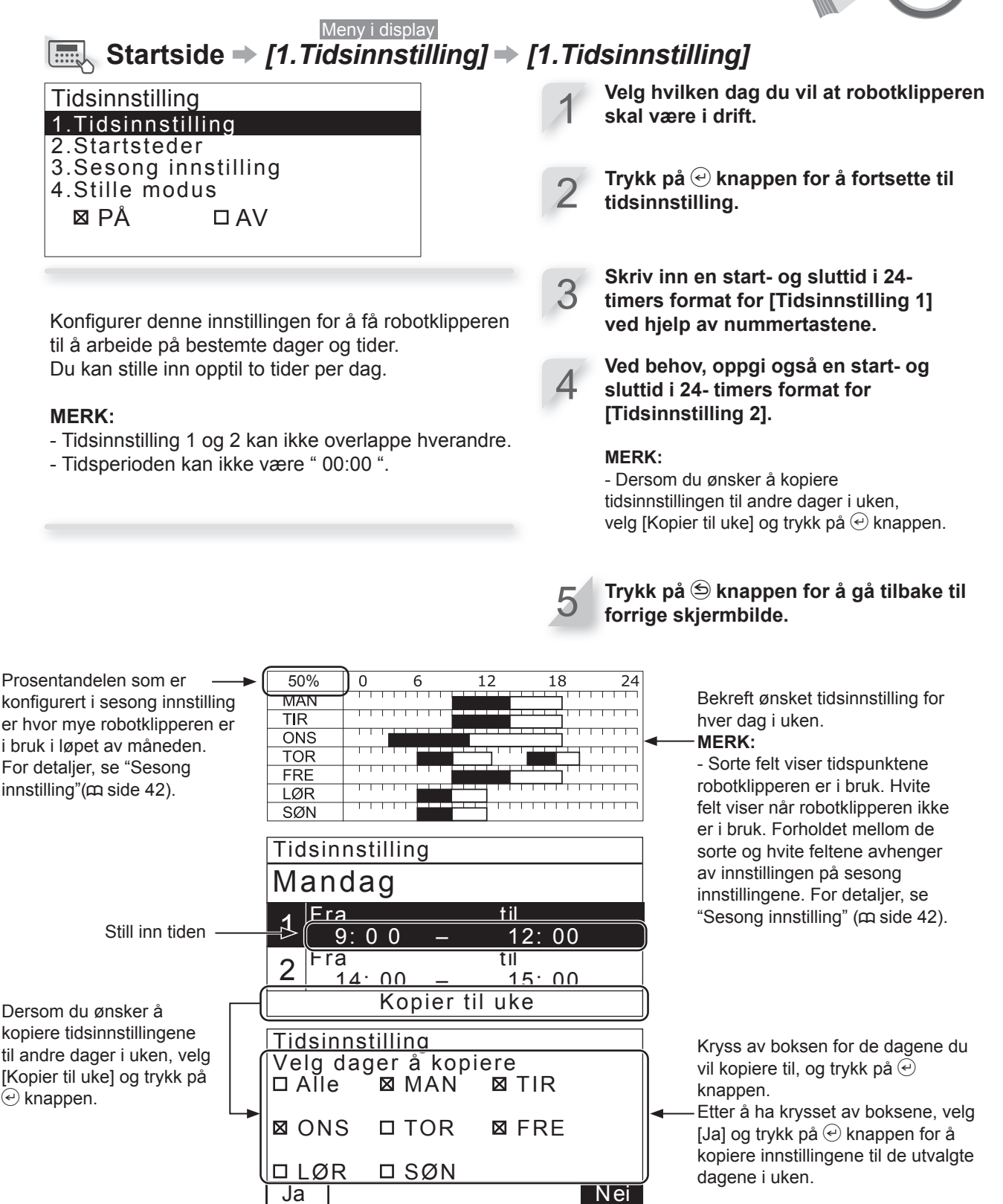

Ja

**4 MENY INNSTILLINGER** 

# For eksempel: Ved à velge følgende 5 startpunkter i hagen din, aktiverer du robotklipperen til å nå andre områder gjennom trange passasjer, og til å klippe hagen din mer effektivt.

Konfigurer denne innstillingen for at robotklipperen skal klippe fra bestemte startsteder på bestemte dager i uken.

Startpunkter

Du kan velge robotklipperens startsted for hver enkelt dag per uke.

Kryss av boksen ved å trykke på knappen for å velge startsteder. Velg [NESTE] og trykk på € knappen.

Trykk på ᠫ knappen for å gå tilbake til forrige skjermbilde.

Ved å sette startsteder for hver dag i uken, kan du effektivt bruke robotklipperen for å klippe hagen din slik som vist under:

TIPS Slik ser displayet ut i "Innstillingsveilederen".

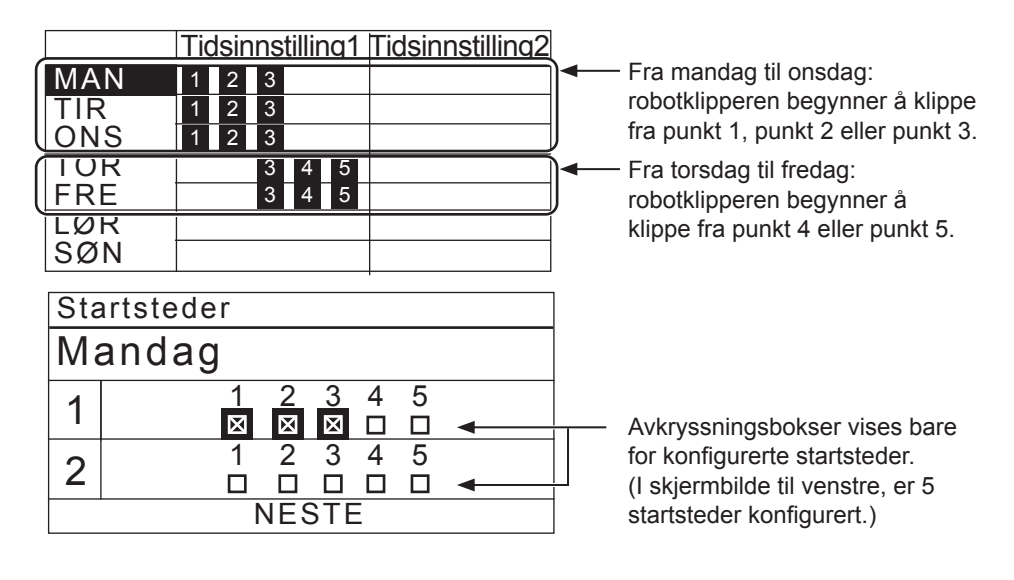

ΔΊ

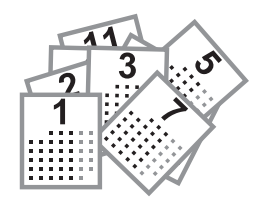

# Sesonginnstilling

Veksthastigheten på en plen er avhengig av de forskjellige årstidene. Med denne funksjonen kan man velge å redusere klippingen i perioder med lite vekst.

# Auto innstilling Meny i displayet Startside → [1.Tidsinnstilling] → [3.Sesong innstilling] → [1.Auto innstilling] Reduserer automatisk driftstiden når det er liten vekst (arbeidsbelastningen er lav), og går tilbake til tidsinnstillingen når gresset gror raskt (arbeidsbelastningen er høy).

- Auto innstilling vil ikke redusere driftstiden til mindre enn 40 % av maksimum.
- Tidsinnstillingen vil ikke øke driftstiden mer enn hva du selv har stilt inn, selv når plenen vokser hurtig. Tidsinnstillingen er det maksimale som robotklipperen vil klippe. Hvis du vil ha robotklipperen til klippe lenger, må du øke driftstiden.

Trykk på 🖄 knappen for å gå tilbake til forrige skjermbilde.

| 12:02 Lør<br>Sesong innstilling                            | 25/NOV |
|------------------------------------------------------------|--------|
| 1.Auto innstilling<br>2.Manuell innstilling<br>3.Deaktiver |        |
|                                                            |        |

# Manuell innstilling

Meny i displayet

Startside → [1.Tidsinnstilling] → [3.Sesong innstilling] → [2.Manuell innstilling]

Still inn en prosentandel for hver måned du vil at robotklipperen skal være i drift.

Tast inn en prosentandel for hver måned ved å bruke nummertastene.

Velg [OK] og trykk på 🕑 knappen for å gå tilbake til forrige skjermbilde.

| Seson                           | <u>a innstill</u>                                   | ina                             |                                                                                                    | _ |
|---------------------------------|-----------------------------------------------------|---------------------------------|----------------------------------------------------------------------------------------------------|---|
| JAN<br>FEB<br>MAR<br>APR<br>MAI | 0 2 0 %<br>0 5 0 %<br>1 0 0 %<br>1 0 0 %<br>1 0 0 % | JUL<br>AUG<br>SEP<br>OKT<br>NOV | $\begin{array}{cccccccc} 1 & 0 & 0 & \% \\ 1 & 0 & 0 & \% \\ 0 & 9 & 0 & \% \\ 0 & 8 & 0 & \% \\ 0 & 6 & 0 & \% \end{array}$ |   |
| (JUN                            | 100%                                                | DES                             | 040%                                                                                                    | ) |
|                                 |                                                     |                                 | 0                                                                                                    | K |

Still inn prosentandelen for hver måned. Eksempel: Dersom arbeidstiden i februar er satt til 50% og tidsinnstillingen for en dag er 10 timer, vil klippetiden for 1 dag være 5 timer.

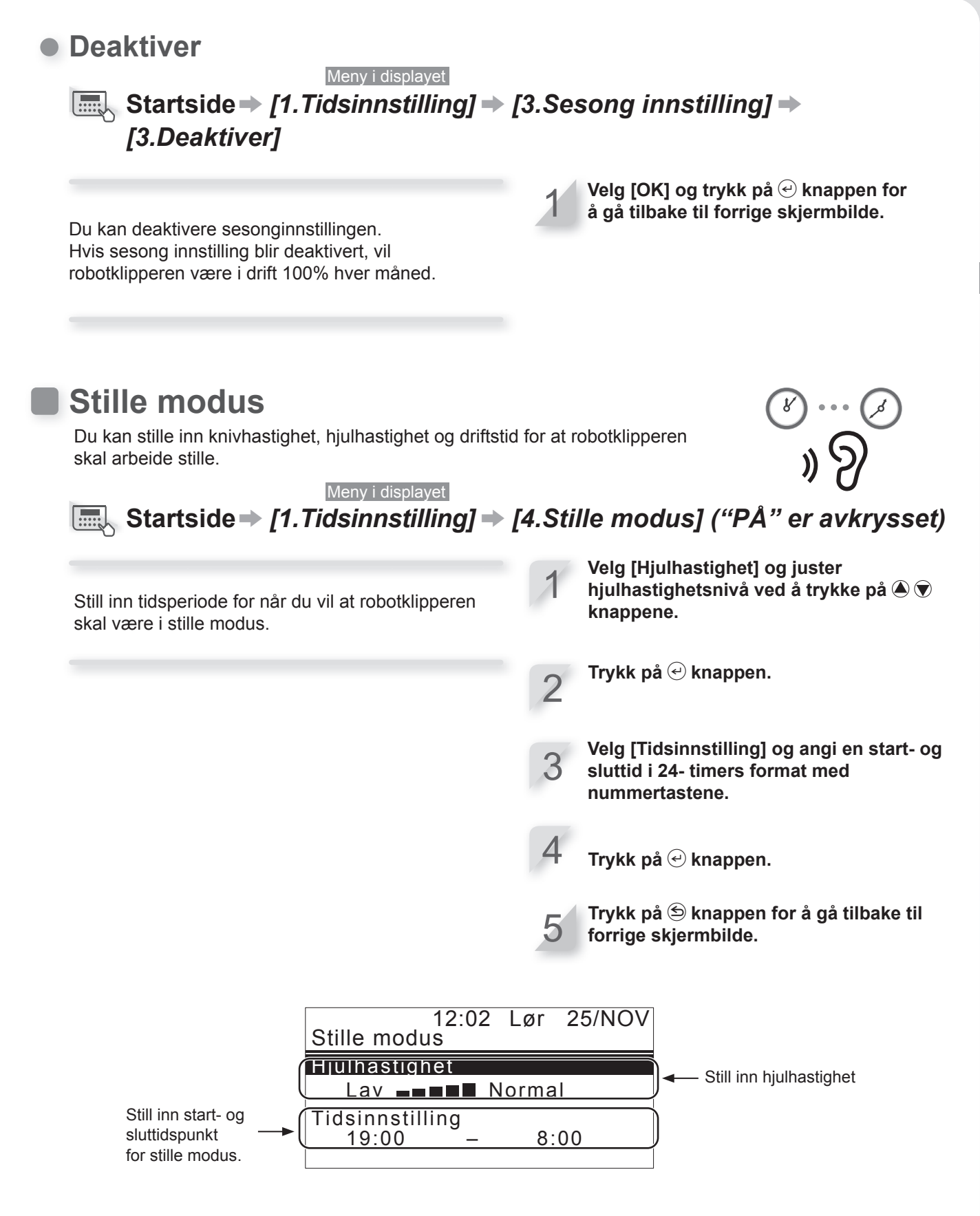

**TIPS** Reduksjon av hjulhastigheten kan redusere klippetiden i angitt periode og kan resultere i at noe gress ikke blir klippet. I så fall må du forlenge sluttiden i tidsinnstillingen.

# Innstilling av robotklipperens drift

# Klippeoppsett

Du kan stille inn robotklipperens drift som følger:

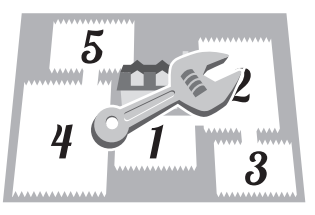

Innstilling av utgangsvinkel fra begrensningskabel eller returkabel Når robotklipperen kjører vekk fra begrensningskabelen, skal utgangsvinkelen stilles.

**Q** Utgangsvinkel [1.Startsteder] (m side 47)

- Still inn vinkelen som robotklipperen skal ha når den kommer fram til startstedet [1.Startsted].

### Still inn avstanden til startsted

Inntil robotklipperen kommer til et forhåndsinnstilt startsted i et område, vil den kjøre uten å klippe. **Q** Avstandsinnstilling [1.Startsteder]

- (m side 47)
- Angir avstanden fra ladestasjonen til startsted.

Installer returkabel/snarveikabel hvis du ønsker

snarveikabelen og det forhindrer muligheten for

ladestasjonen. Robotklipperen finner returkabelen/

å forkorte tiden til startstedet og ved retur til

hjulspor på plenen.

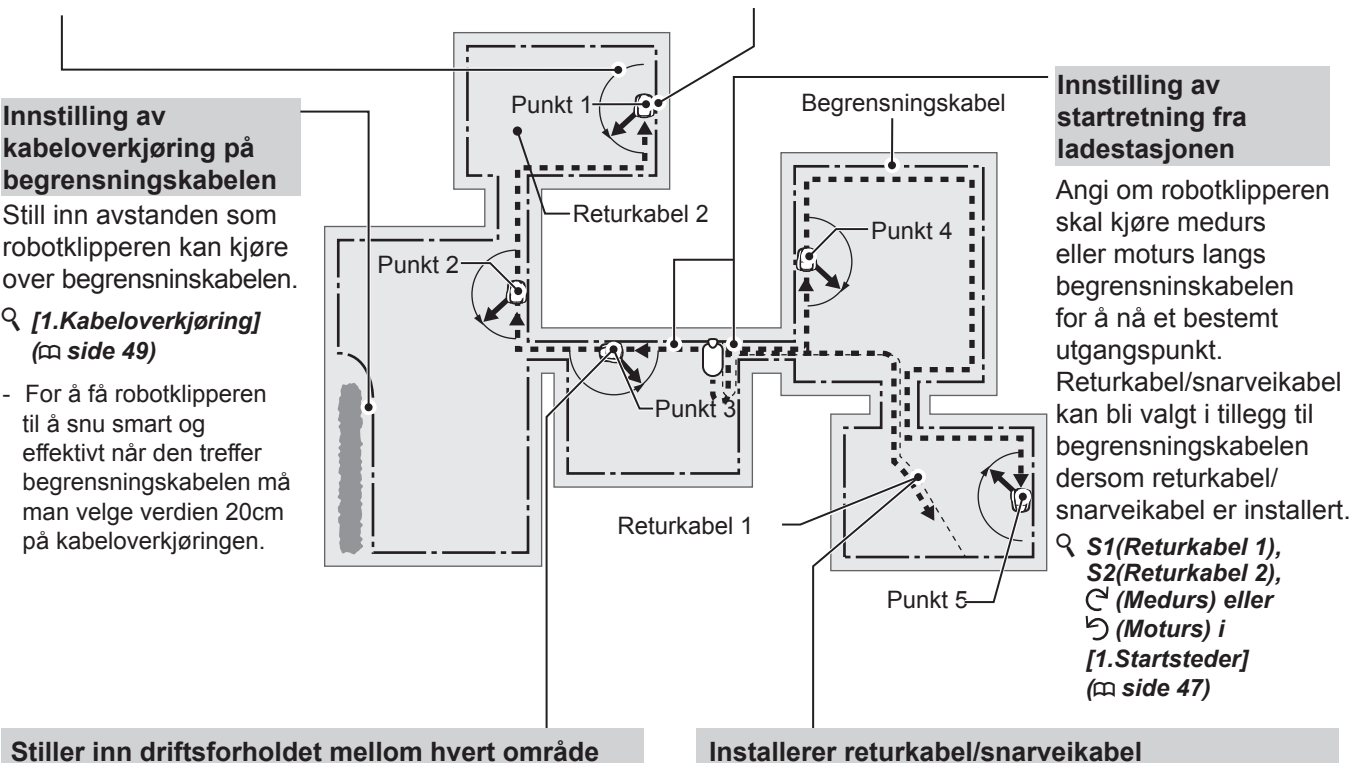

### Stiller inn driftsforholdet mellom hvert område

Om du ønsker å klippe oftere fra et bestemt startsted, kan du stille inn dette prosentvis. For eksempel: hvis du stiller inn 30% i "Punkt 1", vil robotklipperen starte klippingen i "Punkt 1" 3 av10 ganger og 7 ganger fra de andre startstedene.

### **Q** Prosentvis innstilling i [1.Startsteder] ( m side 47)

### **MERK:**

- Du kan konfigurere 5 startsteder.

### **MERK:**

- Dersom du ønsker å bruke robotklipperen i [Auto modus], se "Bruke robotklipperen i Auto modus." (m side 80).

# 44

# Avstanden fra begrensningskabelen når robotklipperen kjører ut til startstedene:

Robotklipperen kjører ut til startstedet i en tilfeldig gate mellom begrensningskabelen, returkabel/ snarveikabel og programmert verdi.

## Når du stiller inn riktig passasjebredde

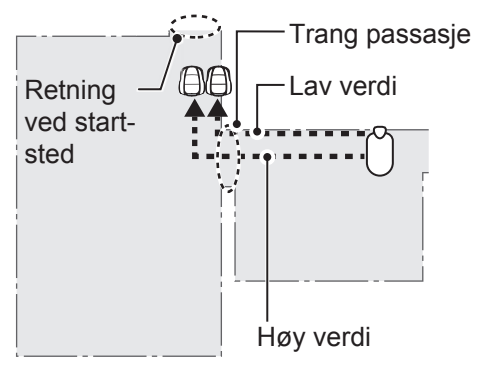

# Når passasjebredden er satt for høyt Trang passasje Retning ved startsted Verdien er for høy MERK:

 Når verdien er stilt for høyt, kan robotklipperen få problemer med å komme gjennom en trang passasje.

Det vil være effektivt å legge en returkabel.

# Begrensningskabelens passasjebredde (eksempler)

| Begrensningskabel |                |  |  |
|-------------------|----------------|--|--|
| Verdi             | Passasjebredde |  |  |
| 0                 | 10 cm          |  |  |
| 1                 | 25 cm          |  |  |
| 2                 | 30 cm          |  |  |
| 3                 | 35 cm          |  |  |
| 4                 | 40 cm          |  |  |
| 5                 | 50 cm          |  |  |
| 6                 | 60 cm          |  |  |
| 7                 | 70 cm          |  |  |
| 8                 | 80 cm          |  |  |
| 9                 | 90 cm          |  |  |
| 10                | 100 cm         |  |  |
| 11                | 110 cm         |  |  |
| 12                | 130 cm         |  |  |

## Returkabel/snarveikabel

| Verdi | Passasjebredde |
|-------|----------------|
| 1     | 25 cm          |
| 2     | 30 cm          |
| 3     | 35 cm          |
| 4     | 40 cm          |
| 5     | 50 cm          |
| 6     | 60 cm          |
| 7     | 70 cm          |
| 8     | 80 cm          |
| 9     | 90 cm          |
| 10    | 100 cm         |
| 11    | 110 cm         |
| 12    | 130 cm         |

Passasjebredde: Fra kabel til midten av robotklipperen

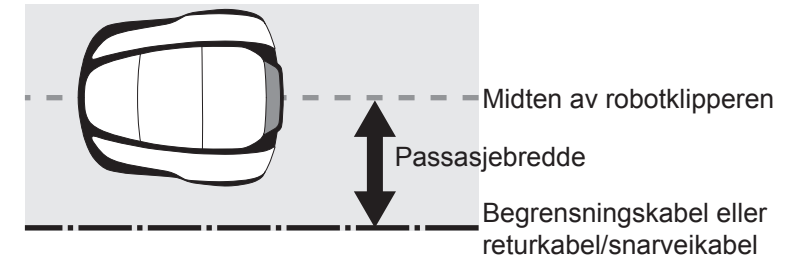

### **MERK**:

- Styrken på signalet i begrensningskabelen varierer avhengig av lengden på begrensningskabelen og returkabelen/snarveikabelen. Signalet blir svakere jo lengre kablene er og kraftigere med en kort kabel.
- Når den nummeriske verdien er høy, vil robotklipperen ha en bred gate å kjøre i og vil ha mulighet til å variere for å unngå spor i plenen. Jo høyere verdien er, jo mindre er hjulsporene synlige.
- Tallene og verdien i tabellen er når robotklipperen går i en rett linje langs begrensningskabelen.
- Verdiene kan forandre seg ved gitte forhold i hagen.

# Still inn utgangsvinkelen robotklipperen skal svinge fra begrensningskabelen:

Robotklipperen følger begrensningskabelen eller returkabelen/snarveikabelen til programmert startsted, der snur den seg i en bestemt vinkel før den starter å klippe gresset. Denne sektoren kan programmeres ved å sette start og stopp vinkel, da starter robotklipperen innenfor denne sektoren for oppnå en effektiv start på klippingen i et område: (Standardverdi er fra 10° to 170°):

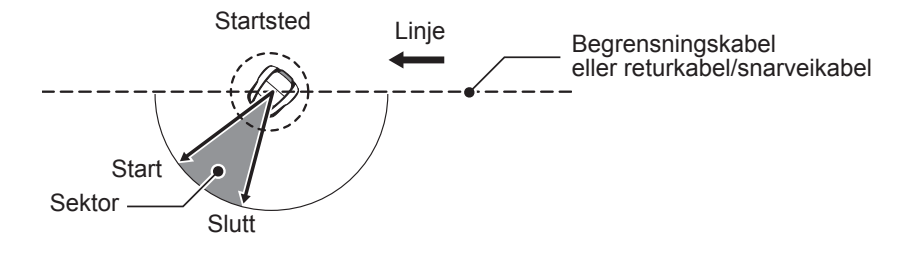

**TIPS** Bruk denne egenskapen for å nå et område direkte i isteden for å la robotklipperen gå langs kabelen inn i et område før den starter å klippe. Dette sparer tid og robotklipperen klipper isteden for å gå i transport modus.

# Startsteder

# Meny i displayet Startside → [2.Hage innstilling] → [1.Klippeoppsett] → [1.Startsteder] [1.Punkt 1] til [5.Punkt 5]

### Meny

- 1.Tidsinnstilling 2.Hage innstilling
- 3.Diagnostikk 4.Historikk
- 5.System innstilling
- 6.Innstillingsveileder
- Hage innstilling 1.Klippeoppsett 2.Hage innstilling 3.Returinnstilling 4.Klippehøyde
- 12:02 Lør 25/NOV Klippeoppsett 1.Startsteder 2.Klippemønster 3.Avansert innstilling 4.GNSS

Robotklipperen kjører til startstedet langs begrensningskabelen eller returkabelen/snarveikabelen, og svinger deretter vekk fra kabelen og begynner å klippe. Dette gjør at robotklipperen kan komme til spesifike områder på plenen.

TIPS Pass på at ikke avstanden blir lenger enn nødvendig, da det vil minske klippetiden.

> Ved startsteder hvor det blir brukt returkabel/ snarveikabelen, vil robotklipperen starte fra det punktet hvor den sammenfaller med begrensningskabelen. Så ved å sette avstanden til startstedet lenger enn returkabelen/snarveikabelen, kan du starte arbeidet fra koblingspunktet på returkabelen/ snarveikabelen.

- Velg S1 (Returkabrl 1) eller S2 (Returkabel 2) C<sup>4</sup> (Medurs) eller <sup>1</sup>(Moturs), tast inn avstanden fra ladestasjonen til første startsted, og tast inn prosentandelen du vil at robotklipperen skal klippe i dette området.
- Velg [NESTE] og trykk på 🕑 knappen.
- Tast inn verdien for bredde og vinkel og trykk på 🕑 knappen.

# **MERK:**

- Ved å velge [TEST], kan du teste hvert startsted før du setter i gang klipping. For detaljer, se "Test startsteder" (m side 63).

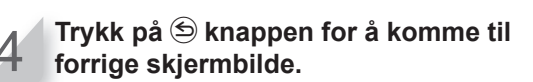

Angi om robotklipperen skal kjøre medurs eller moturs langs begrensningskabelen og returkabelen/ snarveikabelen for å komme til et startsted.

Still inn minimum og maksimum avstand mellom robotklipperen og begrensningskabelen når den følger begrensningskabelen eller returkabelen/ snarveikabelen.

| Sta | rtsteder   | •       |      |
|-----|------------|---------|------|
| Pun | ikt S1 / C | 3/9/S   | 2    |
|     |            | (0 - 70 | )0m) |
| 1   |            |         | 100% |
| 2   |            |         |      |
|     |            | 0 m     | 0%   |
| 1   |            |         |      |

Tast inn avstanden fra ladestasjonen til startstedet.

Tast inn hvor ofte robotklipperen skal starte på de forskjellige startstedene. Du må alltid ende opp med 100%.

Still inn minimum og maksimum vinkel når robotklipperen kjører vekk fra begrensningskabelen eller returkabelen/snarveikabelen.

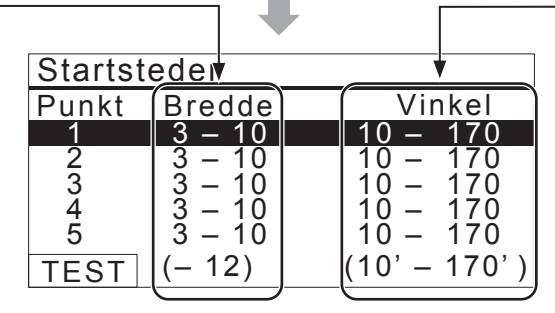

# Klippemønster

# Meny i displayet Startside → [2.Hage innstilling] → [1.Klippeoppsett] → [2.Klippemønster] → [1.Auto modus] → [1.Punkt 1] til [5.Punkt 5]

Du kan velge mellom 3 klippemønster:

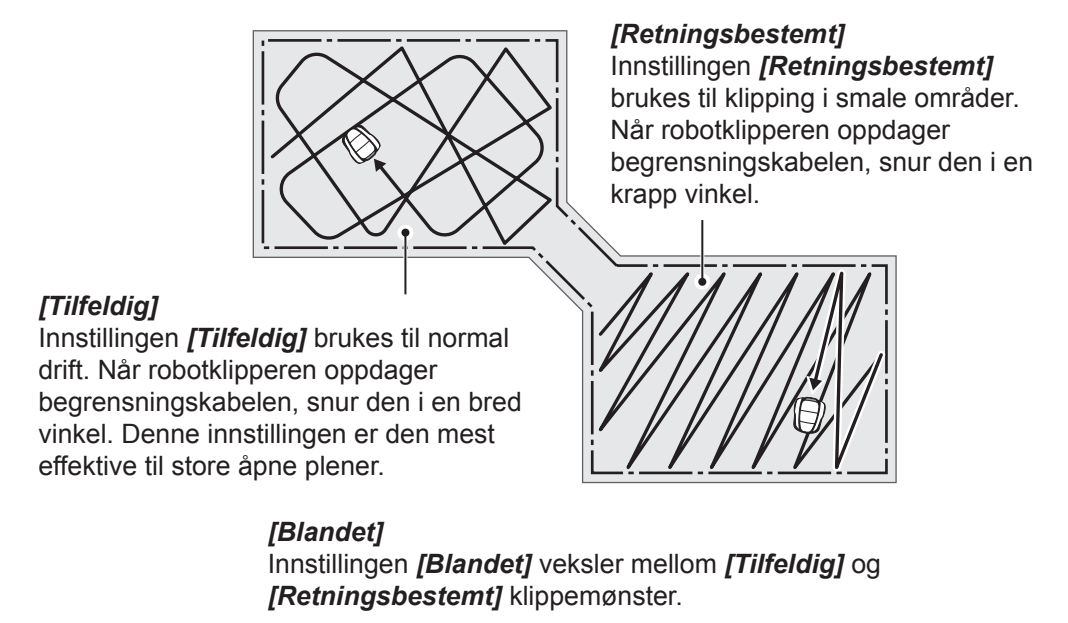

### **MERK:**

- Velg [1.Auto modus] for å stille inn eller endre klippemønstrene for hvert punkt. For å stille inn eller endre klippemønsteret manuelt, se "Bruke robotklipperen i manuell modus" (m side 81).

Du kan velge hvilket klippemønster robotklipperen skal bruke.

Innstillingen [Blandet] veksler mellom [Tilfeldig] og [Retningsbestemt] klippemønster i ca. 15-minutters intervaller. Velg [Tilfeldig], [Retningsbestemt] eller [Blandet].

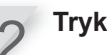

🛛 Trykk på 🕘 knappen.

Trykk på 🔄 knappen for å komme til forrige skjermbilde.

# Avansert innstilling

Kabeloverkjøring

# Meny i displayet Startside → [2.Hage innstilling] → [1.Klippeoppsett] → [3.Avansert innstilling] → [1.Kabeloverkjøring]

Når robotklipperen oppdager begrensningskabelen, kan den kjøre over begrensningskabelen for å klippe plenens kanter. Du kan stille inn hvor mye den skal overkjøre begrensningskabelen.

## MERK:

- Det er bedre å bruke standard 20 cm innstilling når begrensningskabelen er lagt i en svak bue.

**Kabel overkjøring:** Fra begrensninskabelen til robotklipperens front.

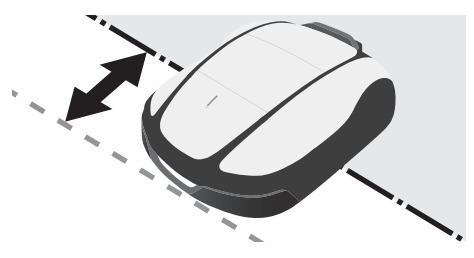

Tast inn en verdi fra 20 til 45 (cm).

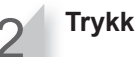

Trykk på 🕑 knappen.

# Kantklipping

# Meny i displayet Startside → [2.Hage innstilling] → [1. Klippeoppsett] → [3.Avansert innstilling] [2.Kantklipping]

Med denne funksjonen kan du klippe langs berensningskabelen.

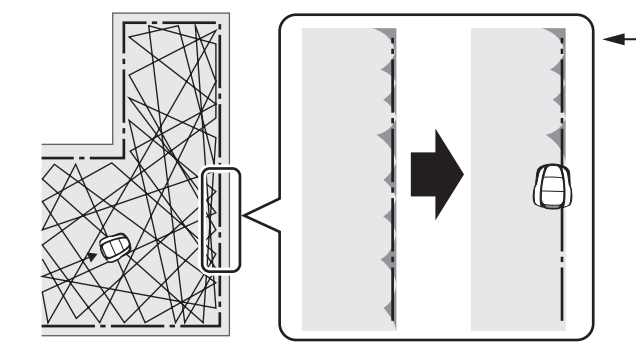

Dersom kantklipping er aktivert, vil robotklipperen klippe langs begrensningskabelen for å klippe kantene før den starter med vanlig klipping.

Dersom du velger denne innstillingen, vil robotklipperen klippe langs begrensningskabelen når tidsinnstillingen på utvalgt dag (dager), aktiveres for første gang.

Du kan også stille inn hvilken dag (dager) i uken du ønsker at robotklipperen skal klippe langs begrensningskabelen (maks 2 dager pr uke).

Velg [PÅ] eller [AV] for å konfigurere kantklipping, og trykk på 🕑 knappen. Dersom du velger [PÅ], gå til punkt 2. Området som ikke er klippet langs begrensningskabelen

vil da bli pent klippet. Dersom du velger [AV], kommer du tilbake til forrige skjermbilde. Du kan bruke robotklipperen uten denne funksjonen for å spare batterikapasitet.

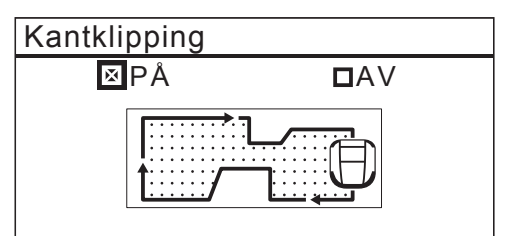

Velg (Medurs CW), (Moturs ACW) eller (Blandet) for kantklippingens retning. Velg (NESTE) og trykk på 🕑 knappen. [CW]: Fortsett medurs [ACW]: Fortsett moturs [Blandet]: Veksle mellom medurs og moturs Hvis robotklipperen er satt til Auto modus, gå til punkt 3-1.

Hvis robotklipperen er satt til Manuell modus, gå til punkt 3-2.

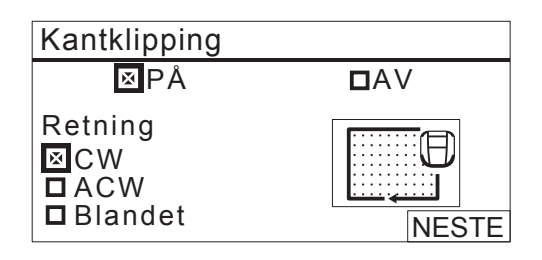

3-1

Velg [PÅ] og trykk på ⊕ knappen. [Tidsinnstilling] er innstilt. Gå til punkt 4.

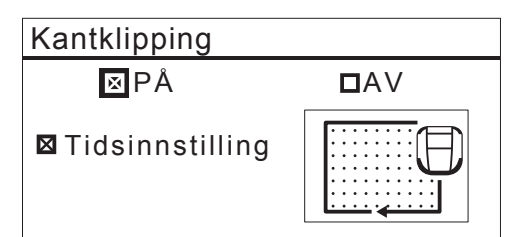

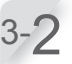

| Kantklipping |     |
|--------------|-----|
| ⊠PÅ          | DAV |
| ⊠ Nå         |     |

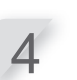

### 

Du kan velge opptil to arbeidsdager pr uke.

| 12:02               | Lør 25/NOV |
|---------------------|------------|
| Kantklipping        |            |
| Vel <u>g d</u> ager |            |
| 🗖 MĂN               | □LØR       |
|                     | 🗆 SØN      |
|                     |            |
| DTOR                |            |
| DFRE                | Slutt      |

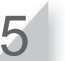

Velg [Slutt] og trykk på 🕑 knappen.

Spiralklipping

# Meny i displayet Startside ⇒ [2.Hage innstilling] ⇒ [1.Klippeoppsett] ⇒ [3.Avansert innstilling] ⇒ [3.Spiralklipping]

Med denne funksjonen vil robotklipperen endre det normale klippemønsteret for å klippe seg ut av et område med høyt gress.

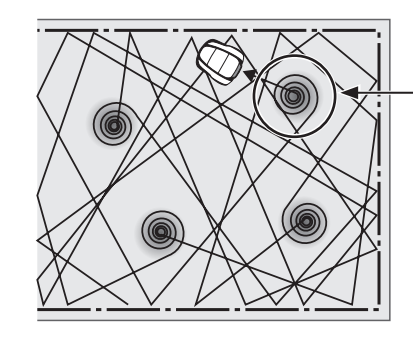

 Robotklipperen oppdager området med høyt gress og klipper det i spiralform.

Med denne funksjonen vil robotklipperen endre det normale klippemønsteret for å klippe seg ut av et område med høyt gress. Velg [PÅ] eller [AV] for å konfigurere spiralklipping, og trykk på e knappen. Du kan velge [AV] tfor å redusere batteriforbruket.

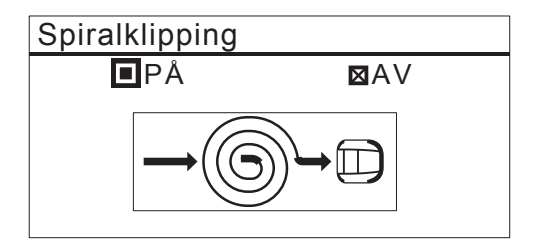

# GNSS

# **MERK**:

GNSS er en forkortelse for Global Navigation Satellite System. Stillingsinformasjon fås fra satellitter.

# Meny i displayet Startside → [2.Hage innstilling] → [1.Klippeoppsett] → [4.GNSS] → [1.Fri sone]

Med denne funksjonen kan du stille inn et område hvor robotklipperen ikke skal klippe.

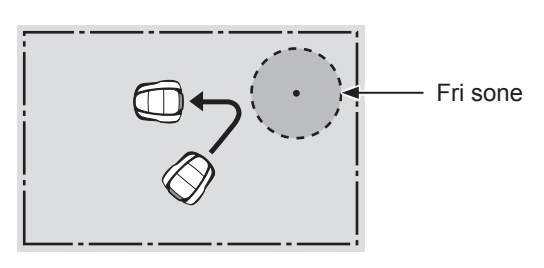

For at konfigurasjonen skal bli aktivisert, må de spesifiserte kravene være oppfylt.

- Robotklipperen skal kunne motta GPS-signaler.
- Fri sone må stilles inn.

Trange passasjer, komplekse tun med mange hindringer og lav GNSS-følsomhet (bak bygninger og trær) kan forårsake:

- Robotklipperen går inn i frisonen.
- Robotklipperen utfører unnvikende handlinger som at den snur foran frisonen.

Frisonen kan installeres ett sted. Hvis du vil sted for fri sone, still inn soneinnstillingen på nytt.

Innstillinger for fri sone kan enkelt konfigureres med Mii-monitor-applikasjonen.

Velg [PÅ] og trykk på 🕑 knappen.

⊠AV

Velg [1. Sone inntilling] og trykk på 🕑

knappen.

Fri sone

1.Sone innstilling

2.Tidsinnstilling

Sone innstilling

Sone innstilling

Plasser Miimo i senter av Fri sone

Ikke lukk igjen betjeningspanelet

NESTE

| Sone             | innstilling                                                                                                    |
|------------------|----------------------------------------------------------------------------------------------------|
| Padiu            | <u> </u>                                                                                                    |
| Naulu            | 3                                                                                                    |
| (3-2)            | m<br>0m)                                                                                                    |
| (0 2             | NESTE                                                                                                    |
| T. IIf and       | •••••••••••••••••••••••••••••••••••••                                                                                                    |
| ølgende          | <b>ј vises og tryкк ра</b> 🕙 кпаррег<br>e skjermbilde vises.                                                                                                    |
| Klinna           | annaatt                                                                                                    |
| niippe<br>1 Star | tsteder                                                                                                    |
| 2.Klip           | pemønster                                                                                                    |
| 3.Ava            | nsert innstilling                                                                                                    |
| 4.GNS            | 55                                                                                                    |
|                  |                                                                                                    |
|                  |                                                                                                    |
|                  |                                                                                                    |
|                  |                                                                                                    |
| /elg [4.         | GNSS] og [Fri sone] og trykk                                                                                                    |
| /elg [4.<br>oå   | GNSS] og [Fri sone] og trykk<br>nappen.                                                                                                    |
| /elg [4.<br>)å   | GNSS] og [Fri sone] og trykk<br>nappen.<br>Tideinnetilling] og trykk på @                                                                                                |
| /elg [4.<br>oå   | GNSS] og [Fri sone] og trykk<br>nappen.<br>Tidsinnstilling] og trykk på                                                                                                  |
| /elg [4.<br>bå   | GNSS] og [Fri sone] og trykk<br>nappen.<br>Tidsinnstilling] og trykk på @<br>n.                                                                                          |
| /elg [4.<br>bå   | GNSS] og [Fri sone] og trykk<br>nappen.<br>Tidsinnstilling] og trykk på<br>n.<br>ne                                                                                      |
| /elg [4.<br>bå   | GNSS] og [Fri sone] og trykk<br>nappen.<br>Tidsinnstilling] og trykk på                                                                                                  |
| /elg [4.<br>∞å   | GNSS] og [Fri sone] og trykk<br>nappen.<br>Tidsinnstilling] og trykk på                                                                                                  |
| /elg [4.<br>oå   | GNSS] og [Fri sone] og trykk<br>nappen.<br>Tidsinnstilling] og trykk på @<br>n.<br>ne<br>e innstilling<br>sinnstilling                                                   |
| /elg [4.<br>oå   | GNSS] og [Fri sone] og trykk<br>nappen.<br>Tidsinnstilling] og trykk på<br>n.<br>ne<br>e innstilling<br>tinnstilling                                                     |
| /elg [4.<br>oå   | GNSS] og [Fri sone] og trykk<br>nappen.<br>Tidsinnstilling] og trykk på<br>n.<br>ne<br>e innstilling<br>sinnstilling                                                     |
| /elg [4.<br>oå   | GNSS] og [Fri sone] og trykk<br>nappen.<br>Tidsinnstilling] og trykk på                                                                                                  |
| /elg [4.<br>oå   | GNSS] og [Fri sone] og trykk<br>nappen.<br>Tidsinnstilling] og trykk på<br>n.<br>ne<br>e innstilling<br>sinnstilling                                                     |
| /elg [4.<br>oå   | GNSS] og [Fri sone] og trykk<br>nappen.<br>Tidsinnstilling] og trykk på<br>n.<br>ne<br>e innstilling<br>finnstilling                                                     |
| /elg [4.<br>oå   | GNSS] og [Fri sone] og trykk<br>happen.<br>Tidsinnstilling] og trykk på<br>n.<br>ne<br>e innstilling<br>finnstilling<br>finnstilling<br>finnstilling<br>kapå<br>knappen. |

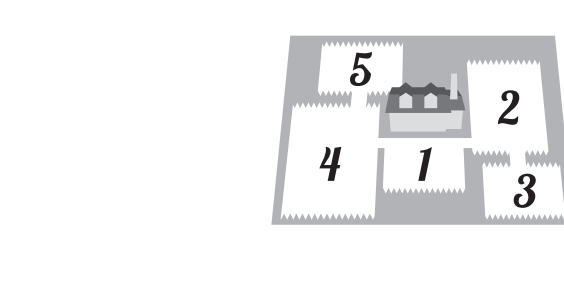

# Retning mot ladestasjon

Hage innstilling

### Meny i displayet

Startside → [2.Hage innstilling] → [2.Hage innstilling] → [1.Retning mot ladestasjon]

| Hage innstilling   |
|--------------------|
| 1.Klippeoppsett    |
| 2.Hage innstilling |
| 3.Returinnstilling |
| 4.Klippehøyde      |
|                    |
|                    |

Du kan stille inn retningen robotklipperen skal gå inn i ladestasjonen.

### **MERK:**

- Før du konfigurerer innstillingene, bør du få bekreftet at ladestasjonen og begrensningskabelen er ferdig installert fra din Honda fagforhandler.
- For detaljer, se "Installasjon av begrensningskabel og ladestasjon" (m side 22).

Velg mønster. Det er 3 eller 4 installasjonsmetoder.

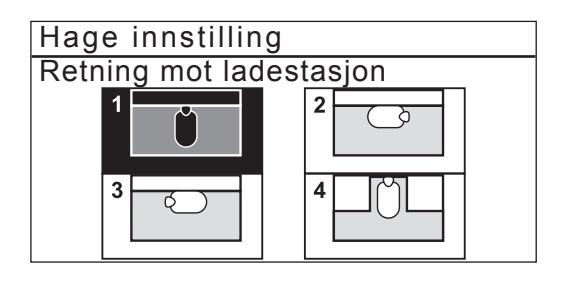

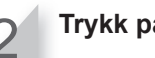

Trykk på 🕑 knappen.

# Kabellengde/Hagestørrelse

# Meny i displayet Startside → [2.Hage innstilling] → [2.Hage innstilling] → [2.Kabellengde...]

Du kan konfigurere informasjonen fra hageinnstillingen.

### **MERK**:

- Før du konfigurerer innstillingene, bør du få bekreftet at ladestasjonen og begrensningskabelen er ferdig installert fra din Honda fagforhandler.
- Dersom FORHANDLERENS KONTROLLKORT allerede er utfylt av din Honda fagforhandler, sjekker du mot dette når du konfigurerer innstillingene.

Tast inn begrensninskabelens lengde og hagestørrelse.

| Hage innstillin                    | g                         |  |
|------------------------------------|---------------------------|--|
| Begrensningskabelens lengde        |                           |  |
| 50 m                               | (50-1000m)                |  |
| Hagestørrelse<br>100m <sup>2</sup> | (100-4000m <sup>2</sup> ) |  |

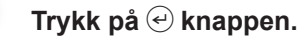

3 Try for

Trykk på 😂 knappen for å komme til forrige skjermbilde.

# Signaltype / returkabel/snarveikabel

Meny i displayet Startside → [2.Hage innstilling] → [2.Hage innstilling] → [3.Signaltype / returkabel/snarveikabel]

Når du endrer signaltype, gjør det mens robotklipperen ikke er koblet til ladestasjonen. Velg signaltype og antall på returkabel / snarveikabel.

| Hage in    | nstilling  | 3       |            |
|------------|------------|---------|------------|
| Signalty   | ре         |         |            |
| 🛛 A        | ΒВ         | СC      | D D        |
| Returkal   | oel/sna    | irveika | bel antall |
| <b>D</b> 0 | <b>D</b> 1 | ⊠2      |            |
|            |            |         | NESTE      |

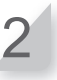

Sett robotklipperen i ladestasjonen. [Fullfør] vises, velg [Neste] og trykk på @ knappen.

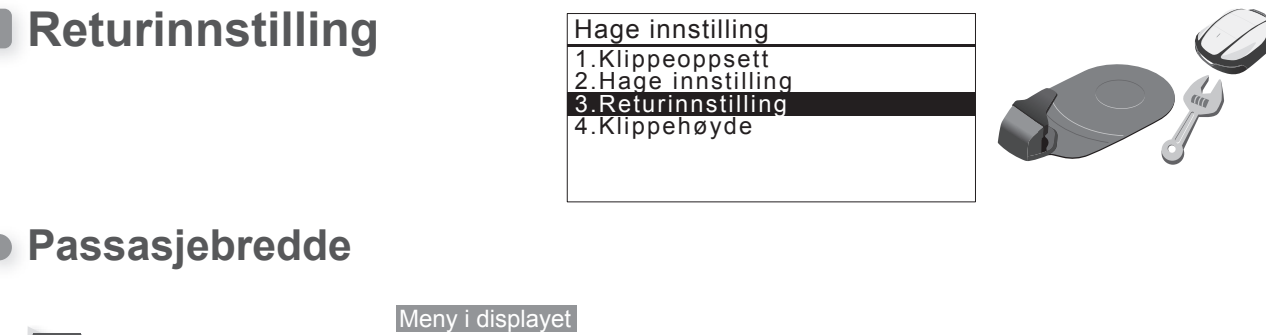

Meny I displayet Startside → [2.Hage innstilling] → [3.Returinnstilling] → [1.Passasjebredde]

| Hage innstilling   |
|--------------------|
| 1.Klippeoppsett    |
| 2.Hage innstilling |
| 3.Returinnstilling |
| 4.Klippehøyde      |
|                    |
|                    |

Du kan taste inn minimum og maksimum avstand mellom robotklipperen og begrensningskabelen når robotklipperen returnerer til ladestasjonen langs begrensningskabelen.

Ved å taste inn denne avstanden, kan du hindre hjulspor i plenen ved at robotklipperen returnerer hjem på forskjellige ruter.

Øk avstanden så mye som mulig. Jo høyere verdi, desto mindre sannsynlighet for hjulspor.

Du kan taste inn en verdi fra 0 til 12 for innstillingsnivå.

# Anbefalt passasjebredde ved returinnstilling

| Innstillingsnivå | Passasjebredde |
|------------------|----------------|
| 0                | 10 cm          |
| 1                | 25 cm          |
| 2                | 30 cm          |
| 3                | 35 cm          |
| 4                | 40 cm          |
| 5                | 50 cm          |
| 6                | 60 cm          |
| 7                | 70 cm          |
| 8                | 80 cm          |
| 9                | 90 cm          |
| 10               | 100 cm         |
| 11               | 110 cm         |
| 12               | 130 cm         |

# Returkabel/snarveikabel

| Innstillingsnivå | Passasjebredde |
|------------------|----------------|
| 1                | 25 cm          |
| 2                | 30 cm          |
| 3                | 35 cm          |
| 4                | 40 cm          |
| 5                | 50 cm          |
| 6                | 60 cm          |
| 7                | 70 cm          |
| 8                | 80 cm          |
| 9                | 90 cm          |
| 10               | 100 cm         |
| 11               | 110 cm         |
| 12               | 130 cm         |

- Styrken på signalet i kabelen varierer avhengig av kabellengden.Signalet blir svakere jo lengre kabelen er og kraftigere med en kort kabel.
- Når den nummeriske verdien er høy, da vil robotklipperen ha en bred gate å kjøre i og vil ha mulighet til å variere ruten for å unngå hjulspor i plenen.
- Tallene og verdien i tabellen er når robotklipperen går i en rett linje langs begrensningskabelen.
- Verdiene kan forandre seg ved gitte forhold i hagen.
- TIPS Bruk en så stor passasjebredde som mulig for å komme frem til området så raskt som mulig.

Det er anbefalt å bruke en returkabel/ snarveikabel ved trange passasjer.

57

### 

### MERK:

 [2.Returkabel/snarveikabel] vises ikke i displayet hvis returkabel ikke er installert.

| Passasjebredde            |
|---------------------------|
| 1.Begrensningskabel       |
| 2.Returkabel/snarveikabel |
|                           |
|                           |
| │                         |
|                           |

Hvis [1.Begrensningskabel] er valgt, velg medurs eller moturs og tast inn Min og Maks verdiene. Hvis [2.Returkabel/snarveikabel] er valgt, tast inn Min og Maks verdiene for [S1] og [S2]

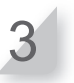

2

Trykk på 🕙 knappen. 🗌

# Batterireserve retur

Meny i displayet Startside → [2.Hage innstilling] → [3.Returinnstilling] → [2.Batterireserve retur]

Du kan stille inn hvor mange prosent batteriet skal ha igjen før robotklipperen returnerer til ladestasjonen. Jo lengre kabelen er, desto høyere bør verdien være. **Velg [Auto] eller tast inn en prosentandel på batterireserve.** Batterireserve er fra 10 – 50%.

| 12:02 Lør 25/NOV<br>Batterireserve retur |
|------------------------------------------|
| Bestemmer når klipperen                  |
| returnerer hjem.                         |

⊠Auto □ 10%(10 - 50%)

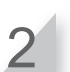

Trykk på 🕑 knappen.

# Retur med GPS-assistert navigasjon

# Meny i displayet Startside → [2.Hage innstilling] → [3.Returinnstilling] → [3.Retur med GPS-assistert navigasjon]

Denne funksjonen husker posisjonen til stasjonen og plasseringen av robotklipperen basert på GNSS-posisjonsinformasjon. Robotklipperen begynner å bevege seg mot ladestasjonen fra det siste arbeidsområdet.

### MERK:

 Det er ikke sikkert at denne funksjonen fungerer i komplekse hager med trange passasjer og hindringer, eller når GNSS-nøyaktigheten er lav (bak bygninger, trær osv.). I slike tilfeller anbefaler vi å bruke en returkabel/snarveikabel. 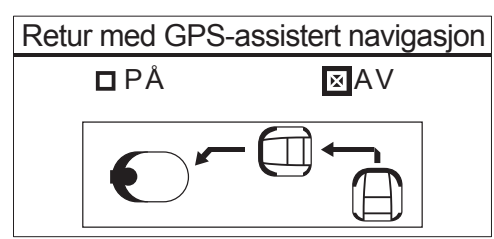

# Test retur hjem

| Meny i displayet<br>Startside → [2.Hage innstilling] =<br>[0.Test retur hiem] | ▶ [3.Returinnstilling] → |  |
|-------------------------------------------------------------------------------|--------------------------|--|
|                                                                               | Test retur hjem          |  |
|                                                                               | Hjem                     |  |
|                                                                               | Lukk deksel for å starte |  |

Du kan kontrollere om robotklipperen returnerer riktig til ladestasjonen. Test retur gjennom forskjellige passasjer.

# MERK:

- Gjennomfør denne testen når robotklipperen ikke er i ladestasjonen.

Lukk dekselet til betjeningspanelet. Robotklipperen returnerer til ladestasjonen.

2

### Når robotklipperen er på plass i ladestasjonen, trykk på den manuelle STOPP knappen.

Dekselet til betjeningspanelet åpner seg. Meldingen "Test avsluttet" vises i displayet.

# Klippehøyde

Auto innstilling

Meny i displayet Startside → [2.Hage innstilling] → [5.Klippehøyde] → [1.Auto innstilling]

| Hage innstilling                      |  |
|---------------------------------------|--|
| 1.Klippeoppsett<br>2.Hage innstilling |  |
| 4.Klippehøyde                         |  |
|                                       |  |

Alternativt, velg heigen på startsiden og trykk på eksternativt, velg heigen på startsiden og trykk på eksternativt, velg heigen på eksternativt, velg heigen på eksternativt, velg heigen på eksternativt, velg heigen på eksternativt, velg heigen på eksternativt, velg heigen på eksternativt, velg heigen på eksternativt, velg heige

Robotklipperen vil gradvis redusere klippehøyden fra "Starthøyde" til "Ønsket høyde".

### **MERK**:

- Vi anbefaler at plenen din klippes med en vanlig gressklipper til en gresshøyde på mindre enn 65 mm før du bruker Miimo.
- Hvis du valgte [1.Auto innstilling], vil klippehøyden avta 5 til 20 mm per uke. (Hvor raskt den avtar, er avhengig av arbeidsmengde.)
- Hvis robotklipperen utsettes for høy arbeidsbelastning, kan klippehøyden øke med 5 mm.
- Hvis gressklipperen er slått av i mer enn 1 uke, vil klippehøyden tilbakestilles til 60 mm.

Still inn "Ønsket høyde" ved å trykke på piltastene ▲ ▼ eller nummertastene og trykk på ↔ knappen.

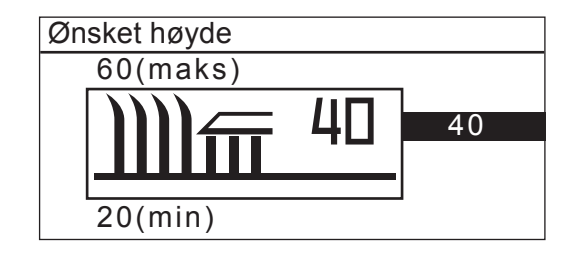

Still inn "Starthøyde" ved å trykke på piltastene ▲ ♥ eller nummertastene og trykk på → knappen.

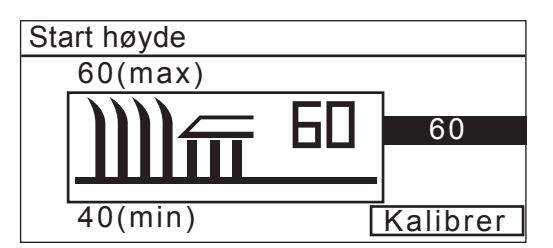

- - Du vil høre en lyd når knivplaten låser seg i høyeste eller laveste stilling.

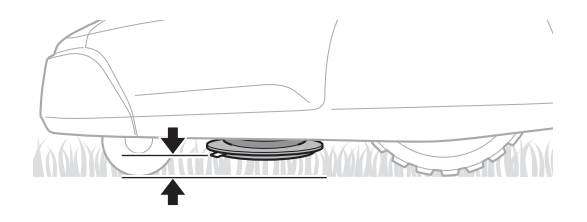

4 Try

| 12:02<br>Klippehøyde   | Lør  | 25/NOV |  |
|------------------------|------|--------|--|
| 1.Auto innstilling     |      |        |  |
| 2.Manuell innstilling  |      |        |  |
| Klippehøyde<br>35 (20- | ·60) |        |  |

# Manuell innstilling

**TIPS** Unngå å klippe for mye om gangen. Juster klippehøyden gradvis fra stepp til stepp. Unngå å klippe mer enn 5 mm med gress om gangen. Hvis du ønsker å klippe mer enn 5 mm, bør det gjøres gradvis med maksimum 5 mm pr uke. Eksempel: minke fra 50 til 30 mm bør ta 4 uker med 5 mm stepp.

Meny i displayet

Startside → [2.Hage innstilling] → [4.Klippehøyde] → [2.Manuell innstilling]

Alternativt, velg lim\_på startsiden og trykk på ekappen.

Du kan stille inn klippehøyden.

### MERK:

- Vi anbefaler at du stiller inn klippehøyden til 5 mm.
- Vi anbefaler at plenen din klippes med en vanlig gressklipper til en gresshøyde på mindre enn 65 mm før du bruker robotklipperen.

Trykke på piltastene 🌢 🛡 for å velge klippehøyde.

- Du vil høre en lyd når knivplaten låser seg i høyeste eller laveste stilling.

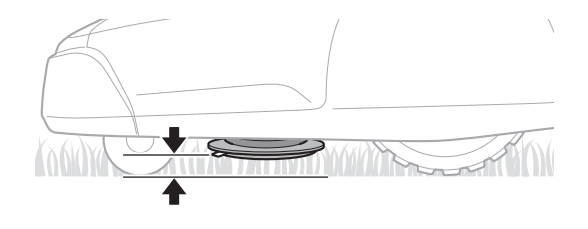

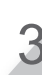

Trykk på 😂 knappen for å komme til forrige skjermbilde.

| 12:02<br>Klippehøyde   | Lør  | 25/NOV |
|------------------------|------|--------|
| 1.Auto innstilling     |      |        |
| 2.Manuell innstilli    | ng   |        |
| Klippehøyde<br>35 (20- | ·60) |        |

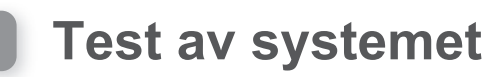

# Kontroller signal

Du kan kontrollere om robotklipperen mottar begrensningskabelens signal og se hvor sterkt signalet er.

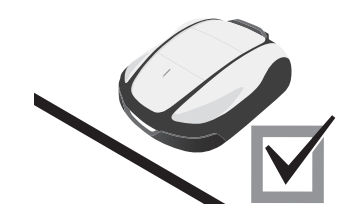

Meny i displayet Meny i displayet Startside → [3.Diagnostikk] → [1.Kontroller signal]

| Meny                   |
|------------------------|
| 1.Tidsinnstilling      |
| 2.Hage innstilling     |
| 3.Diagnostikk          |
| 4.Historikk            |
| 5.System innstilling   |
| 6.Innstillingsveileder |

| Indikasjon på signalnivå | Signalstyrke |  |
|--------------------------|--------------|--|
| Lv0                      | Ingen signal |  |
| Lv1                      | Svak         |  |
|                          |              |  |
| Lv5                      | Moderat      |  |
|                          |              |  |
| Lv10                     | Sterk        |  |

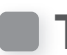

# **Test startsteder**

Du kan kontrollere om robotklipperen returnerer riktig til ladestasjonen og om den kjører til hvert startsted i.h.t. innstillingene.

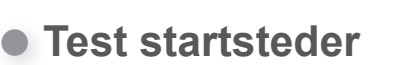

# Meny i displayet Startside → [3.Diagnostikk] → [2.Test startsteder] → [1.Punkt1] til [5.Punkt5]

Du kan konfigurere 5 startsteder Du kan kontrollere om robotklipperen kjører til hvert startsted i henhold til innstillingene.

### **MERK**:

- Gjennomfør denne testen når robotklipperen er i ladestasjonen.

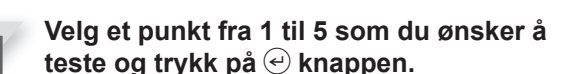

5 📰 2

4<sup>1</sup>3

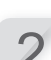

Bekreft innstillingen på valgte punkt.

# Lukk dekselet til betjeningspanelet.

Robotklipperen følger begrensningskabelen til valgt startsted, der snur den seg sakte fra minimum til maksimum utgangvinkel, deretter snur den seg mot begrensningskabelen og en pipelyd høres fra robotklipperen.

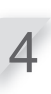

# **Trykk på den manuelle STOPP knappen.** Dekselet til betjeningspanelet åpner seg. Meldingen "Ønsker du å endre startsted?" vises på displayet.

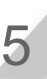

### Velg [Ja] eller [Nei] på spørsmålet og trykk på ⊕ knappen.

Dersom du velger [Ja], vises "Startsteder" i displayet. Du kan endre innstillingene på startstedet som ble testet. Dersom du velger [Nei], vises forrige skjermbilde.

### MERK:

 For detaljer, se "2.Innstilling av startsteder" (m side 29).

# • Hjem

### Meny i displayet Meny i displayet Startside → [3.Diagnostikk] → [2.Test startsteder] → [0.Hjem]

Du kan kontrollere om robotklipperen returnerer riktig til ladestasjonen.

### **MERK**:

- Gjennomfør denne testen når robotklipperen ikke er i ladestasjonen.

Lukk dekselet til betjeningspanelet. Robotklipperen returnerer til ladestasjonen.

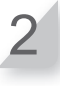

### Når robotklipperen er på plass i ladestasjonen, trykk på den manuelle STOPP knappen.

Dekselet til betjeningspanelet åpner seg. Meldingen "Ønsker du å endre returinnstillinger?" vises i displayet.

### **MERK:**

- For detaljer, se "Returinnstilling" (m side 57).

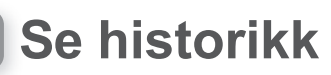

# Driftshistorikk

Her kan du se hvor lenge robotklipperen har klippet og hvor lenge den har ladet.

|   | Startside →   | Meny i displayet [4.Historikk] | [1.Driftshistorikk] → |
|---|---------------|--------------------------------|-----------------------|
| 0 | [1.Driftstid] |                                |                       |

| Meny                                                     |
|----------------------------------------------------------|
| 1.Tidsinnstilling<br>2.Hage innstilling<br>3.Diagnostikk |
| 4.Historikk                                              |
| 5.System innstilling<br>6.Innstillingsveileder           |

Du kan se hvor lenge robotklipperen har klippet og hvor lenge den har ladet.

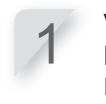

Velg [1.Driftstid] og trykk på knappen. Historikk vises.

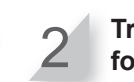

Trykk på ≦ knappen for å komme til forrige skjermbilde.

|                          | Driftstid | 12:02 | Lør | 25/NOV |
|--------------------------|-----------|-------|-----|--------|
| Dette er total klippetid | Klippetid |       | 180 | t55min |
| Dette er total ladetid — | Ladetid   |       | 140 | t37min |
|                          |           |       |     |        |

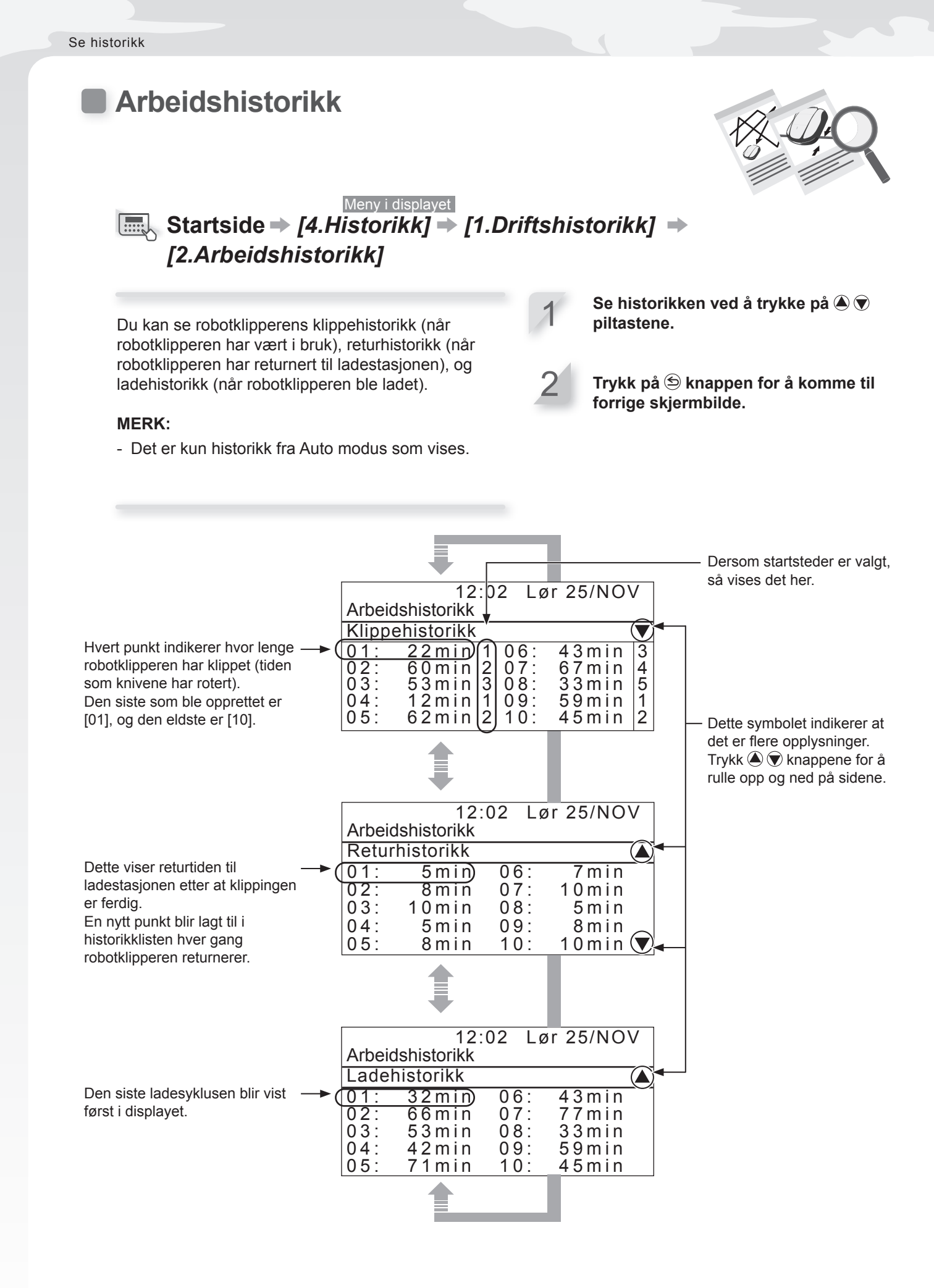

# Feilhistorikk

Du kan se robotklipperens feilhistorikk (når en feil er registrert).

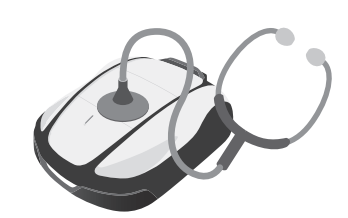

# Meny i displayet Startside → [4.Historikk] → [2.Feilhistorikk]

Historikk på feil som er registrert.

### MERK:

- Hvis den samme feilen oppstår flere ganger samme dag, blir kun den første feilen registrert.

Se feilhistorikk ved å trykke på 🌢 🗑 knappene.

2 Tr

**Trykk på (☉) knappen.** Feilhistorikk vises. For detaljer, se "7 FEILSØKING" (∝ side 86).

Trykk på ≦ knappen for å komme til forrige skjermbilde.

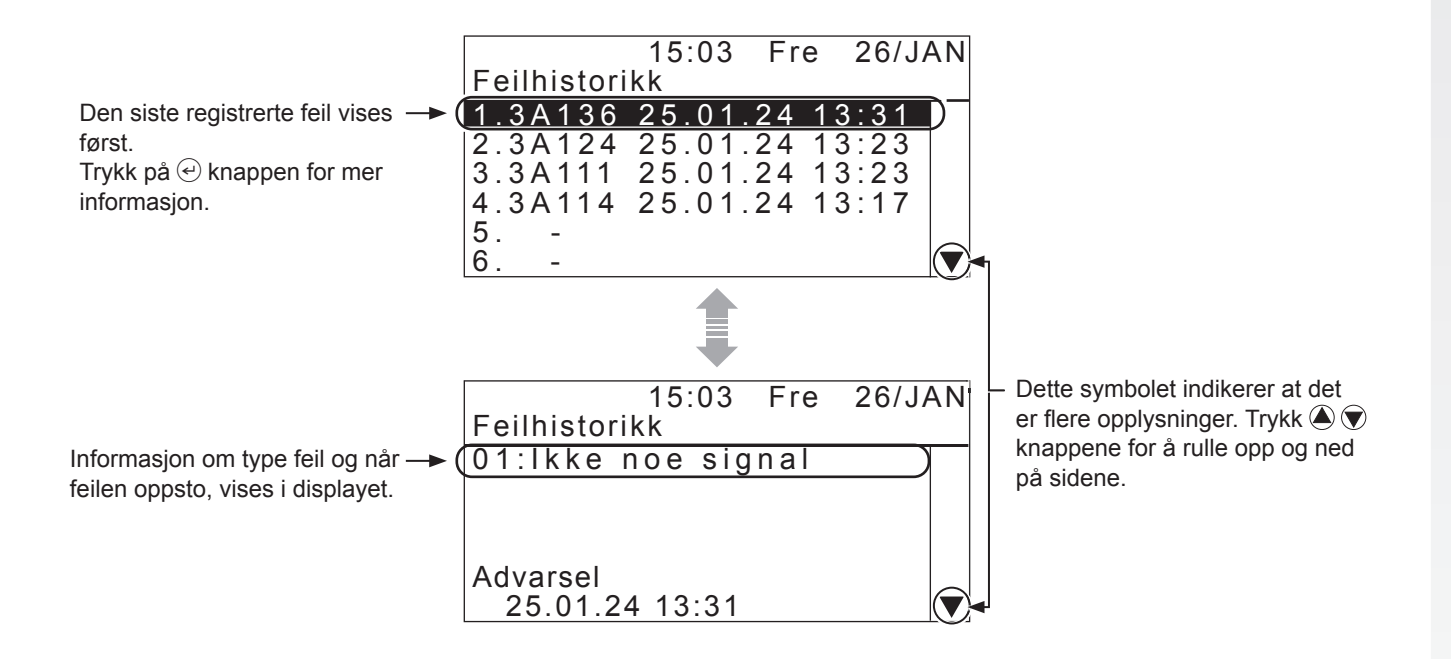

67

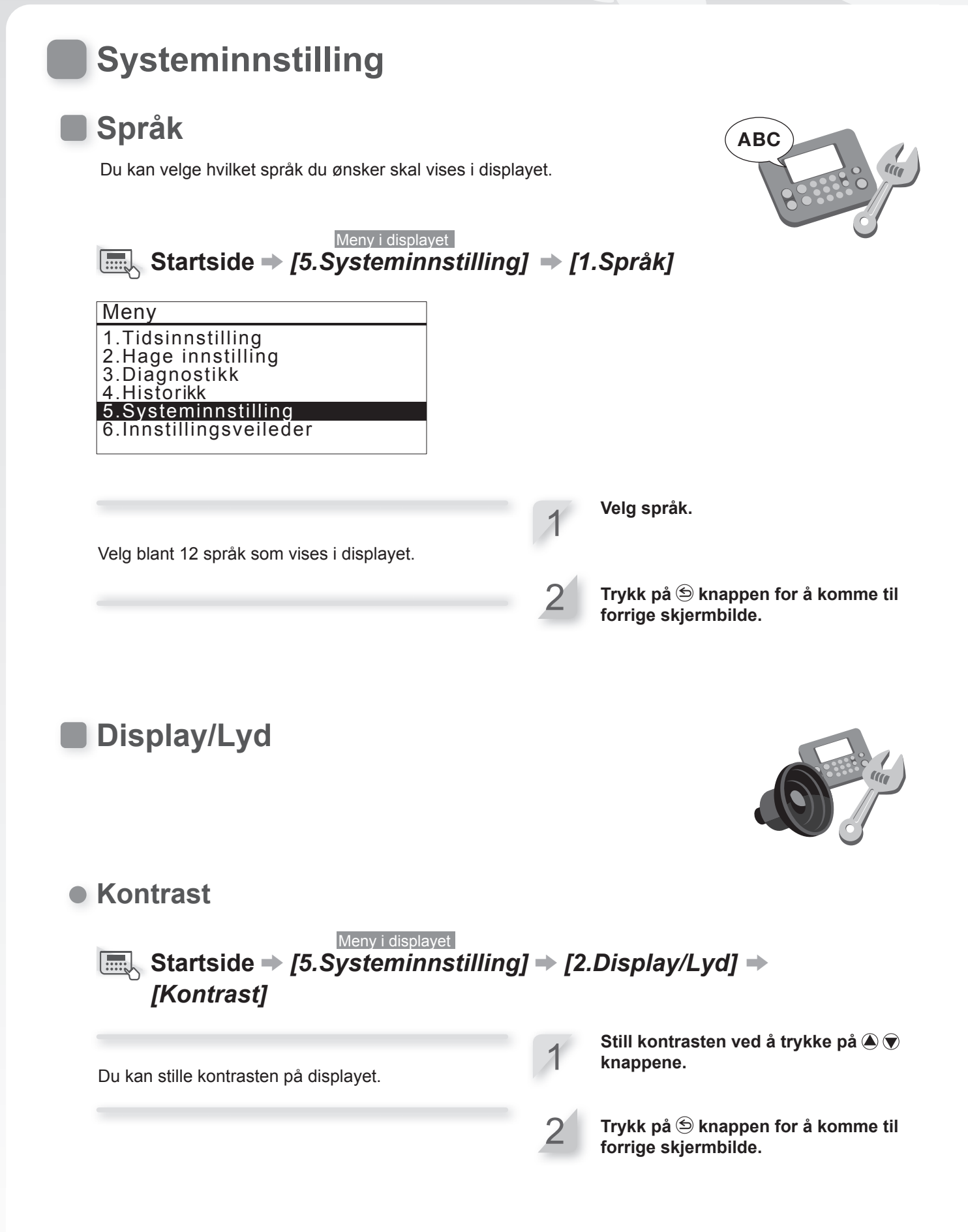

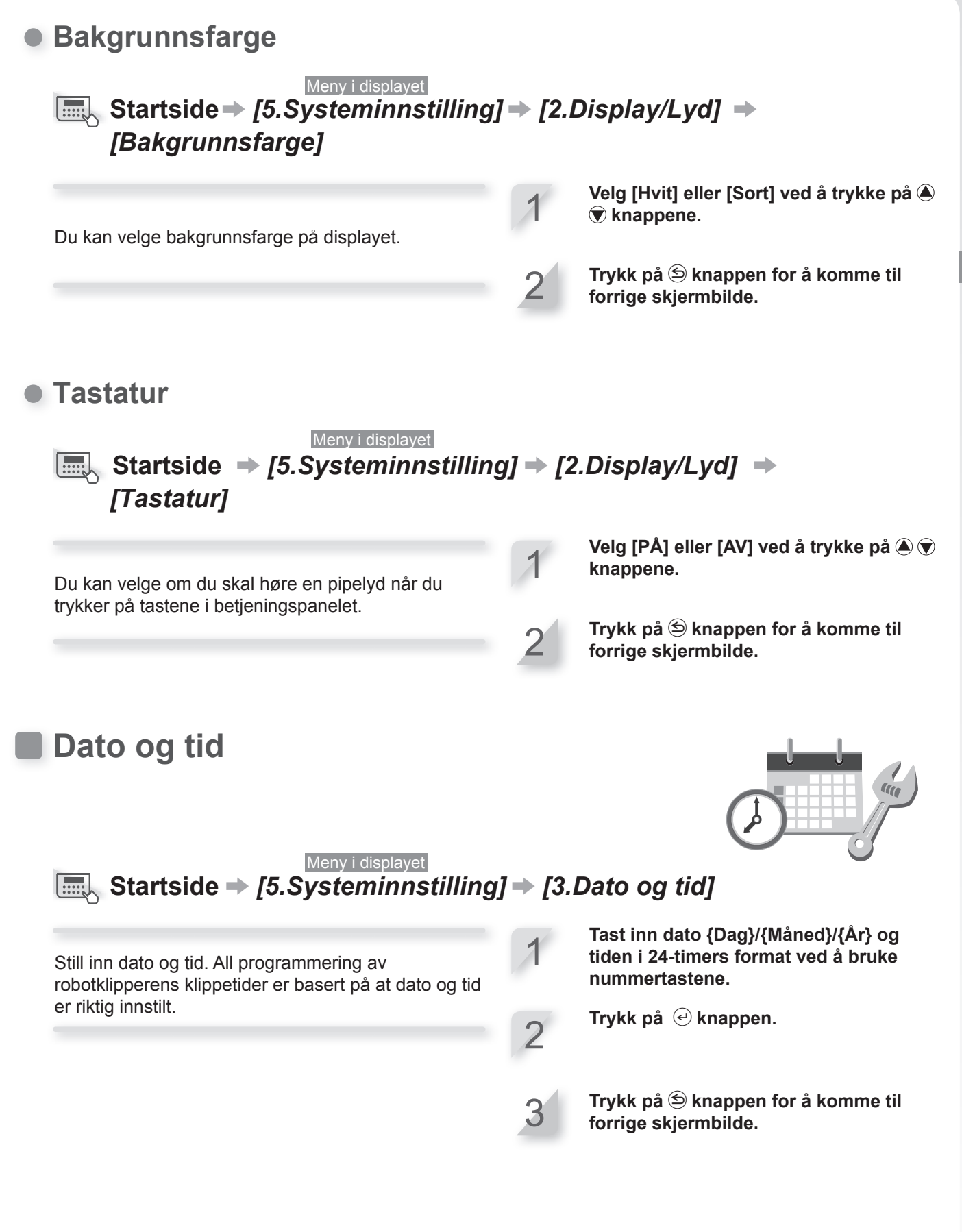

# Sikkerhet

Sikkerhetsinnstillingene er til for å forhindre at robotklipperen blir brukt av andre personer.

Sikkerhetsinnstillingene krever at du taster inn din PINK-kode. Skriv opp PINkoden i "FORHANDLERENS KONTROLLKORT" (m side 113). Dersom den ikke låser seg opp, kontakt din Honda fagforhandler.

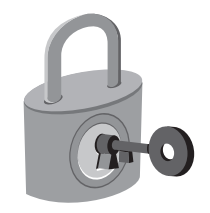

# Alarm

Meny i displayet

# Startside → [5.Systeminnstilling] → [4.Sikkerhet] → [1.Alarm]

## MERK:

- Innen du velger [1.Alarm], må du taste inn PIN kode. Dersom du har glemt PIN koden, kontakt din Honda fagforhandler.

Denne innstillingen er til- og frakobler alarmen. Når alarmen er satt til [AV], vil alle alarmer være frakoblet unntatt alarmen som høres før knivene begynner å rotere.

## **MERK**:

 Innstillingen [AV] vil også frakoble alarmen som aktiveres ved inntasting av feil PIN kode 3 ganger på rad.

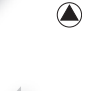

Velg [PÅ] eller [AV] ved å trykke på

Trykk på 😂 knappen for å komme til forrige skjermbilde.

# • Lag ny PIN

Meny i displayet

Startside → [5.Systeminnstilling] → [4.Sikkerhet] → [2.Lag ny PIN]

# MERK:

- Innen du velger [2.Lag ny PIN], må du taste inn PIN-koden. Dersom du har glemt PIN koden, kontakt din Honda fagforhandler.

Du kan lage ny PIN kode, som blant annet brukes til å låse opp menyene. Pass på å endre PIN kode for å forhindre tyveri av robotklipperen, uautorisert adgang, osv. Tast inn ny PIN kode ved å bruke nummertastene.

**Trykk på** *(e)* **knappen.** Meldingen "Aktivert" vises i displayet.

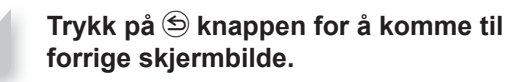

# MERK:

- Skriv ned din PIN kode. Se "FORHANDLERENS KONTROLLKORT" (m side 113).
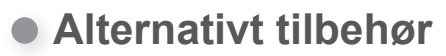

#### Meny i displayet Startside → [5.Systeminnstilling] → [4.Sikkerhet] → [3.Alternativt tilbehør]

#### MERK:

- Før du velger [3.Alternativt tilbehør], må du taste inn PIN-koden din. Dersom du har glemt PIN koden, kontakt din Honda fagforhandler.din forhandler.
- Rådfør deg med forhandleren om ekstrautstyr.

1

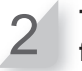

Trykk på 🔄 knappen for å komme til forrige skjermbilde.

#### MERK:

Skriv opp PIN-koden i "FORHANDLERENS KONTROLLKORT" (m side 113).

### • TCU

#### MERK:

- TCU er en forkortelse for Telematics Control Unit, som er en kommunikasjonsenhet som bruker et mobilt nettverk.
- IMEI er en forkortelse for International Mobile Equipment Identifier.

#### Meny i displayet

# Startside → [5.Systeminnstilling] → [4.Sikkerhet] → [4.TCU]

#### **MERK**:

- Før du velger [2.Lag ny PIN-kode], må du angi PIN-koden din. Dersom du har glemt PIN koden, kontakt din Honda fagforhandler.

Du kan kontrollere IMEI og restarte TCU.

Når du restarter TCU, trykk opp eller nedknappene for å velge [2.Restart] og trykk på €. "Restart TCU?" vises.

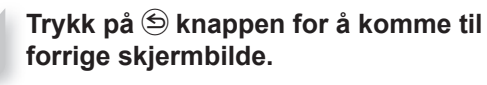

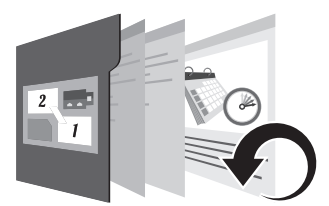

### Nullstill

Du kan nullstille alle innstillinger tilbake til fabrikkinstillinger.

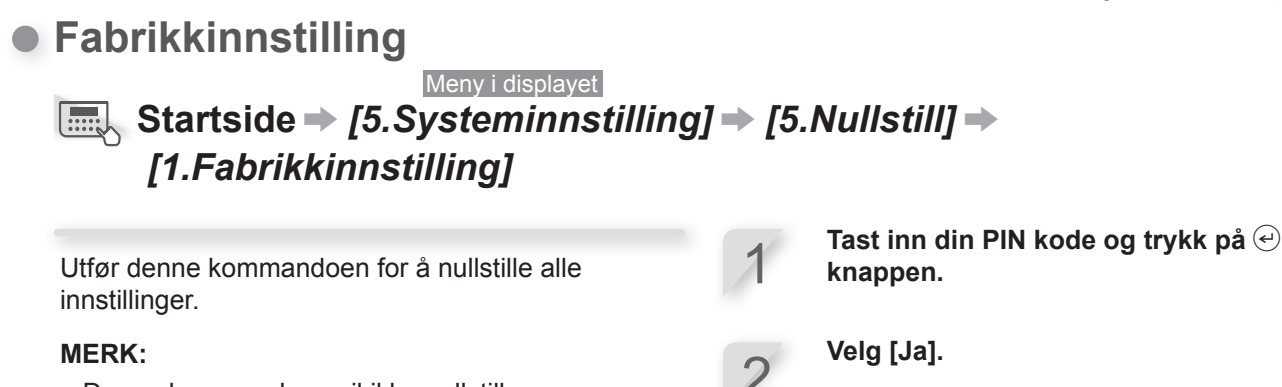

- Denne kommandoen vil ikke nullstille robotklipperens historikk (arbeids- og feilhistorikk). Den setter robotklipperens innstillinger tilbake til fabrikkinnstilling.
- Rådfør deg med din Honda fagforhandler før du utfører denne kommandoen.
- Forhandlerinnstillinger vil bli borte etter denne kommandoen.

Trykk på 🕑 knappen. Etter at meldingen "Aktivert" vises i displayet, slår strømmen seg av.

Velg [Ja].

Trykk på 🕑 knappen. Meldingen "Slutt" vises i displayet.

### Reset forhandlerinnstilling

Meny i displayet ■ Startside → [5.Systeminnstilling] → [5.Nullstill] → [2.Reset forh.innstilling]

Tilbakestill til innstillingene som er konfigurert av forhandleren.

#### NOTE:

- Denne kommandoen vil ikke nullstille robotklipperens historikk (arbeids- og feilhistorikk). Den setter robotklipperens innstillinger tilbake til innstillingene som er konfigurert av forhandleren.
- Rådfør deg med din Honda fagforhandler før du utfører denne kommandoen.

# Hjelp

Her kan du få informasjon om robotklipperen, slik som modellnavn, serienummer og programvare versjon.

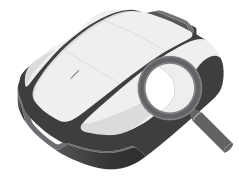

Meny i displayet

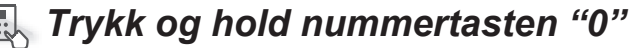

Programvare versjon

Hjelp Honda Power Equipment (HRM2500 Live (MCNF-1000001 Miimo Software version Main ECU :0.1.1 Display ECU :0.1.1

Modellnavn Serienummer

#### **MERK:**

Dersom serienummerret er "0000000", kontakt din Honda fagforhandler.

# **5** Mii-monitor forberedelser

# **Om Mii-monitor**

Mii-monitor er en app eksklusivt til smarttelefon / lesebrett for HRM4000 og som kommuniserer med Bluetooth®. Bruk en smarttelefon som har tilgang til internett.

#### **MERK:**

- Illustrasjonene i denne instruksjonsboken er kun for visuell referanse. De kan avvike fra det faktiske produktet.
- Funksjonene, skjermer, design osv i denne instruksjonsboken kan bli endret uten varsel.
- Driftsmetoder (skjermer, prosedyrer) i denne instruksjonsboken er eksempler. De kan variere avhengig av hvilken smarttelefon som blir brukt.

### Mii-monitor funksjoner

- · Kontrollerer status på robotklipperen
- · Innstillinger er identisk med robotklipperens kontrollpanel
- Ulike innstillinger som driftstid
- Stemmebetjening gjennom Al-høyttaler (Alexa)
- · Sikkerhetskopier og nullstill innstillingene på Honda-serveren
- Feilmeldinger til bruker
- Tyveri-rapport med lokaliseringsinnhenting og geofencing (forhandler innstilling)
- · Send feilrapporter til din Honda fagforhandler hvis det er en feil
- · Kun tilgjengelig for "Live"-modellene

### Lær mer om Mii-monitor

For mer informasjon om hvordan du bruker Mii-monitor og støttede smarttelefoner / lesebrett, henvises det til instruksjonsboken for Mii-monitor (kun online).

#### Du finner den på:

https://cf.hondappsv.com/files/OP/OP000396GLOBAL/Miimonitor\_User\_Guide\_2\_EU.pdf

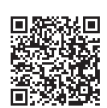

# Installere Mii-monitor

Scan QR-koden for a laste ned Mii-monitor. Datakostnader kan påløpe når du laster ned programmet.

App Store®

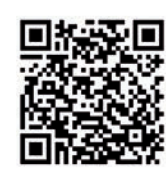

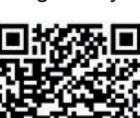

Google Play™

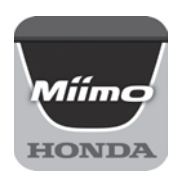

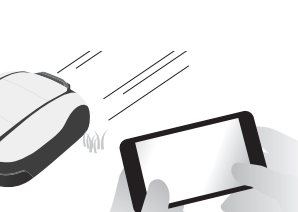

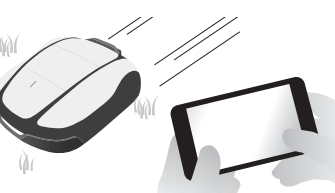

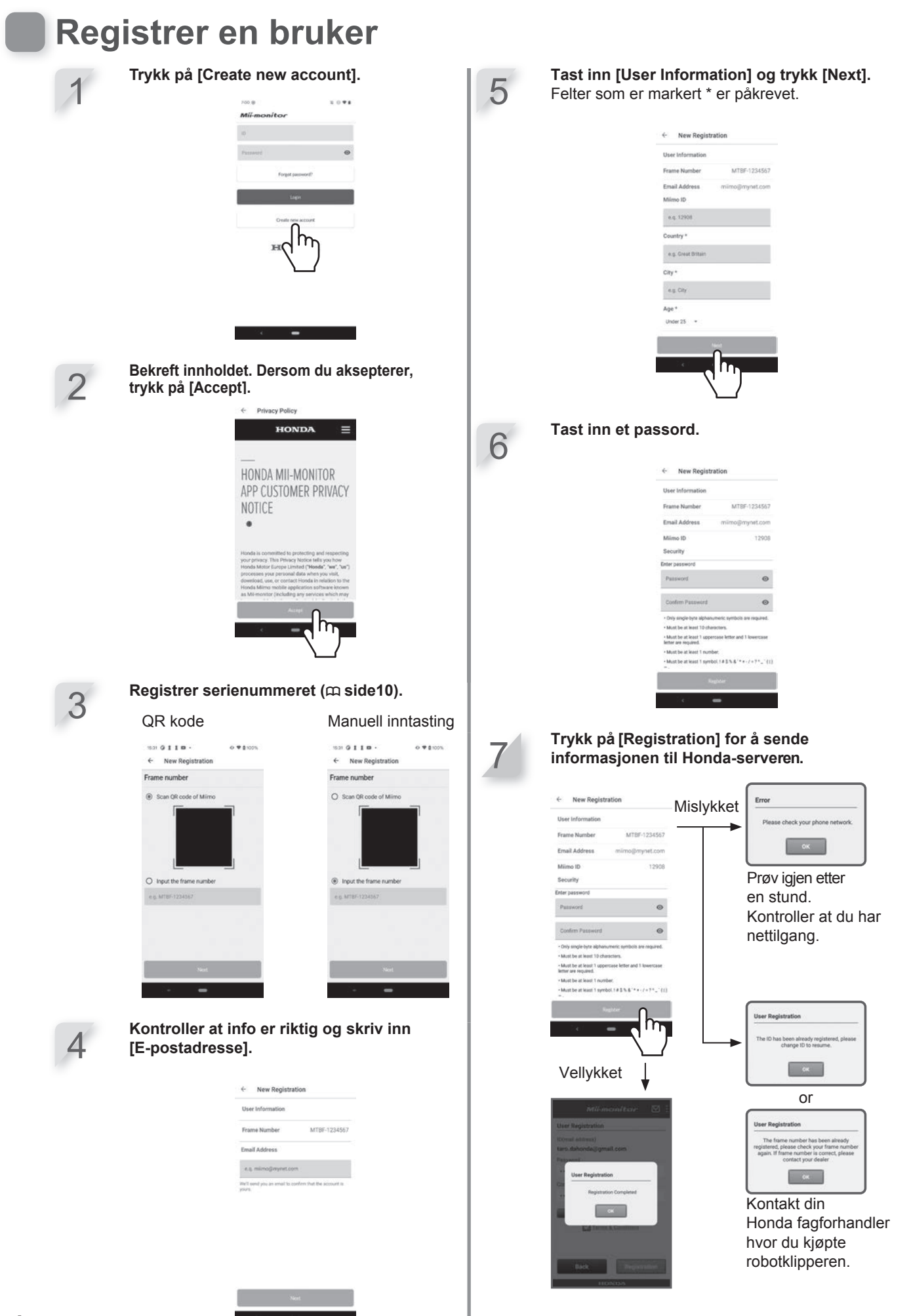

# Koble til en enhet via Bluetooth®

- Det er ikke mulig å koble til med mer enn en bruker-id til samme robotklipper. Hvis du ønsker å koble til fler enn en smarttelefon / lesebrett til robotklipperen, må den samme bruker-id brukes på alle enheter.
- For å betjene robotklipperen med Mii-monitor, må du koble den med en smarttelefon / lesebrett.
- For at den skal ha tilgang til robotklipperen, må grunninnstillingene på robotklipperen være fullført.
- Bluetooth® er en kommunikasjonsteknologi med kort rekkevidde. Den kan brukes på en avstand på omtrent 3 m.

Trykk på 🕕 (På) knappen på betjeningspanelet.

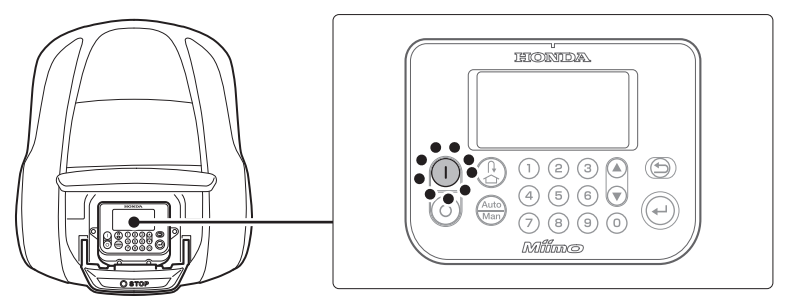

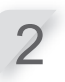

Slå på Bluetooth® på smarttelefonen.

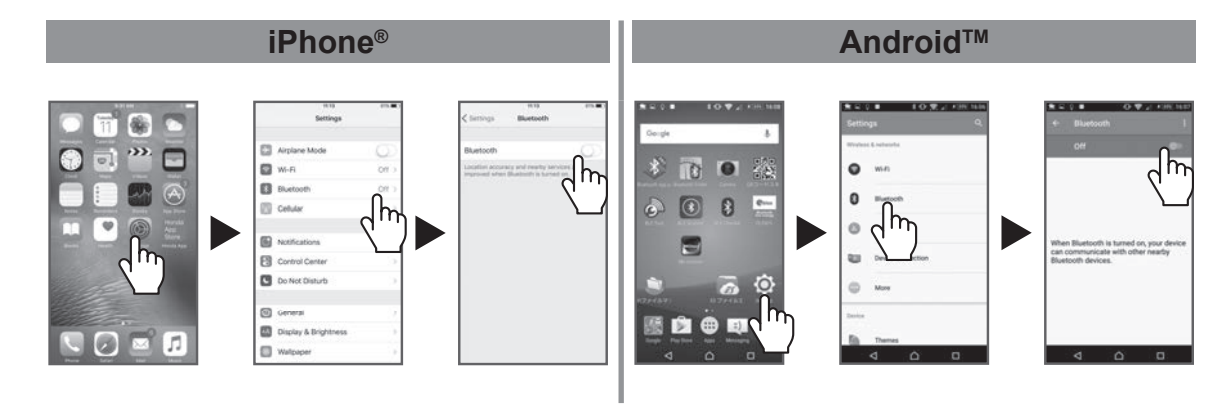

![](_page_76_Picture_11.jpeg)

Etter en stund vises søkeresultatene i displayet. Trykk på robotklipperens serienummer for å koble til (m side 10).

![](_page_76_Figure_13.jpeg)

Dersom serienummeret på robotklipperen ikke vises i displayet på smartelefonen, kan Bluetooth® på robotklipperen eller smartelefonen ha låst seg.

Slå av robotklipperen, slå av Bluetooth® på smartelefonen, restart og prøv igjen.

# Menyen etter tilkoblingen av enheten

Dersom det er en smarttelefon i nærheten som kan kobles til når du trykker på STOPP-knappen, vil følgende vises i displayet.

![](_page_77_Figure_3.jpeg)

```
Eksempel: Bluetooth® tilkoblet
```

![](_page_77_Figure_5.jpeg)

# 6 DRIFT

# Kontroller plenen

Før du setter igang din robotklipper, så må plenen være ryddet for hindringer og fri for husdyr. Slå av robotklipperen før du rydder plenen for hindringer.

#### **MERK:**

- Dersom det er hull i plenen (f.eks. jordrotte-hull), fyll dem igjen slik at arbeidsområdet er jevnt. Kontroller plenen jevnlig for hull.

Kontroller at gresset ikke er lenger enn ca. 65 mm.

#### **MERK:**

- Juster klippehøyden slik at det blir kuttet ca. 5 mm. av gresset. Dersom gresset er lengre enn 65 mm, må du først bruke en vanlig gressklipper. For detaljer på hvordan du skal justere klippehøyden, se "Juster klippehøyden" (m side 60).

# Kobling til en strømkilde

Følg punktene under når robotklipperen kobles til en strømkilde. Følg punktene i motsatt rekkefølge når robotklipperen frakobles strømkilden. For detaljer om flytting av strømadapteret til en annet strømuttak, kontakt din Honda fagforhandler.

#### **MERK:**

- Ladestasjonen må kun tilkobles en strømforsyning med jordfeilbryter (RCD) med maks brytestrøm på 30 W.

![](_page_78_Picture_13.jpeg)

#### Fjern koblingsdekselet på ladestasjonen.

![](_page_78_Picture_15.jpeg)

![](_page_78_Picture_16.jpeg)

![](_page_78_Picture_17.jpeg)

![](_page_78_Picture_18.jpeg)

Dersom ledningen til strømadapteret er for kort, bruk

#### **MERK:**

skjøteledning.

- Når kontakten skal demonteres, husk å løfte låseklipset.
- Er ledningen fra adapteret for kort selvom du bruker skjøteledning. bruk skjøteledning fra strømuttaket på huset.

![](_page_78_Picture_23.jpeg)

Monter strømkabelen til ladestasjonens interne kontakt. Før strømkabelen gjennom festetappene som vist.

#### MERK:

- Når kontakten skal demonteres, husk å løfte låseklipset.

![](_page_78_Picture_28.jpeg)

65 mm eller mindre

![](_page_79_Picture_1.jpeg)

Monter dekselet på ladestasjonen.

▲ FORSIKTIG

Ikke bruk pluggene som er ment for å sikre begrensninskabelen, til strømledningen. Dette kan skade strømledningen.

![](_page_79_Picture_5.jpeg)

![](_page_79_Picture_6.jpeg)

Sett strømadapterets kontakt i en godkjent 230 volt stikkontakt. Strømuttakets spenning for EC og SC typer: AC 230 V Strømuttakets spenning for BC type: AC 240 V

# Kontroller robotklipperen

Før bruk kontrollerer du at ladestasjonen er riktig tilkoblet.

![](_page_79_Picture_10.jpeg)

Lampen over ladestikket skifter farge som følger:

| Farge                | Beskrivelse                                                                                                    |
|----------------------|----------------------------------------------------------------------------------------------------|
| Grønn                | Ladestasjonens signal er OK.                                                                                                    |
| Grønn<br>(blinking)  | Begrensningskabelen er for lang.<br>Returkabel/snarveikabel blir frakoblet.                                                                            |
| Orange               | Robotklipperen er riktig koblet til<br>ladestasjonen.                                                                                                  |
| Orange<br>(blinking) | Begrensningskabelen blir frakoblet.                                                                                                    |
| Rød                  | Kontroller kontaktene (m side 96).<br>Dersom kontaktene sitter som de skal.<br>kan det være feil på ladestasjonen.<br>Kontakt din Honda fagforhandler. |
| Rød<br>(blinking)    | Det er et signalproblem. Begrensnings-<br>kabelen kan være kuttet eller montert feil.<br>Kontakt din Honda fagforhandler.                              |
| Av                   | Kontroller at strømkabelen står i.<br>Dersom ladestasjonen er riktig koblet,<br>og det oppstår et strømbrudd, kontakt din<br>Honda fagforhandler.      |

#### ▲ FORSIKTIG

- Rør aldri ladestikket. Hvis du berører ladestikket, kan du bli skadet.

#### MERK:

- Dersom robotklipperen ikke er tilkoblet korrekt til ladestasjonen, kan ikke batteri lades opp.

# Slå av og på strømmen

### Slå på strømmen

Etter at batteriet er ladet opp, trykk på  $\bigcirc$  (På) knappen for å slå på robotklipperen. På-knappen  $\bigcirc$  er plassert på betjeningspanelet.

#### ADVARSEL

- Ikke stikk fingeren inn under det lukkede dekselet på betjeningspanelet eller dekselet til høydejusteringshjulet.
- Når robotklipperen skal stoppes, bør det gjøres bakfra. Betjening fra fronten eller en av sidene kan føre til utilsiktet kontakt med robotklipperen, og du kan falle over den hvis den begynner å kjøre.

![](_page_80_Picture_1.jpeg)

Trykk på den manuelle STOPP knappen.

Dekselet til betjeningspanelet åpner seg.

![](_page_80_Picture_4.jpeg)

#### Trykk på 🛈 (På) knappen på betjeningspanelet.

Strømmen kommer på og startsiden vises i displayet.

![](_page_80_Figure_7.jpeg)

### Tast inn din PIN kode

Når du slår på robotklipperen, må du taste inn PIN koden.

#### Tast inn PIN koden med nummertastene.

#### **MERK**:

![](_page_80_Picture_13.jpeg)

![](_page_80_Picture_14.jpeg)

#### Trykk på 🕘 knappen.

Startsiden vises i displayet.

#### **MERK**:

- Dersom du taster inn feil PIN kode 3 ganger på rad, vil betjeningspanelet bli blokkert i 5 minutter og din robotklipper kan ikke benyttes i denne perioden.
- Dersom du glemmer PIN koden, kontakt din Honda fagforhandler.
- Dersom en feilmelding vises i displayet, se "7 FEILSØKING" (m side 86).

### Slå av strømmen

![](_page_80_Picture_22.jpeg)

#### Trykk på den manuelle STOPP knappen.

Dekselet til betjeningspanelet åpner seg.

![](_page_80_Picture_25.jpeg)

#### Trykk på 🔘 (Av) knappen på betjeningspanelet.

![](_page_80_Picture_27.jpeg)

![](_page_80_Picture_28.jpeg)

Tast inn PIN

Gjenværende forsøk:3

#### **MERK**:

- Når robotklipperen er slått av, vil ikke tidsinnstillingen fungere.

# Bruke robotklipperen i Auto modus

Disse instruksjonene gjøres når du vil at robotklipperen skal følge tidsinnstillingen som er stilt inn i Auto modus.

#### **MERK**:

- For detaljer, se "4 MENY INNSTILLINGER" (m side 38).

#### ADVARSEL

- Pass på å trykke på den manuelle STOPP knappen før følgende prosedyre.

![](_page_81_Picture_7.jpeg)

Trykk på 🕑 knappen.

Dersom [Auto] vises i displayets startside, gå til punkt 3. Dersom [Man] vises i displayets startside, trykk på (Auto / Manuell) knappen inntil [Auto] vises i displayet.

For detaljer, se "Startside" (c side 13).

![](_page_81_Picture_11.jpeg)

![](_page_81_Picture_12.jpeg)

Lukk dekselet til betjeningspanelet.

![](_page_81_Figure_14.jpeg)

Innstillingen er nå fullført. Robotklipperen følger nå tidsinnstillingen som er stilt inn i Auto modus. For detaljer, se "4 MENY INNSTILLINGER" (m side 38).

#### MERK:

- Dersom du trykker på (Av) knappen etter disse innstillingene, vil ikke robotklipperen starte arbeidet.

# Bruke robotklipperen i Manuell modus

Bruk manuell modus når du vil ignorere innstillingene for arbeidstiden. Som et eksempel, kan du flytte robotklipperen selv om det er en trang passasje som er mindre enn 1 meter hvor robotklipperen ikke kan passere.

Still inn følgende påkrevde innstillinger som [Klippemønster] for drift i Manuell modus.

Velg klippemønster

 Meny i displayet
 Meny i displayet

 Startside → [2.Hage innstilling] → [1.Klippeoppsett] →

 [2.Klippemønster] → [2.Manuell modus] → Velg klippemønster

For detaljer, se "Klippemønster"(cside 48).

### Kabel overkjøring

Meny i displayet

Startside → [2.Hage innstilling] → [1.Klippeoppsett] → [3.Avansert innstilling] → [1.Kabel overkjøring]

fra [Tilfeldig], [Retningsbestemt] eller [Blandet].

For detaljer, se "Kabel overkjøring"(
m side 49).

### Kantklipping

Meny i displayet

Startside → [2.Hage innstilling] → [1.Klippeoppsett] → [3.Avansert innstilling] → [2.Kantklipping]

For detaljer, se "Kantklipping"(m side 50).

### Spiralklipping

Meny i displayet

Startside → [2.Hage innstilling] → [1.Klippeoppsett] → [3.Avansert innstilling] → [3.Spiralklipping]

For detaljer, se "Spiralklipping"(m side 52).

### Eksempel på Manuell modus

Disse instruksjonene må følges for å bruke robotklipperen i manuell modus.

![](_page_83_Picture_3.jpeg)

Trykk på (av) knappen på betjeningspanelet. Strømmen slår seg på.

![](_page_83_Picture_5.jpeg)

Lukk dekselet til betjeningspanelet.

![](_page_83_Picture_7.jpeg)

**Bær robotklipperen til ønsket område.** For detaljer angående bæring av robotklipperen, se "8 VEDLIKEHOLD" (m side 91). I stedet for å bære robotklipperen, kan du fjernstyre den med Mii-monitor.

![](_page_83_Picture_9.jpeg)

**Trykk på den manuelle STOPP knappen.** Dekselet til betjeningspanelet åpner seg.

5

**Trykk på** () (På) knappen på betjeningspanelet. Strømmen slår seg på og startsiden på betjeningspanelet vises.

Tast inn PIN koden ved bruk av nummertastene for å komme til startsiden.

![](_page_83_Picture_14.jpeg)

Trykk repeterende på 🕮 (Auto / Manuell) knappen inntil Manuell modus vises i displayet.

|                        | 12:02              | Lør   | 25/NOV |
|------------------------|--------------------|-------|--------|
| Manuell m              | nodus              |       |        |
| 🛛 Klipp til            | utladet            | batte | eri    |
| 🗖 Klipp og             | g lad ko           | ntinu | erlig  |
| □ Klipp og<br>klippepi | g gjenno<br>rogram | omfør |        |

![](_page_83_Picture_17.jpeg)

#### Velg hvordan robotklipperen skal arbeide.

| Valg i displayet                 | Beskrivelse                                                                                                    |
|----------------------------------|----------------------------------------------------------------------------------------------------|
| Klipp til utladet batteri        | Robotklipperen arbeider til batteriet er tomt for strøm                                                                                                    |
| Klipp og lad kontinuerlig        | Robotklipperen arbeider og lader inntil brukeren bytter til Auto modus.                                                                                                    |
| Klipp og gjenoppta klippeprogram | Du kan spesifisere hvor mange ganger robotklipperen<br>skal arbeide og lade (1-10 ganger). Etter angitt antall<br>ganger, vil robotklipperen automatisk bytte til Auto modus<br>og gjenopptar den programmerte tidsinnstillingen. |

![](_page_83_Picture_20.jpeg)

#### Trykk på 🕘 knappen.

Startsiden vises i displayet.

![](_page_83_Picture_23.jpeg)

#### Lukk dekselet til betjeningspanelet.

Robotklipperen begynner automatisk å klippe.

#### MERK:

- Robotklipperen slår seg ikke av automatisk i manuell modus.

## Kanseler Manuell modus

Du kan kanselere Manuell modus og robotklipperen vil returnere til ladestasjonen.

#### MERK:

- Dersom du velger [Klipp og gjenoppta klippeprogram] vil robotklipperen stoppe i.h.t tidsinnstillingen som er konfigurert i Auto modus.

| 1 | Trykk på den manuelle STOPP knappen fra robotl                                                                     | klipperens bakende.                                             |        |
|---|----------------------------------------------------------------------------------------------------|-----------------------------------------------------------------|--------|
| 2 | <b>Trykk på ⊚ (Av) knappen på betjeningspanelet.</b><br>Strømmen slår seg av.                                      |                                                                 |        |
| 3 | Plasser robotklipperen i et område nær ladestasjo                                                                  | onen.                                                           |        |
| 4 | <b>Trykk på</b> () (På) knappen på betjeningspanelet.<br>Strømmen slår seg på og startsiden på betjeningspanelet v | ises.                                                           |        |
| 5 | Tast inn PIN koden ved bruk av nummertastene fo                                                                    | or å komme til startsiden.                                      |        |
| 6 | Trykk på 迭 (Hjem) knappen.                                                                                         |                                                                 |        |
| 7 | Velg drift etter at robotklipperen har returnert<br>til ladestasjonen.                                             | 12:02 Lør<br>Tilbake til ladestasjon<br>Aktivitet etter lading: | 25/NOV |

| Aktivitet etter lading:               |
|---------------------------------------|
| 🖾 Start på neste starttid             |
| Pause i ladestasjonen i<br>angitt tid |
| Stå i ladestasjonen                   |
|                                       |
| <b>—</b> • • • •                      |

| Velg i displayet                       | Beskrivelse                                                                                                    |
|----------------------------------------|----------------------------------------------------------------------------------------------------|
| Start på neste starttid                | Robotklipperen returnerer til ladestasjonen og bytter automatisk til Auto modus og gjenopptar tidsinnstillingen.                      |
| Pause i ladestasjonen i<br>angitt tid. | Du kan sette robotklipperen i standby fra 1-24 timer.<br>Etter pausen er over, vil robotklipperen automatisk<br>bytte til Auto modus. |
| Stå i ladestasjonen                    | Robotklipperen blir stående i ladestasjonen etter lading.                                                                             |

![](_page_84_Picture_8.jpeg)

### Trykk på 🕑 knappen.

Startsiden vises i displayet.

![](_page_84_Picture_11.jpeg)

Lukk dekselet til betjeningspanelet.

Robotklipperen returnerer til ladestasjonen.

6 DRIFT

![](_page_85_Picture_1.jpeg)

## **Ukentlig kontroll**

Kontroller robotklipperen og ladestasjonen en gang i uka og fjern gress og skitt. Kontroller også om knivene og knivplaten har skader og se til at det ikke er andre problemer.

### Rengjøring av robotklipperen og ladestasjon

Gress og skitt kan samle seg over og under robotklipperen, ladestasjonen, og ladestikket etter klipping. For detaljer på hvordan robotklipperen rengjøres, se "8 VEDLIKEHOLD" (m side 91).

### Kontroll av kniver og knivplate

Knivene og knivplaten kan bli skadet under klipping. Sørg for å utføre ukentlig kontroll av kniver og knivplate.

For detaljer på hvordan knivene og knivplaten kontrolleres, see "8 VEDLIKEHOLD" (
m side 91).

## Transport av robotklipperen

Når robotklipperen skal bæres må du være oppmerksom på følgende.

#### A ADVARSEL

- Bær aldri robotklipperen med knivene mot deg.
- Pass på så du ikke mister robotklipperen når den bæres.
- Trykk på den manuelle STOPP knappen og trykk på 💿 (Av) knappen for å slå av strømmen før følgende prosedyrer.
- Pass på at robotklipperen (særlig knivene) ikke berører noen når du bærer den.

1. Trykk på den manuelle STOPP knappen for å åpne betjeningspanelet og trykk på 💿 (Av) knappen.

- 2. Lukk dekselet til betjeningspanelet.
- 3. Løft robotklipperen opp i det viste området (se figur under).

![](_page_86_Picture_11.jpeg)

knivene vender bort fra kroppen

#### ▲ FORSIKTIG

- Når robotklipperen bæres, bør det alltid skje i området bakerst på robotklipperen. Hvis den løftes på andre punkter, kan du bli skadet av knivene eller ladestikket eller den kan mistes og bli skadet.
- Aldri løft og bær robotklipperen ved åpningen i fronten.
- Løft aldri robotklipperen mens den står i ladestasjonen.
- Robotklipperen og ladestasjonen kan bli skadet.

![](_page_86_Picture_18.jpeg)

- Du kan bruke fjernkontrollfunksjonen i Mii-monitor for å flytte robotklipperen. Følg forholdsregler som beskrevet nedenfor når du bruker fjernkontrollen.
  - Brukes kun i godt opplyste områder
  - Unngå bruk når gresset er vått
  - Pass på at du har godt fotfeste i stigninger
  - Ikke bruk makt når du kobler robotklipperen til ladestasjonen med fjernkontrollen.
    - Ladestasjonen kan bli skadet.

![](_page_86_Picture_25.jpeg)

# 7 FEILSØKING

![](_page_87_Picture_2.jpeg)

# Før du kontakter din Honda fagforhandler

Hvis det oppstår problemer og du har behov for å kontakte din Honda fagforhandler, sørg for å ha følgende informasjon tilgjengelig før du tar kontakt.

- Instruksjonsboken
- Ta først rede på om det er forhold i hagen som er årsaken til driftstans.
- · [Feilhistorikk]

# Meny i displayet Startside [4.Historikk] [2.Feilhistorikk]

Mii-monitor har en mulighet til å sende feilrapporter til fagforhandler. Dersom problemet ikke er løst selv etter å ha fulgt følgende veiledningen for feilsøking, send en feilrapport til din Honda fagforhandler.

![](_page_87_Picture_10.jpeg)

Første skjermbilde ⇒ ≡ (øverst til høyre) ⇒ [Send feilrapport til forhandler]

![](_page_87_Picture_12.jpeg)

![](_page_88_Picture_1.jpeg)

# Meldinger

Hvis en av de følgende meldinger vises i displayet, bruker du dette feilsøkingsskjema for å prøve å løse problemet før du kontakter forhandler. Hvis problemet fortsetter, kontakt din Honda fagforhandler.

| Melding                                      | Årsak                                                                                                    | Løsning                                                                                                    |
|----------------------------------------------|----------------------------------------------------------------------------------------------------|----------------------------------------------------------------------------------------------------|
| *Låst ute fra<br>skjerm                      | Feil PIN-kode                                                                                                    | Tast inn riktig PIN-kode. Har du glemt PIN-koden, kontakt din Honda fagforhandler.                                                                                                    |
| Ingen<br>områdesignal                        | Robotklipperen oppdager ikke begrensningskabelens signal.                                                             | Kontroller om kontaktene på begrensningskabelen<br>er riktig koblet. Dersom meldingen ikke forsvinner,<br>kontakt din Honda fagforhandler.                                                                    |
| Batterikapasitet<br>lav                      | Batteriet lades ikke nok.                                                                                             | Øk gjenværenede kapasitet for retur. Se                                                                                                    |
| Batterikapasitet redusert                    | Batteriet lades ikke nok.                                                                                             | ikke forsvinner, kontakt din Honda fagforhandler.                                                                                                    |
| Batteritemperatur<br>for høy                 | Batteritemperatur er for høy.                                                                                         | Slå PÅ strømmen, og vent til meldingen<br>forsvinner.<br>Dersom meldingen ikke forsvinner, kontakt din<br>Honda fagforhandler.                                                                                |
| Batteri temp lav (1)<br>Batteri temp lav (2) | Batteritemperatur er for lav.                                                                                         | Plasser robotklipperen et sted hvor temperaturen<br>er over 5°C, slå PÅ robotklipperen, og vent til<br>meldingen forsvinner.<br>Dersom meldingen ikke forsvinner, kontakt din<br>Honda fagforhandler.         |
| Batterispenning<br>for høy                   | Batteriet er overladet.                                                                                               | Ta robotklipperen ut av ladestasjonen, slå PÅ<br>strømmen, og vent til meldingen forsvinner.<br>Dersom meldingen ikke forsvinner, kontakt din<br>Honda fagforhandler.                                         |
| Batterispenning<br>for lav (1)               | Batteriet er ikke ladet tilstrekkelig.                                                                                | Lad robotklipperen i ladestasjonen.<br>Denne meldingen forsvinner hvis batteriet er ladet<br>mer enn 10%.<br>Dersom meldingen ikke forsvinner, kontakt din<br>Honda fagforhandler.                            |
| Knivmotor temp<br>høy                        | Knivmotorens temperatur overstiger<br>85°C.                                                                           | La strømmen stå PÅ og la dekselet til<br>betjeningspanelet stå åpen. Vent 15 til 30 minutter<br>inntil meldingen forsvinner. Dersom meldingen<br>ikke forsvinner, kontakt din Honda fagforhandler.            |
| Nullstill tid/<br>klokken                    | Backupbatteriet har blitt ladet ut under langtidslagring. Klokken har blitt nullstilt.                                | Still inn riktig dato og tid i 24-timers format<br>Hvis klokken ikke kan stilles, kontakt din Honda<br>fagforhandler.                                                                                         |
| Klippehøyde<br>feil                          | Innstilling for klippehøyde er ikke<br>aktivert.                                                                      | Se "Klippehøyde" (æ side 60) og velg "Kalibrer".<br>Hvis meldingen fortsatt er der, kontakt din Hinda<br>fagforhandler.                                                                                       |
| Enter                                        | Enter-knappen (e) har blitt trykket<br>ned mens robotklipperen kjørte (med<br>dekselet til betjeningspanelet lukket). | Apne dekselet til betjeningspanelet og kontroller om<br>det er fremmede gjenstander som sitter fast.<br>Hvis meldingen fortsatt er der etter at du har fjernet<br>gjenstand, kontakt din Honda fagforhandler. |
| For bratt stigning                           | Robotklipperen befinner seg i et område med for bratt stigning.                                                       | Plasser robotklipperen på et plant underlag, og tast<br>inn PIN kode slik at meldingen forsvinner. Dersom<br>meldingen ikke forsvinner, kontakt din Honda fagforh.                                            |
| Tastatur                                     | Det har blitt trykket på en tast mens<br>robotklipperen kjørte (med dekselet<br>over betjeningspanelet lukket).       | Dersom denne meldingen vises etter at eventuelle<br>fremmede gjenstander har blitt fjernet, kontakt din<br>Honda fagforhandler.                                                                               |
| Robotklipper<br>løftet                       | Robotklipperens deksel har blitt løftet av f.eks. en stein.                                                           | Tast inn PIN kode slik at meldingen forsvinner.<br>Dersom dekselet er ødelagt eller om meldingen<br>ikke forsvinner, kontakt din Honda fagforhandler.                                                         |

| Melding                                                                                                    |                                                                                                    | Årsak                                                                                                    | Løsning                                                                                                    |  |
|----------------------------------------------------------------------------------------------------|----------------------------------------------------------------------------------------------------|----------------------------------------------------------------------------------------------------|----------------------------------------------------------------------------------------------------|--|
| Robotklipper<br>slår seg av når<br>det brukes Auto<br>innstilling                                                                                | Robotklipperen<br>eller mer når au<br>eller automatisl<br>brukes.                                                                 | i har vært av i en uke<br>utomatisk klippehøyde<br>k sesong innstilling                                                           | Kontroller om det er avvik eller endringer<br>i tilstanden på plenen før du fortsetter drift.                                                                                                    |  |
| Ingen signal fra<br>begrensningskabel                                                                                                    | Robotklipperen<br>begrensningska                                                                                                  | i oppdager ikke<br>abelens signal.                                                                                                | Kontroller at kontaktene på begrensningskabelen<br>er riktig koblet. Kontroller strømforsyningen til<br>ladestasjonen. Se "Test startsteder" (æ side 63).<br>Dersom meldingen ikke forsvinner, kontakt din<br>Honda fagforhandler.                                                                                                    |  |
| Hindring<br>oppdaget                                                                                                    | En hindring er o<br>sensorene har                                                                                                 | oppdaget, eller<br>oppdaget en hindring.                                                                                          | Tast inn PIN koden så forsvinner meldingen.<br>Dersom meldingen ikke forsvinner, kontakt din<br>Honda fagforhandler.                                                                                                    |  |
| Utenfor kabel                                                                                                    | Robotklipperen<br>begrensningsk                                                                                                   | ı er utenfor<br>abelen.                                                                                                    | Flytt robotklipperen innenfor arbeidsområdet.<br>Kontroller strømforsyningen til ladestasjonen.<br>Kontroller om kontaktene på begrensningskabelen<br>er riktig koblet.<br>Hvis meldingen fortsatt ikke forsvinner, kontroller<br>at kontaktene på begrensningskabelen er riktig<br>koblet eller om det er tilsvarende robotklippere i<br>nærheten, eller andre redskaper som kan forstyrre<br>robotklipperens signal.<br>Dersom meldingen ikke forsvinner, kontakt din<br>Honda fagforhandler. |  |
| Dekkglidning                                                                                                    | Robotklipperen har oppdaget at dekkene glir.                                                                                      |                                                                                                    | Se "Kontroller bakhjulets mønsterdybde"<br>(ជ side 97)                                                                                                    |  |
| Veltet                                                                                                    | Robotklipperen har veltet.                                                                                                    |                                                                                                    | Plasser robotklipperen på et plant underlag, og tast inn<br>PIN-kode slik at meldingen forsvinner. Hvis meldingen<br>ikke forsvinner, kontakt din Honda fagforhandler.                                                                                                    |  |
| Arbeidsbelastning<br>er for stor                                                                                                    | Klippehøyden ble økt på grunn av<br>påvisning av høy arbeidsbelastning<br>når du bruker automatisk innstilling av<br>klippehøyde. |                                                                                                    | <ul> <li>Kontroller følgende før du fortsetter drift:</li> <li>Kniver er utslitt.</li> <li>Skitt og gressrester has samlet seg under knivplaten.</li> <li>Tidsinnstillingen har ikke vært stilt inn lenge<br/>nok tid til å klippe hele plenen.</li> <li>Det er hindrionger som røtter og steiner på plenen.</li> </ul>                                                                                                    |  |
| Arbeidsbelastning<br>er for stor                                                                                                    | Driften kan ikke fortsette p.g.a.<br>påvisning av kontinuerlig høy<br>arbeidsbelastning.                                          |                                                                                                    | <ul> <li>Kontroller følgende før du fortsetter drift:</li> <li>Kniver er utslitt.</li> <li>Skitt og gressrester has samlet seg under knivplaten.</li> <li>Tidsinnstillingen har ikke vært stilt inn lenge<br/>nok tid til å klippe hele plenen.</li> <li>Det er hindrionger som røtter og steiner på plenen.<br/>Hvis ingen av de ovennevnte løsningene hjelper,<br/>kontakt din Honda fagforhandler.</li> </ul>                                                                                |  |
| Kontakt din Honda fagforhandler når følgende meldinger vises.                                                                                    |                                                                                                    |                                                                                                    |                                                                                                    |  |
| *Auto strøm av<br>Batterifeil<br>Batteri temp<br>Knivmotor<br>Knivmotor blokkert<br>Knivmotor relé<br>Bluetooth kommunikasjonsfeil<br>Tid/klokke |                                                                                                    | Komunikasjonsfeil<br>Dataminne feil<br>Display feil<br>IMU sensor<br>Løftesensor<br>Manuell stopp<br>Motor ECU feil<br>Motor relé | Motor sensor kniv<br>Motor sensor L<br>Motor sensor R<br>Opp-ned sensor<br>Stopp SW<br>Vinkelsensor<br>Hjulmotor<br>Hjulmotor blokkert                                                                                                    |  |

Det kan være nødvendig å skifte ut batteriet. Ta kontakt med din Honda fagforhandler. Sørg for å ha "Arbeidshistorikk" (klippehistorikk, ladehistorikk, returhistorikk) tilgjengelig før du tar kontakt med forhandler.

# Problemløsning

Med mindre strømmen må være på for å kontrollere noe, må strømmen slås av når du kontrollerer knivenes tilstand.

| Problem                                                                                                    | Løsning                                                                                                    |
|----------------------------------------------------------------------------------------------------|----------------------------------------------------------------------------------------------------|
| Robotklipperen vil ikke lade.                                                                                     | Kontroller kabeltilkoblingene, se om ladestasjonens LED-indikator er på<br>(LED-indikatoren skal slå seg på). Kontroller at det ikke befinner seg<br>gjenstander i ladekontakten som hindrer en elektrisk forbindelse og lad opp<br>robotklipperen igjen.<br>Dersom robotklipperen fortsatt ikke lader, kontakt din Honda fagforhandler.                                                                                                    |
| Robotklipperen kobler seg ikke til<br>ladestasjonen.                                                              | <ul> <li>Kontroller ladestasjonens tilstand og om den har blitt deformert. Kontroller begrensinskabelen under ladestasjonen (m side 15). Rengjør ladekontaktene både på robotklipperen og ladestasjonen.</li> <li>Kontroller at de fremre hjulene ikke er skadet. Hvis de fremre hjulene er skadet, kan robotklipperens høyde endres og kan være årsaken til at den ikke får koblet seg til ladestasjonen.</li> </ul>                                                                                                    |
| Dekselet til betjeningspanelet åpner<br>seg ikke etter at det har blitt trykket<br>på den manuelle STOPP-knappen. | Trykk igjen når midten av den manuelle STOPP knappen. Dekselet til betjeningspanelet åpnes ikke ved å trykke på den ene siden av den manuelle STOPP-knappen.                                                                                                    |
| Robotklipperen har stoppet og er<br>slått av.                                                                     | <ul> <li>Det har vært strømbrudd. Robotklipperen oppfører seg som følger:<br/>Dersom det har vært strømbrudd i mer enn 30 minutter, vil robotklipperen slå seg<br/>av automatisk for å hindre at batteriet blir tomt.<br/>Dersom strømmen kommer tilbake innen 30 minutter, vil robotklipperen starte<br/>klippingen igjen automatisk. *</li> </ul>                                                                                                    |
|                                                                                                    | * Robotklipperen vil returnere til ladestasjonen hvis batteriets kapasitet er lav.                                                                                                    |
| Robotklipperen kjører over<br>begrensningskabelen og ut av<br>plenen.                                             | Se hvor robotklipperen kjører ut av området.<br>Sjekk grunnforholdene, værforhold og dekkenes tilstand. Rengjør hjulene<br>dersom det er gjørme, løv eller gress på de. Prøv å fortsette. Hvis problemet<br>oppstår ofte, ta kontakt med din Honda fagforhandler.                                                                                                    |
| En unormal lyd høres fra<br>robotklipperen eller robotklipperen<br>vibrerer.                                      | Kontroller knivene om de er ødelagt. Ødelagte kniver kan skape en ubalanse<br>på knivplaten og lage ulyd.<br>Prøv innstillingen: "Stille modus".<br>Kontakt din Honda fagforhandler hvis ikke problemet løses.                                                                                                    |
| Robotklipperen vil ikke kjøre inn<br>i et område, eller at knivene og<br>fremdriften har stoppet.                 | <ul> <li>Robotklipperen vil forsøke å unngå et område med en skråning brattere enn ca 25°. I tilfeller med 25 - 30° (kommer også an på ujevnhetene i plenen):</li> <li>Robotklipperen vil forsøke å komme seg vekk fra skråningen hvis skråningen er på mer enn 30°</li> <li>Robottklipperen stopper "For bratt stigning"</li> </ul>                                                                                                    |
| Robotklipperen forlater det<br>innstilte området eller oppfører seg<br>annerledes enn innstillingen.              | Se feilmeldingen i displayet og følg instruksjonene nøye før du kontakter din Honda fagforhandler.                                                                                                    |
| Dårlig klipperesultat.                                                                                            | <ul> <li>Klippehøyden er feil eller gresset er for høy. Juster klippehøyden eller klipp<br/>plenen først med en vanlig gressklipper hvis gresset er for høyt.</li> <li>Kontroller knivenes tilstand (m side 99).</li> </ul>                                                                                                    |
| Robotklipperen forlater ikke<br>ladestasjonen. Ingen feilmelding<br>på displayet.                                 | <ul> <li>Tidsinnstillingen er trolig feil programmert. Kontroller tidinnstilling. Se "4<br/>MENY INNSTILLINGER" (m side 38).</li> <li>Dato og tid er feil innstilt. Kontroller klokken (m side 69).</li> <li>Den manuelle STOPP har blitt trykket ned, men glemt å trykke ④ knappen<br/>før dekselet til betjeningspanelet har blitt lukket.</li> <li>Robotklipperen er ikke i aktiv modus.<br/>En annen årsak kan være at maskinen er i "Retur" modus.</li> <li>Når robotklipperen er i Auto modus, vil den alltid lade batteriet opp til 100%.<br/>Dersom du ønsker at robotklipperen skal starte klippingen før, må du endre<br/>driftsmodus til Manuell modus.</li> </ul> |
| Robotklipperen går ikke inn i trange passasjer.                                                                   | Kontroller innstillingen "Passasje bredde". Kontroller at det er 1 m bredde eller<br>mer. 1 m mellom kablene ved trange passasjer.<br>Bruk returkabel/snarveikabel.                                                                                                    |

| Problem                                                                                             | Løsning                                                                                                    |
|----------------------------------------------------------------------------------------------------|----------------------------------------------------------------------------------------------------|
| Synlige hjulspor.                                                                                   | Prøv å redusere arbeidstiden. Du kan redusere arbeidstiden automatisk ved å bruke "Sesong innstilling". Prøv å øke at "passasjebredde".                                                                                                    |
| Robotklipperen stopper ofte.                                                                        | Bruk av dette produktet sammen med andre trådløse enheter, fjernkontroller, eller elektriske gjerder er ikke anbefalt. Kontakt din Honda fagforhandler.                                                                                                    |
| Robotklipperen arbeider ikke<br>innenfor begrensningskabelen.                                       | Hvis det er elektromagnetiske og/eller elektriske felt i nærheten av begrensnings-<br>kabelen som strømkabler, kraftlinjer m.m. Dette er elektromagnetisk støy som kan<br>påvirke robotklipperens bevegelser. Kontakt din Honda fagforhandler.                                                                                                    |
| Smarttelefonen lar seg ikke koble<br>til robotklipperen.                                            | <ul> <li>Kontroller at robotklipperen er på. Når den blir slått på, må du vente 5<br/>sekunder før du kobler til.</li> <li>Smarttelefonen kan være for langt unna robotklipperen. Gå nærmere<br/>robotklipperen.</li> <li>Det er ikke mulig å koble seg til robotklipperen dersom noen allerede<br/>har koblet seg til via Bluetsoth<sup>®</sup>. Det kan ikke være 2 som er koblet til via<br/>Bluetooth<sup>®</sup> samtidig.</li> </ul> |
| Begrensningskabelen har blitt<br>slakk og kommet til syne over<br>bakken eller en plugg har løsnet. | Stopp robotklipperen da det er fare for at begrensningskabelen blir kuttet av.<br>Ved behov for assistanse, kontakt din Honda fagforhandler.                                                                                                    |

# **8** VEDLIKEHOLD

# Regelmessig kontroll og vedlikehold

Regelmessig kontroll og vedlikehold av robotklipperen er essensielt for trygg og problemfri bruk.

Regelmessig kontroll bidrar også til lenger levetid på produktet.

De påkrevde vedlikeholdsintervallene og hva slags vedlikehold som bør gjøres, står i vedlikeholdsskjema under. Honda anbefaler at en årlig service blir utført av din Honda fagforhandler. Fagforhandleren har verktøy til å utføre en rekke tester og programvareoppdatering som ikke kan utføres av eier.

### Vedlikeholdsskjema

| REGELMESSIG VEDLIKEHOLD                                                                          |                                      |                            | Liver            | Hvert år eller hver 1350t   |             |
|--------------------------------------------------------------------------------------------------|--------------------------------------|----------------------------|------------------|-----------------------------|-------------|
| Utføres hver angitte tidsperiode eller ved antall<br>driftstimer etter hva som inntreffer først. |                                      |                            | uke              | driftstimer<br>(Klippetid)  | Side        |
|                                                                                                  | Kniver* og muttere*                  | Sjekk                      | 0                |                             | (m side 99) |
|                                                                                                  | Knivplate*                           | Sjekk                      | 0                |                             | (m side 99) |
|                                                                                                  | Motorhusets gummimuffe               | Sjekk eller rengjør        | ○ <sup>(5)</sup> |                             | (m side 98) |
|                                                                                                  | Ladekontakt                          | Sjekk eller rengjør        | 0                |                             | (m side 98) |
|                                                                                                  |                                      | Skift                      |                  | Om nødvendig <sup>(1)</sup> | _           |
|                                                                                                  | Manuell stopp knapp                  | Sjekk                      |                  | 0                           | (m side 93) |
|                                                                                                  | Deksler                              | Rengjør                    | 0                |                             | _           |
|                                                                                                  |                                      | Sjekk                      |                  | O <sup>(1)</sup>            | _           |
|                                                                                                  | Robotklipperens deler*               | Sjekk                      | 0                |                             | (m side 92) |
|                                                                                                  |                                      | Sjekk                      |                  | O <sup>(1)</sup>            | _           |
|                                                                                                  | Arbeidsmotor                         | Sjekk eller rengjør        |                  | O <sup>(1)</sup>            | _           |
| Robot-<br>klipper                                                                                | Trekkmotor                           | Sjekk eller rengjør        |                  | O <sup>(1)</sup>            | _           |
|                                                                                                  | Motoraksler (hjulaksler)             | Sjekk (smør) eller rengjør |                  | O <sup>(1)</sup>            | _           |
|                                                                                                  | Hjul                                 | Sjekk eller rengjør        | 0                |                             | (m side 97) |
|                                                                                                  |                                      | Skift                      |                  | Om nødvendig <sup>(1)</sup> | _           |
|                                                                                                  | Forhjul og kulelager                 | Sjekk eller rengjør        | 0                |                             | (m side 97) |
|                                                                                                  |                                      | Skift                      |                  | Om nødvendig <sup>(1)</sup> | _           |
|                                                                                                  | Dekselfester                         | Rengjør                    |                  | ○(1),(5)                    | _           |
|                                                                                                  |                                      | Sjekk                      |                  | O <sup>(1)</sup>            | —           |
|                                                                                                  | Forhindringssensorer (komponent del) | Skift                      |                  | Om nødvendig (1).(4)        | -           |
|                                                                                                  | Batteritilstand                      | Sjekk                      |                  | O <sup>(1),(3)</sup>        | _           |
|                                                                                                  | Ventilering                          | Sjekk                      |                  | O <sup>(1)</sup>            | _           |
|                                                                                                  | Ladestasjon                          | Rengjør                    | 0                |                             | (m side 93) |
|                                                                                                  |                                      | Sjekk                      |                  | 0                           | (m side 94) |
| Lade-<br>stasion                                                                                 | Ladestasjon (Skruer)                 | Sjekk eller stram          | O <sup>(2)</sup> |                             | (m side 96) |
| 3(3)011                                                                                          | Ladastasian (Kablingar)              | Rengjør                    |                  | 0                           | (m side 93) |
|                                                                                                  |                                      | Sjekk                      |                  | 0                           | (m side 96) |

(1) Kniver, knivenes muttere, knivboltene, knivplaten, robotklipperens deler, forhjul og bakhjul, bør skiftes etter behov.

(2) Disse vedlikeholdspunktene bør utføres av din Honda fagforhandler, dersom du ikke har nødvendig fagkunnskap eller rett verktøy.

(3) Dersom skruene løsner, skru dem tilstrekkelig til.

(4) Se de 10 siste punktene på ladehistorikken.

(5) Kontroller denne delen nøye og skift den ut om nødvendig.
(6) Bruk en myk børste og klut. Etter rengjøring, sjekk at delen ikke er skadet.

# Vedlikeholdsprosedyrer

Gress og skitt kan samle seg over og under robotklipperen under og etter bruk. Knivene kan bli sløve, bli deformert osv eller de kan slutte å rotere. Pass på at punktene i "Regelmessig kontroll og vedlikehold" (m side 91) blir utført.

#### A ADVARSEL

- Pass på å trykke ned den manuelle STOPP knappen og trykk på 💿 knappen for å slå av robotklipperen før følgende prosedyrer utføres.
- Bruk alltid arbeidshansker før følgende prosedyrer utføres.
- Vær forsiktig når følgende prosedyrer utføres da knivene er skarpe.

#### **MERK:**

Ta robotklipperen ut av ladestasjonen før følgende prosedyrer utføres.

![](_page_93_Picture_1.jpeg)

- Bruk arbeidshansker.
- Vipp robotklipperen opp på siden når du kontrollerer knivene.

![](_page_93_Picture_4.jpeg)

### Rengjøring

#### ADVARSEL

- Ikke berør knivene med hendene.
- Løft aldri robotklipperen mens den kontrolleres eller rengjøres.
- Pass på å trykke ned den manuelle STOPP knappen og trykk på 💿 knappen for å slå av robotklipperen før følgende prosedyrer utføres.

Du kan vaske robotklipperen med vannslange/hageslange.

#### ▲ FORSIKTIG

- Bruk ikke høytrykksspyler.
- Vask aldri ladestasjonen med en vannslange.

### Rengjør på utsiden

Rengjøres med klut og børste for å fjerne skitt og gressrester.

![](_page_93_Picture_16.jpeg)

### Fjerning av gressrester

Slik gjør du når du skal fjerne gresset fra undersiden av robotklipperen. Still klippehøyden til 20 mm (
side 61). Løft fronten på robotklipperen og len den mot en vegg (ca. 90°). Kontroller at det ikke er skader (flenger, riper osv.) på motorhusets gummimuffe og spray undersiden med vann. Du kan også bruke en plastikk børste og klut..

#### ▲ FORSIKTIG

- Bruk aldri en skrape. Skrapen kan forårsake skader på gummimuffen på motorhuset på undersiden av robotklipperen.
- Ikke rengjør med rengjøringsmidler eller voks, heller ikke milde vaskemidler og bilrengjøringsmidler.

![](_page_93_Figure_22.jpeg)

### Rengjøring av ladestasjonen

#### A ADVARSEL

- Ta ut stikkontakten (på huset) før rengjøring.

#### **MERK**:

Vask ikke ladestasjonen med vann. Ladestasjonen kan bli skadet.

Rengjør ladestasjonen for gress og skitt med en plastikk børste.

# Børst vekk gress og skitt fra ladestasjonen, særlig der hvor robotklipperen står og rundt ladestikket:

![](_page_94_Figure_8.jpeg)

### Kontroller

### Kontroller den manuelle STOPP knappen

#### ADVARSEL

- Ikke berør knivene med hendene.
- Løft aldri robotklipperen mens den kontrolleres eller rengjøres.

| Kontro                                              | llpunkter                                                                         | Utfør                                                                                                    |
|-----------------------------------------------------|-----------------------------------------------------------------------------------|----------------------------------------------------------------------------------------------------|
| Manuell STOPP knapp og<br>betjeningspanelets deksel | Normal bruk av den<br>manuelle STOPP knappen<br>(og betjeningspanelets<br>deksel) | Utfør kontrollen mens robotklipperen kjører,<br>trykk på den manuelle STOPP knappen.<br>Dersom robotklipperen ikke stopper (og<br>betjeningspanelets deksel ikke åpner seg),<br>kontakt din Honda fagforhandler. |

![](_page_94_Picture_15.jpeg)

Trykk på 🕕 (På) knappen på betjeningspanelet.

![](_page_94_Picture_17.jpeg)

Test startsteder (
 side 63). Når robotklipperen kjører, trykker du på den manuelle STOPP knappen og kontrollerer om robotklipperen stopper.

![](_page_94_Picture_19.jpeg)

# Kontroller ladestasjonen

| Kontrollpunkter |                        | Utfør                                                                                                    |  |
|-----------------|------------------------|----------------------------------------------------------------------------------------------------|--|
| Ladestasjon     | Skade på ladestasjonen | Undersøk ladestasjonen. Dersom den er skadet, ta kontakt med din Honda fagforhandler.                                                                                                    |  |
| Ladestikk       | Ladestikkenes tilstand | Undersøk om det er korrosjon på ladestikkenes<br>metallkontakter på (grønnaktig misfarging på<br>kontakter). Børst forsiktig på kontaktene for å<br>fjerne korrosjon og kontroller på nytt. Hvis<br>robotklipperen fortsatt ikke lader, ta kontakt<br>med din Honda fagforhandler. |  |

![](_page_95_Figure_3.jpeg)

NG

| Kontrollpunkter |                                                                                | Utfør                                                                                                    |  |
|-----------------|--------------------------------------------------------------------------------|----------------------------------------------------------------------------------------------------|--|
| Ladestasjon     | Avstanden mellom<br>ladestasjonens ladestikk og<br>robotklipperens ladekontakt | Kontroller om det er avstand mellom ladestasjonens<br>ladestikk og robotklipperens ladekontakt.<br>Dersom det ikke er noen avstand, må ladestasjonen<br>justeres i.h.t. installasjonsforholdene (æ side 15),<br>eller rådfør deg med din Honda fagforhandler. |  |

![](_page_96_Figure_2.jpeg)

![](_page_96_Figure_3.jpeg)

![](_page_96_Figure_4.jpeg)

**8 VEDLIKEHOLD** 

### Kontroll av ladestasjonens skruer

| Kon         | trollpunkter                    | Utfør                                                                 |      |  |
|-------------|---------------------------------|-----------------------------------------------------------------------|------|--|
| Ladestasjon | Løse skruer på<br>ladestasjonen | Undersøk skruene. Dersom de er løse, skru de fast med en skrutrekker. |      |  |
|             | Skrue                           | Riktig                                                                | Feil |  |

### • Kontroller begrensningskabelens kontakter og 4 pins kontakter

| Kontrollpunkter                                                                                   |                                                                                                    | Utfør                                                                                                    |
|---------------------------------------------------------------------------------------------------|----------------------------------------------------------------------------------------------------|----------------------------------------------------------------------------------------------------|
| Begrensningskabelens-<br>og returkabelens/<br>snarveikabelens<br>kontakter og 4-pins<br>kontakter | Sitter begrensningskabelens-<br>og returkabelens/<br>snarveikabelens kontakter og<br>4-pins kontakter godt fast? | Inspiser visuelt alle kontakter og 4-pins kontakter.<br>Sett de helt inn hvis de sitter løst.<br>Hvis LED-indikatoren er rød, ta ut<br>strømadapteret fra stikkontakten (på huset), og<br>sett den i igjen, og se om LED-indikatoren da er<br>grønn. |

![](_page_97_Figure_5.jpeg)

## • Kontroller bakhjulets mønsterdybde

| Kontrollpunkter                 |  | Utfør                                                                                                    |
|---------------------------------|--|----------------------------------------------------------------------------------------------------|
| Bakhjul Bakhjulets mønsterdybde |  | Mål mønsterdybden på midten av hjulet.<br>Dersom mønsterdybden er 7 mm eller mindre,<br>kontakt din Honda fagforhandler. |
|                                 |  | Minimum mønsterdybde: 7 mm                                                                                               |

## • Kontroller forhjulene og hjullagere

| Kontrollpunkter |                             | Utfør                                                                                                    |  |
|-----------------|-----------------------------|----------------------------------------------------------------------------------------------------|--|
| Forhjul         | Er det skade på forhjulene? | Inspiser visuelt forhjulene.<br>Er de skadet, kontakt din Honda fagforhandler.                                                                |  |
| Hjullagere      | Hjullagernes beveglighet    | Flytt forhjulene med hendene og kontroller om de<br>beveger seg lett.<br>Dersom de ikke beveger seg lett, kontakt din<br>Honda fagforhandler. |  |

![](_page_98_Figure_5.jpeg)

### Kontroller ladekontakten

| Kontrollpunkter |                                                | Utfør                                                                                                    |  |
|-----------------|------------------------------------------------|----------------------------------------------------------------------------------------------------|--|
| Ladakantakt     | Ladekontakten er tilstoppet<br>av gressrester. | Inspiser visuelt metalldelene på ladekontakten.<br>Dersom ladekontakten er tilstoppet med gress,<br>fjern gressrestene.                                                                                                    |  |
| Ladekontakt     | Ladekontaktens tilstand                        | Inspiser visuelt metalldelene på ladekontakten<br>for slitasje, korrosjon eller skade. Hvis det er<br>er slitehull større enn 7 mm i diameter eller<br>det er sprekker lengre enn 6 mm, kontakt din<br>Honda fagforhandler for reparasjon. |  |

![](_page_99_Figure_3.jpeg)

### Kontroller motorhusets gummimuffe

| Kontrollpunkter           |                                                | Utfør                                                                                                    |  |
|---------------------------|------------------------------------------------|----------------------------------------------------------------------------------------------------|--|
| Motorhusets<br>gummimuffe | Om det er rifter eller skade<br>på gummimuffen | Inspiser visuelt om det er skade på<br>gummimuffen på motorhuset.<br>Dersom det er en rift eller skade, kontakt din<br>Honda fagforhandler. |  |

![](_page_99_Figure_6.jpeg)

### Kontroll av kniver og knivplate

Kontroller tilstanden til knivene og knivplaten på følgende måte.

#### Knivenes levetid

For å få et godt klipperesultat, må knivene være skarpe. Knivenes levetid er vanligvis ca. 160 timer. (2 uker til 2 måneder) Dette avhenger av plenens tilstand, og det kan være nødvendig å bytte tidligere enn vanlig, særlig i vårsesongen.

Dersom plenen får et hvitt belegg, er det på tide å bytte knivene.

Eksempel: dersom robotklipperen er i bruk 11,4 timer hver dag, vil knivene vare i 2 uker.

Dersom robotklipperen er i bruk 2,6 timer hver dag, vil knivenes levetid være 2 måneder.

#### ADVARSEL

- Ikke berør knivene med hendene. Bruk arbeidshansker.
- Husk å trykke på den manuelle STOPP-knappen og trykk på () (Av) knappen for å slå av strømmen før du utfører følgende prosedyrer.

#### **MERK**:

- La robotklipperen lene seg til en vegg når du kontrollerer knivene.
- Løft ikke robotklipperen mens den kontrolleres.

| Kontrollpunkter |                                                                          | Utfør                                                                                                    |  |
|-----------------|--------------------------------------------------------------------------|----------------------------------------------------------------------------------------------------|--|
|                 | Skade på knivene                                                         | Undersøk knivene.<br>Dersom de er skadet, erstattes de med nye. Se "Utskifting av kniver"<br>(ជ side 100).                                                                                                    |  |
| Kniver og       | Løse muttere                                                             | Vri mutterne med fingrene og kontroller at de sitter fast.<br>Dersom mutterne er løse, skru de til. Se "Utskifting av kniver"<br>(æ side 100).                                                                                                    |  |
| muttere         | Vibrasjonsslitasje<br>på knivenes hull<br>og sliteflatene på<br>muttere. | Undersøk om det er slitasje på knivenes hull og muttere.<br>Under klipping, vill knivenes hull utvide seg og rotasjonsflaten på<br>mutterene vil bli slitt pga rotasjonen, og det kan være fare for at<br>knivene kan løsne fra knivplaten.<br>Hvis de er slitt, skift ut kniver og muttere. Se "Utskifting av kniver"<br>(m side 100). |  |
| Knivplate       | Skjevhet                                                                 | Undersøk knivplaten ved å rotere den.<br>Dersom den er skjev, kontakt din Honda fagforhandler.                                                                                                    |  |

#### Kontroller knivene, mutterne og knivplate for problemer.

![](_page_100_Figure_16.jpeg)

### Utskifting av kniver

Skift ut knivene på følgende måte.

#### ADVARSEL

- Bruk alltid arbeidshansker før følgende prosedyrer.
- Ikke berør knivene mens de beveger seg. Du kan bli skadet.

#### MERK:

- Dette arbeidet krever fagkunnskap og rett verktøy. Kontakt din Honda fagforhandler dersom du ikke kan utføre arbeidet med det riktige verktøyet.
- Fjern gressrester før du skifter knivene (

  side 92).
- Skift knivene uten å slipe de. Bruk originalkniver.
- For å unngå vibrasjoner og for å opprettholde et optimalt klipperesultat, erstatt alle 3 knivene ved utskifting.

| Skift ut | Delenummer    |  |
|----------|---------------|--|
| Kniv     | 72511-VP7-C50 |  |
| Mutter   | 90305-VP7-C50 |  |

![](_page_101_Picture_12.jpeg)

# **9** LAGRING

# Vinterlagring

# Robotklipper og ladestasjon

Det er veldig viktig at robotklipperen og ladestasjonen er rengjort grundig før lagring. Batteriet bør lades opp innen din robotklipper oppbevares på et tørt, frostsikkert sted som er beskyttet mot vær og vind.

| Anbefalt batterikapasitet før lang lagringstid | 50 - 70% |
|------------------------------------------------|----------|
| Anbefalt temperatur ved lagring                | 5 - 20°C |

## Elektriske komponenter

Koble fra transformatoren og strømkablene. Begrensningskabelen kan/skal ligge igjen i plenen. Spray kontaktrens på begrensningskabelens kontakter innen de pakkes inn i en vanntett boks (f.eks. en fordelerboks) for å sikre at kontaktene ikke korroderer i vinterperioden. Honda anbefaler at alle elektriske komponenter, slik som transformator osv. skal oppbevares på et tørt, frostsikkert sted som er beskyttet mot vær og vind.

# Klargjøring av robotklipper for en ny sesong

Når vintersesongen er slutt og det er tid for å gjenoppta arbeidet med robotklipperen, anbefales det å ta kontakt med din Honda fagforhandler. En autorisert Honda fagforhandler vill kontrollere alle funksjoner på din Honda robotklipper og bytte ut slitte deler slik at produktet er sikkert og klart. Din Honda fagforhandler kan også kontrollere din hage for hindringer. Dette er forhold som er viktig for at din robotklipper skal klippe plenen uten driftstans gjennom sesongen.

# **10** TEKNISKE SPESIFIKASJONER

# Spesifikasjoner

| Modell                                                |                        | HRM4000 Live                                                                |                                        |          |
|-------------------------------------------------------|------------------------|-----------------------------------------------------------------------------|----------------------------------------|----------|
| Modell kode                                           |                        | MCPF                                                                        |                                        |          |
| Туре                                                  |                        | EC BC SC                                                                    |                                        |          |
| Lengde                                                |                        |                                                                             | 690 mm                                 |          |
| Bredde                                                |                        |                                                                             | 555 mm                                 |          |
| Høyde                                                 |                        |                                                                             | 300 mm                                 |          |
| Vekt                                                  |                        |                                                                             | 14,5 kg                                |          |
| Elektrisk syster                                      | n                      |                                                                             |                                        |          |
| Batteri                                               |                        |                                                                             | Li-ion<br>21,6 V / 5700 mAh            |          |
| Ctransadantar                                         | Inn                    | AC 230 V                                                                    | AC 240 V                               | AC 230 V |
| Strømadapter                                          | Ut                     |                                                                             | DC === 40,0 V / 3,25 A                 |          |
| Skjøteledning                                         |                        | ICC 2                                                                       | 2X1,5 mm <sup>2</sup> , samsvar med H0 | 7RN-F    |
| Klipping                                              |                        |                                                                             |                                        |          |
| Knivmotorhastig                                       | net                    |                                                                             | 2100 ± 20 min <sup>-1</sup>            |          |
| Klippehøyde                                           |                        |                                                                             | 20-60 mm                               |          |
| Klippebredde                                          |                        |                                                                             | 25 cm                                  |          |
| Begrensningsk                                         | abel                   |                                                                             |                                        |          |
| Begrensningskal                                       | bel lengde             | 750 m                                                                       |                                        |          |
| Maksimal lengde                                       | 9                      | 1000 m                                                                      |                                        |          |
| Frekvensbånd                                          |                        | 2.5kHz - 5kHz                                                               |                                        |          |
| Maksimal radiofr<br>effekt                            | ekvens-                | < 82 dBµA/m @10m                                                            |                                        |          |
| Støy                                                  |                        |                                                                             |                                        |          |
| Faktisk akustisk<br>ved brukerens ø<br>EN50636-2-107: | støynivå<br>re<br>2015 | Målt nivå 49 dB(A)<br>Slingringsmonn +3 dB(A)<br>(Overstiger ikke 70 dB(A)) |                                        |          |
| Målt støynivå<br>EN50636-2-107:                       | 2015                   | Målt nivå 56.7 dB(A)<br>Slingringsmonn +3 dB(A)                             |                                        |          |
| Kommunikasjo                                          | n                      |                                                                             |                                        |          |
| <i>Bluetooth</i> <sup>®</sup> klass                   | e                      | 2 (10 mW)                                                                   |                                        |          |
| Bluetooth® versjo                                     | on                     | 4.0                                                                         |                                        |          |
| Frekvensbånd                                          |                        | 2402MHz - 2480MHz                                                           |                                        |          |
| Maksimal radiofr<br>effekt                            | ekvens-                | < 20 mW                                                                     |                                        |          |
| Hagestørrelse                                         |                        |                                                                             |                                        |          |
| Maks. størrelse                                       |                        |                                                                             | 4000m <sup>2</sup>                     |          |
| Anbefalt størrels                                     | e                      | 3000m²                                                                      |                                        |          |

# **11** Supplerende tillegg

# Honda distributører i Europa

#### AUSTRIA

Honda Motor Europe Ltd Hondastraße 1 2351 Wiener Neudorf Tel.: +43 (0)2236 690 0 Fax: +43 (0)2236 690 480 http://www.honda.at HondaPP@honda.co.at

#### BALTIC STATES (Estonia/Latvia/Lithuania) NCG Import Baltics OU

Meistri 12 13517 Tallinn Harju County Estonia Tel.: +372 651 7300 Fax: +372 651 7301 🖂 info.baltic@ncgimport.com

#### BELARUS JV "Scanlink" Ltd. Montazhnikov lane 4th, 5-16 Minsk 220019 Republic of Belarus

tel. +375172349999 fax +375172380404 Monda@scanlink.by

#### BELGIUM

Honda Motor Europe Ltd Doornveld 180-184 1731 Zellik Tel.: +32 2620 10 00 Fax: +32 2620 10 01 http://www.honda.be ⊠ bh\_pe@honda-eu.com

#### BULGARIA

Premium Motor Ltd Andrey Lyapchev Blvd no 34 1797 Sofia Bulgaria Tel.: +3592 423 5879 Fax: +3592 423 5879 http://www.hondamotor.bg ⊠ office@hondamotor.bg

#### CROATIA AS POWER EQUIPMENT d.o.o. Brezence 2 SI-8216 Mirna Peč Tel: +386 7777 00 45 http://as-powerequipment.com

#### CYPRUS

Powerline Products Ltd Cyprus - Nicosia Vasilias 18 2232 Latsia Tel.: 0035799490421 ⊠ info@powerlinecy.com http://www.powerlinecy.com

#### CZECH REPUBLIC

**BG Technik cs, a.s.** U Zavodiste 251/8 15900 Prague 5 - Velka Chuchle Tel.: +420 2 838 70 850 Fax: +420 2 667 111 45 http://www.honda-stroje.cz

#### DENMARK

**TIMA A/S** Ryttermarken 10 DK-3520 Farum Tel.: +45 36 34 25 50 Fax: +45 36 77 16 30 http://www.tima.dk

FINLAND OY Brandt AB. Tuupakantie 7B 01740 Vantaa Tel.: +358 207757200 Fax: +358 9 878 5276 http://www.brandt.fi

#### FRANCE Honda Motor Europe Ltd

Division Produit d'Equipement Parc d'activités de Pariest, Allée du 1er mai Croissy Beaubourg BP46, 77312 Marne La Vallée Cedex 2 Tel: 01 60 37 30 00 Fax: 01 60 37 30 86 http://www.honda.fr ⊠ espace-client@honda-eu.com

#### GERMANY Honda Deutschland Niederlassung der Honda Motor Europe Ltd. Hanauer Landstraße 222-224 D-60314 Frankfurt Tel.: 01805 20 20 90 Fax: +49 (0)69 83 20 20 http://www.honda.de ⊠ info@post.honda.de

**GREECE** Technellas S.A. 92 Athinon Ave 10442 Athens, Greece Tel: +30 210 519 31 10 Fax: +30 210 519 31 14  $\boxtimes$  mail@technellas.gr

#### HUNGARY MP Motor Co., Ltd. Kamaraerdei ut 3. 2040 Budaors Tel.: +36 23 444 971 Fax: +36 23 444 972 http://www.hondakisgepek.hu ⊠ info@hondakisgepek.hu

#### IRELAND

Two Wheels Itd M50 Business Park, Ballymount Dublin 12 Tel.: +353 1 4381900 Fax: +353 1 4607851 http://www.hondaireland.ie ⊠ sales@hondaireland.ie

ISRAEL Mayer's Cars and Trucks Co.Ltd. -Honda Division Shevach 5, Tel Aviv, 6777936 Israel +972-3-6953162

⊠ OrenBe@mct.co.il

#### ITALY

Honda Motore Europe Ltd Via della Cecchignola, 13 00143 Roma Tel.: +848 846 632 Fax: +39 065 4928 400 http://www.hondaitalia.com ⊠ info.power@honda-eu.com

#### NORTH MACEDONIA

AS POWER EQUIPMENT d.o.o. Brezence 2 SI-8216 Mirna Peč Tel.: +386 7 777 00 45 http://as-powerquipment.com ⊠ info@as-powerquipment.com

#### MALTA

The Associated Motors Company Ltd. New Street in San Gwakkin Road Mriehel Bypass, Mriehel QRM17 Tel: +356 21 498 561 Fax: +356 21 498 150 Maglea@gasanzammit.com

#### NORWAY

Berema AS Svarthagsveien 8 1543 Vestby Tel.: +47 64 86 05 00 Fax: +47 64 86 05 49 http://www.berema.no ⊠ berema@berema.no

#### POLAND

Aries Power Equipment Puławska 467 02-844 Warszawa Tel: +48 (22) 861 43 01 Fax: +48 (22) 861 43 02 http://www.ariespower.pl http://www.mojahonda.pl ⊠ info@ariespower.pl

#### PORTUGAL GROW Productos de Forca Portugal

Rua Fontes Pereira de Melo, 16 Abrunheira, 2714-506 Sintra Tel.: +351 211 303 000 Fax: +351 211 303 003 http://www.grow.com.pt  $\bowtie$  geral@grow.com.pt

#### ROMANIA

Agrisorg SRL Sacadat Str Principala Nr 444/A Jud. Bihor Romania Tel.: (+4) 0259 458 336 ⊠ info@agrisorg.com

#### SERBIA & MONTENEGRO

AS POWER EQUIPMENT d.o.o. Brezence 2 SI-8216 Mirna Peč Tel.: +386 7 777 00 45 http://as-powerequipment.com

info@as-powerequipment.com

#### SLOVAK REPUBLIC Honda Motor Europe Ltd Slovensko, organizačná zložka Prievozská 6 821 09 Bratislava Tel: +421 2 32131111 Fax: +421 2 32131112 http://www.honda.sk

SLOVENIA AS POWER EQUIPMENT d.o.o. Brezence 2 SI-8216 Mirna Peč Tel: +386 7 777 00 45 http://as-powerequipment.com

#### **SPAIN & all Provinces**

Greens Power Products, S.L. Poligono Industrial Congost – Av Ramon Ciurans n°2 08530 La Garriga - Barcelona Tel.: +34 93 860 50 25 Fax: +34 93 871 81 80 http://www.hondaencasa.com

#### SWEDEN

Honda Motor Europe Ltd filial Sverige Box 31002 - Långhusgatan 4 215 86 Malmö Tel.: +46 (0)40 600 23 00 Fax: +46 (0)40 600 23 19 http://www.honda.se ⊠ hpesinfo@honda-eu.com

#### SWITZERLAND

Honda Motor Europe Ltd. Succursale de Satigny/Genève Rue de la Bergère 5 1242 Satigny Tel: +41 (0)22 989 05 00 Fax: +41 (0)22 989 06 60 http://www.honda.ch

#### TURKEY

Anadolu Motor Uretim Ve Pazarlama As Sekerpinar Mah Albayrak Sok No 4 Cayirova 41420 Kocaeli Tel: +90 262 658 94 17 http://www.anadolumotor.com.tr ⊠ antor@antor.com.tr

#### UKRAINE

103

Dnipro Motor LLC 3, Bondarsky Alley, Kyiv, 04073, Ukraine Tel.: +380 44 537 25 76 Fax: +380 44 501 54 27 ⊠ igor.lobunets@honda.ua

#### UNITED KINGDOM

Honda Motor Europe Ltd Cain Road Bracknell Berkshire RG12.1 HL Tel.: +44 (0)845 200 8000 http://www.honda.co.uk

# "UK-samsvarserklæring" INNHOLDSOVERSIKT

### UK Declaration of Conformity

The undersigned, \*1, representing the manufacturer, herewith declares that the machinery described below fulfils all the relevant provisions of:

- The Supply of Machinery (Safety) Regulations 2008
- The Electromagnetic Compatibility Regulations 2016
- The Electrical Equipment (Safety) Regulations 2016
- The Radio Equipment Regulations 2017
- The Restriction of the Use of Certain Hazardous Substances in Electrical and Electronic Equipment Regulations 2012

Description of the machinery

- Product:
- Function:

Robotic lawnmower Cutting of grass

| Model   | Туре | Serial number |
|---------|------|---------------|
| HRM1000 | В    |               |
| HRM1500 | В    |               |
| HRM1500 | BC   |               |
| HRM2500 | В    |               |
| HRM2500 | BC   |               |
| HRM4000 | BC   |               |

Manufacturer

Honda France Manufacturing S.A.S.
 Pôle 45 - Rue des Châtaigniers
 45140 ORMES – France

Authorized representative and able to compile the technical documentation

 Honda Motor Europe Ltd Cain Road, Bracknell, Berkshire, RG12 1HL, United Kingdom

References to applied standards

| EN 60335-1:2012 / AC:2014 / A11:2014 / A13:2017 / A1: | EN IEC 62311:2020                           |
|-------------------------------------------------------|---------------------------------------------|
| 2019 / A2:2019 / A14:2019 / A15:2021                  | EN 300 328 V2.2.2 : 2019-07                 |
| EN 50636-2-107:2015 / A1:2018 / A2 :2020 / A3:2021    | EN 301 489-1 V2.2.3 : 2019-11               |
| EN IEC 55014-1:2021                                   | EN 301 489-17 V3.2.4 : 2020-09              |
| EN IEC 55014-2:2021                                   | EN 301 489-19 V2.2.1 : 2022-09 (Type : BC)  |
| EN IEC 61000-3-2:2019 / A1:2021                       | EN 301 489-52 V1.2.1 : 2021-11 (Type : BC)  |
| EN 61000-3-3:2013 / A1:2019 / A2:2021 / AC:2022-01    | EN 301 908-1 V15.2.1 : 2023-01 (Type : BC)  |
|                                                       | EN 301 908-2 V13.1.1 (2020-06) (Type : BC)  |
|                                                       | EN 301 908-13 V13.2.1 : 2022-02 (Type : BC) |
|                                                       | EN 303 447 V1.3.1 : 2022-07                 |
|                                                       | EN 303 413 V1.2.1 : 2021-04 (Type : BC)     |

The Radio Equipment Regulations 2017

 The UK approved body (TECHNOLOGY INTERNATIONAL (EUROPE) LTD, 0673) performed an UK-type examination and issued the UK-type examination certificate: \*1

| Done at: | ORMES , FRANCE                    |
|----------|-----------------------------------|
| Date:    | *1                                |
|          | *1                                |
|          | President                         |
|          | Honda France Manufacturing S.A.S. |
|          |                                   |

\*1: see original UK Declaration of Conformity.

# "EC-samsvarserklæring" INNHOLDSOVERSIKT

### EC Declaration of Conformity

- 1. The undersigned, \*1, representing the manufacturer, herewith declares that the machinery described below fulfils all the relevant provisions of:
  - Directive 2006/42/EC on machinery
  - Directive 2014/30/EU on electromagnetic compatibility
  - Directive 2014/35/EU relating to electrical equipment designed for use within certain voltage limits

Robotic lawnmower

- Directive 2014/53/EU on radio equipment
- Directive 2011/65/EU (EU) 2015/863 on the restriction of the use of certain hazardous substances in electrical and electronic equipment
- 2. Description of the machinery
  - a) Product:b) Function:

Cutting of grass

| c) Model | d) Type | e) Serial number |
|----------|---------|------------------|
| HRM1000  | E, S    |                  |
| HRM1500  | E, S    |                  |
| HRM1500  | EC, SC  |                  |
| HRM2500  | E, S    |                  |
| HRM2500  | EC, SC  |                  |
| HRM4000  | EC, SC  |                  |

#### 3. Manufacturer and able to compile the technical documentation

- Honda France Manufacturing S.A.S.
   Pôle 45 Rue des Châtaigniers
   45140 ORMES FRANCE
- 4. References to applied standards

| EN 60335-1:2012 / AC:2014 / A11:2014 / A13:2017 /<br>A1: 2019 / A2:2019 / A14:2019 / A15:2021<br>EN 50636-2-107:2015 / A1:2018 / A2 :2020 / A3:2021<br>EN IEC 55014-1:2021<br>EN IEC 55014-2:2021 | EN IEC 62311:2020<br>EN 300 328 V2.2.2 : 2019-07<br>EN 301 489-1 V2.2.3 : 2019-11<br>EN 301 489-17 V3.2.4 : 2020-09<br>EN 301 489-19 V2.2.1 : 2022-09 (Type : EC, SC)                                |
|----------------------------------------------------------------------------------------------------|----------------------------------------------------------------------------------------------------|
| EN IEC 55014-2:2021<br>EN IEC 61000-3-2:2019 / A1:2021<br>EN 61000-3-3:2013 / A1:2019 / A2:2021 / AC:2022-01                                                                                      | EN 301 489-19 V2.2.1 : 2022-09 (Type : EC, SC)<br>EN 301 489-52 V1.2.1 : 2021-11 (Type : EC, SC)<br>EN 301 908-1 V15.2.1 : 2023-01 (Type : EC, SC)<br>EN 301 908-2 V13.1.1 (2020-06) (Type : EC, SC) |
|                                                                                                    | EN 301 908-13 V13.2.1 : 2022-02 (Type : EC, SC)<br>EN 303 447 V1.3.1 : 2022-07<br>EN 303 413 V1.2.1 : 2021-04 (Type : EC, SC)                                                                        |

- 5. 2014/53/EU: Annex III (Module B, EU-type examination)
  - The notified body (VDE, 0366) performed EU-type examination and issued the EU-type examination certificate: \*1

\*1

ORMES, FRANCE

Done at:
 7. Date:

\*1 President Honda France Manufacturing S.A.S.

| Magyar ( Hungarian )<br>EK-megfelelőségi nyilatkozata<br>1. Aullirott *1, mint a gyártó képviselője nyilatkozom, hogy az általunk<br>gyártott gép megfelel az összes, alább felsorolt direktívának:<br>* 2006/42/EK Direktívának berendezésekre<br>* Irányelv 2014/30/EU megfelelnek az elektromágneses<br>* irányelv 2014/30/EU meghatározott feszültséghatáron belüli<br>használatra elektromos berendezésekre<br>* 2014/53/EU irányelve a rádióberendezésekről<br>* Tanács 2011/65/EU - (EU) 2015/863 egyes veszélyes anyagok<br>elektromos és elektronikus berendezésekben való alkalmazásának<br>korlátozásáról<br>2. A gép leírása<br>a) Termék: Robotfűnyíró<br>b) Funkció tíl levágása<br>() Modell d) Típus e) Sorozatszám<br>3. Gyártó és képes összeállítani a műszaki dokumentációt.<br>4. Referencia az alkalmazott szatványokhoz<br>5. 2014/53/EU: III. MELLEKLET (B modul, EU-típusvizsgálat)<br>A(z) (VDE, 0366) bejelentett szervezet elvégezte a(z) EU-típusvizsgálat,<br>és a következő EU-típusvizsgálati tanúsítványt adta ki:<br>6. Keltezés helye 7. Keltezés ideje                                                                                                    | Cestina (Czech)<br>ES – Prohlášeni o shodě<br>1. Zástupce výrobce, *1 svým podpisem potvrzuje, že stroj popsaný niže<br>splňuje požadavky příslušných opatření:<br>* Směrnice 2006/42/ES pro strojní zařízení<br>* Směrnice 2014/35/EU týkající se elektromagnetické kompatibility<br>* Směrnice 2014/35/EU týkající se elektrokých zařízení určených pro<br>používání v určitých mezich napětí<br>* Směrnice 2014/35/EU to rádiových zařízeních<br>* Rady 2011/65/EU - (EU) 2015/863 o omezení používání některých<br>nebezpečných látek v elektrických a elektronických zařízeních<br>2. Popis zařízení<br>a) Výroběk: Robotická sekačka<br>b) Funkce : Sekání trávy<br>c) Model d) Typ e) Výrobní číslo<br>3. Výrobce a osoba pověřená kompletací technické dokumentace<br>4. Odkaz na platné standardy<br>5. 2014/53/EU: PŘILOHA III (Modul B, EU přezkoušení typu)<br>oznámený subjekt (VDE. 0366) provedl EU přezkoušení typu a vydal<br>certifikát EU přezkoušení typu:<br>6. Podepsáno v 7. Datum                                                                                                    | Latviešu (Latvian)<br>EK atbilstības deklarācija<br>1. Zemāk minētais *1, kā ražotāja pārstāvis ar šo apstiprina, ka zemāk<br>aprakstītie mašīna, atbilst visām zemāk norādīto direktīvu sadaļām:<br>* Direktīva 2014/30/ES par elektromagnētisko saderību<br>* Direktīva 2014/35/ES uz elektroiekārtām, kas paredzētas lietošanai<br>noteiktās sprieguma robežās<br>* Direktīva 2014/35/ES par radiolekārtām<br>* Direktīva 2014/35/ES par radiolekārtām<br>* Direktīva 2011/65/ES - (ES) 2015/608 par dažu bīstamu vielu<br>izmantošanas ierobežošanu elektriskās un elektroniskās iekārtās<br>2. lekārtas apraksts<br>a) Produkts: Robotizētie zāles pļāvēji<br>b) Funkcija : zāles pļaušana<br>c) Modelis d) Tīps e) Sērijas numurs<br>3. Ražotājs, kas spē isastādīt tehnisko dokumentāciju<br>4. Atsauce uz piemērotajiem standartiem<br>5. 2014/53/ES: III PIELIKUMS (B modulis, ES tipa pārbaude)<br>pazipdā struktūra (VDE, 0366) ir veikusi ES tipa pārbaude un izdevusi<br>ES tipa pārbaudes sertifikātu:<br>6. Vieta 7. Datums                                                                                                    |
|----------------------------------------------------------------------------------------------------|----------------------------------------------------------------------------------------------------|----------------------------------------------------------------------------------------------------|
| Slovenčina (Slovak)<br>ES vyhlásenie o zhode<br>1. Dolupodpisaný pán *1 zastupujúci výrobcu týmto vyhlasuje, že<br>uvedený strojové je v zhode s nasledovnými smernicamit:<br>* Smernica 2006/42/ES (Strojné zariadenia)<br>* Smernica 2014/30/EÚ jkajúcich sa elektrického zariadenia určeného<br>na používanie v rámci určitých limitov napätia<br>* Smernica 2014/53/EÚ vjkajúcich sa elektrického zariadenia určeného<br>na používanie v rámci určitých limitov napätia<br>* Smernica 2014/53/EÚ v rádiovom zariadeni<br>* Rady 2011/65/EÚ - (EÚ) 2015/863 o obmedzení používania určitých<br>nebezpečných látok v elektrických a elektronických zariadeniach<br>2. Popis stroja<br>a) Produkt: Robotická kosačka<br>b) Funkcia : Kosenie trávy<br>c) Model d) Typ e) Výrobné číslo<br>3. Výrobca a schopný zostaviť technickú dokumentáciu<br>4. Referencia na použíte normy<br>5. 2014/53/EÚ - PRL(DHA III (Modul B, EÚ skúška typu)<br>notifikovaný orgán (VDE, 0366) vykonal EÚ skúška typu a vydal<br>certifikát EÚ skúšky typu:<br>6. Miesto 7. Dátu                                                                                                    | Eesti (Estonian)<br>EÜ vastavusdeklaratsioon<br>1. Allakirjutanu, *1, kinnitab toolja volitatud esindajana, et allpool<br>kirjeldatud masina vastab kõikidele alljärgnevate direktiivide sätetele:<br>* Masinate direktiiv 2006/42/EÜ<br>* Elektromagnetilise ühilduvuse direktiiv 2014/30/EL<br>* Direktiiv 2014/35/EL teatavates pingevahemikes kasutatavaid<br>elektriseadmeid<br>* Direktiiv 2014/35/EL teatavates pingevahemikes kasutatavaid<br>elektriseadmeid<br>* Direktiiv 2014/35/EL teatavates pingevahemikes<br>autamise piiramise kohta elektri- ja elektroonikaseadmetes<br>2. Seadmete kirjeldus<br>a) Toode: Robotniiduk<br>b) Funktsioon : muru niitmine<br>5. Mudel d) Tüüp e) Seerinumber<br>3. Tootja, kes on pädev täitma tehnilist dokumentatsiooni<br>4. Viide kohaldatud standarditele<br>5. 2014/53/EL III LISA (Moodul B, ELi tüübihindamine)<br>teavitatud asutus (VDE, 0366) teostas ELi tüübihindamine ja andis välja<br>ELi tüübihindamistendi:<br>6. Koht 7. Kuupäev                                                                                                    | Slovensčina (Slovenian)<br>ES izjava o skladnosti<br>1. Spodaj podpisani, *1, ki predstavljam proizvajalca, izjavljam da spodaj<br>opisana stroj ustreza vsem navedenim direktivam:<br>* Direktiva 2006/42/ES o strojih<br>* Direktiva 2014/30/EU v zvezi z elektrčno opremo, konstruirano za<br>uporabo znotraj določenih napetostnih<br>* Direktiva 2014/35/EU v zvezi z elektrčno opremi<br>* Direktiva 2014/35/EU v zvezi z elektrčna opremi<br>* Direktiva 2011/65/EU - (EU) 2015/863 o omejevanju uporabe nekaterih<br>nevarnih snovi v elektrčni in elektronski opremi<br>* Direktiva 2011/65/EU - (EU) 2015/863 o omejevanju uporabe nekaterih<br>nevarnih snovi v elektrčni in elektronski opremi<br>* Direktiva 2011/65/EU - (EU) 2015/863 o omejevanju uporabe nekaterih<br>nevarnih snovi v elektrčni in elektronski opremi<br>• Oprave<br>a) Proizvod: Robotska kosilnica<br>b) Funkcija : košenje trave<br>c) Model d) Tip e) Serijska številka<br>3. Proizvajalec ki lahko predloži tehnično dokumentacijo<br>4. Sklic na uporabijene standarđe<br>5. 2014/35/EU: PRILOGA III (Modul B, EU-pregled tipa)<br>je priglašeni organ (VDE, 0366) izvedel EU-pregled tipa in izdal certifikat<br>o EU-pregledu tipa:<br>6. Kraj 7. Datum |
| Lietuvių kalba (Lithuanian)<br>EB attitkties deklaracija<br>1. Žemiau pasirašes, p. *1 atstovaujantis gamintoja, deklaruoja, kad<br>žemiau aprašyta mašina attinka visas išvardintų direktyvų nuostatas:<br>* Mechanizmų direktyva 2006/42/EB<br>* Direktyva 2014/30/ES dėl elektromagnetinio suderinamumo<br>* Direktyva 2014/35/ES susijusių su elektrotechniniais gaminiais, skirtais<br>naudoti tam tikrose įtampos ribose<br>* Direktyva 2014/35/ES dėl radijo ryšio įrenginių<br>* direktyva 2011/85/ES - (ES) 2015/863 dėl tam tikrų pavojingų<br>medžiagų naudojimo elektrosi ir elektroninėje įrangoje apribojimo<br>2. Prietaiso aprašymas<br>a) Gaminys: Robotai vejapjovės<br>b) Funkcija: zolės piovimas<br>c) Modelis d) Tipas e) Serijos numeris<br>3. Gamintojas ir galintis sudaryti techninę dokumentaciją<br>4. Nuoroda į taikytus standartus<br>5. 2014/53/ES: III PRIEDAS (B modulis, ES tipo tyrimas ir išdavė ES tipo<br>tyrimo sertifikatą:<br>6. Vieta 7. Data                                                                                                    | Български (Bulgarian)<br>ЕО декларация за съответствие<br>1. Долуподлисалият се *1, представляващ производителя, с<br>настоящото декларирам, че мащините, описани по-долу, отговарят<br>на всички съответни разпоредби на:<br>* Директива 2014/32/ЕО относно машините<br>* Директива 2014/30/ЕС за Електромагнитна съвместимост<br>* Директива 2014/30/ЕС овъ връзка с слектрическото оборудване,<br>предназначено за използване при някои ограничения на<br>напрежението<br>* Директива 2014/53/ЕС относно радиосъоръженията<br>* Директива 2014/53/ЕС относно радиосъоръженията<br>* Директива 2014/53/ЕС относно радиосъоръжения<br>* Директива 2014/53/ЕС относно радиосъоръжения<br>* Директива и поличините<br>* Директива и из сосене на типа<br>и издаде сертификата за ЕС изследване на типа:<br>* Място на изготвяне<br>* Дата на изготвяне | Norsk (Norwegian)         EF- Samsvarserklæring         1. Undertegnede, *1 representerer produsenten og herved erklærer at maskindirektivet 2006/42/EF         * Maskindirektivet 2006/42/EF         * Direktiv2014/30/EU om Elektromagnetisk kapabilitet         * Direktiv2014/35/EU relatert til eletrisk utstyr laget for bruk innenfor visse spenningsgrenser.         * Direktiv2014/35/EU relatert til eletrisk utstyr laget for bruk innenfor visse spenningsgrenser.         * Direktiv2011/55/EU - (EU) 2015/863 om restriksjoner av bruk av visse farlige matrialer i eletrisk og eletronisk utstyr.         2. Beskrivelse av produkt         a) Produkt: Robot gressklipper         b) Funksjon : Klippe gress         c) Modell d) Type e) Serienummer         3. Produsent og i stand til å utarbeide den tekniske dokumentasjonen         4. Henvisning til brukte standarder         5. 2014/53/EU: Vedlegg III (modul B, EU-type undersøkelse)         Det tekniske kontrollorgan (VDE, 036) utførte EU-typeprøving og utstedte EU-typeprøvingssertifikatet:         6. Sted       7. Dato                                                                                                    |
| Türk (Turkish)         AT Uygunluk Beyanı         1. Aşağıda imzası bulunan *1, üreticinin adına, bu yazıyla birlikte aşağıdaki makine ile ilgili tüm hükümlülüklerin yerine getirildiğini beyan etmektedir:         * Makina Emniyet Yönetmeliği 2006/42/AT         * Elektromanyetik uyumlukuka ilgili 2014/30/AB noʻlu yönetmelik         * 2014/35/AB belirli voltaj arakıkarında kullanılmak üzere dizayn edilmiş ekipmanlar hakkındaki yönetmelik         * Radyo Ekipmanlarının 2014/53/AB sayılı direktif         * 2011/65/AB - (AB) 2015/663 elektrikli ve elektronik ekipmanlarda bazı tehlikeli maddelerin kullanınının yasaklanmasına ilişkin yönetmelik         * Makinanın tarifi         a) Ürün: Robotik çim biçme makinası         b) İşlevi : Çimlerin kesilmesi         c) Model d) Tipi e) Seri numarası         3. Teknik doşvayı hazırlamakla yetkili olan Toplulukta yerleşik İmalatçu         4. Uygulanan standartlara istinaden         5. 2014/53/EU: Ek III (Modül B, AVRUPA(EU)-tip inceleme         Onaylanan kuruluş (VDE, 0366), AVRUPA(EU)-tip inceleme         Onaylanan kuruluş (VDE, 0366), AVRUPA(EU)-tip incelemeyi uyguladı ve AVRUPA(EU) tip inceleme sertifikasını yayınladı:         6. Beyanın yeri :       7. Beyanın tarihi : | İslenska(Icelandic)     EB-Samræmisyfirfysing     1. Undirritaður, *1, fyrir hönd framleiðandans, lýsir hér með yfir því að     vélin sem lýst er hér að neðan samræmist öllum gildandi ákvæðum     tilskipunar:     *Leiðbeiningar fyrir vélbúnað 2006/42/EB     *TILSKIPUN 2014/30/EU VARÐANDI SAMHÆFNI RAFSEGULSVIDS     *TILSKIPUN 2014/30/EU VARÐANDI SAMHÆFNI RAFSEGULSVIDS     *TILSKIPUN 2014/35/EU varðandi rafknúin tæki sem notast innan     tiltekins volta ramma og     *Tilskipun 2011/65/EU - (EU) 2015/863 varðandi leiðbeiningar um     notkun á hættulegum efnum í raf og rafeinda búnaði     2. Lýsing á vélbúnaði     a) Ökutæki: Sjálfstýrð sláttuvél     b) Virkni : Gras slegið     () Gerð d) Tegund e) Serial númer     3. Framleiðandi og fær um að taka saman tækniskjölin     4. Tilvísuntil viðeigandi staðla     5. ESB reglugerð 2014/53: viðauki 111 (module B, ESB gerðarprófun)     Tilkynnt gerð (VDE.0366) hefur staðist ESB gerðarpróf og fengið EB     gerðarprófunar vottorð:     6. Gert hjá 7. Dagsetning                                                                                                    | Hrvatski(Croatian)<br>EK Izjava o sukladnosti<br>1. Potpisani, *1, u ime proizvođač, ovime izjavljuje da strojevi navedeni<br>u nastavku ispunjavaju sve važeće odredbe:<br>* Propisa za strojeve 2006/42/EK<br>* Propisa 2014/30/EU se odnosi na elektrčnu opremu predvidjenu za<br>koristenje unutar odredjenih naponskih granica.<br>* Direktiva 2014/53/EU se odnosi na elektrčnu opremu predvidjenu za<br>koristenje unutar odredjenih naponskih granica.<br>* Direktiva 2014/53/EU se odnosi na elektrošu opremi<br>"Direktiva 2011/55/EU se odnosi na elektroškoj opremi<br>a) Proizvod: Robot kosilica za travu<br>a) Proizvod: Robot kosilica za travu<br>b) Funkcionalnost: rezanje trave<br>c) Model d) Tip e) Senjeski broj<br>3. Proizvođač i osoba za sastavljanje tehničke dokumentacije<br>4. Referencija na primijenjene standarde<br>5. 2014/53/EU: PRILOG III. (Modul B, EU ispitivanje tipa)<br>prijavljeno tijelo (VDE, 0366) provelo je EU ispitivanje tipa i izdalo<br>potvrdu o EU ispitivanju tipa:<br>6. U 7. Datum                                                                                                    |
| Français. (French)<br>Déclaration CE de Conformité<br>1. Le soussigné, <sup>11</sup> , représentant du constructeur, déclare que la<br>machine décrit ci-dessous répond à toutes les dispositions applicables<br>de<br>• Directive Machine 2006/42/CE<br>• Directive 2014/33/UE en lien avec la compatibilité électromagnétique<br>• Directive 2014/33/UE relatives au matériel électrique destiné à être<br>employé dans certaines limités de tension<br>• Directive 2014/53/UE concernant les équipements hertziens<br>• Directive 2011/55/UE - (UE) 2015/863 relative à la limitation de<br>l'Utilisation de certaines substances dangereuses dans les équipements<br>électriques et électroniques<br>2. Description de la machine<br>a) Produit. Tondeuse à gazon robotisée<br>b) Fonction : couper de l'herbe (tondre)<br>c) Modèle d) Type e) Numéro de série<br>3. Constructeur et en charge des éditions de documentation techniques<br>4. Réference aux normes appliquées<br>5. 2014/53/UE : ANNEXE III (Module B, Examen UE de type)<br>l'organisme notifé (VDE, 0366) a réalisé Examen UE de type et a<br>délivré le certificat d'examen UE de type:<br>6. Fait à 7. Date<br>Nederlands (Dutch) | Italiano (Italian)<br>Dichiarazione CE di Conformità<br>1. Il sottoscritto, *1 in rappresentanza del costruttore, dichiara qui di<br>seguito che la macchina sotto descritta soddisfa tutte le disposizioni<br>pertinenti delle:<br>* Direttiva macchine 2006/42/CE<br>* Direttiva macchine 2006/42/CE<br>* Direttiva macchine 2006/42/CE<br>* Direttiva 2014/35/UE relative al materiale elettrico destinato ad essere<br>adoperato entro taluni limiti di tensione<br>* Direttiva 2014/35/UE relative al materiale elettrico destinato ad essere<br>adoperato entro taluni limiti di tensione<br>* Direttiva 2011/85/UE - (UE) 2015/863 sulla restrizione dell'uso di<br>determinate sostanze perioclose nelle apparecchiature radio<br># Direttiva 2011/85/UE - (UE) 2015/863 sulla restrizione dell'uso di<br>determinate sostanze perioclose nelle apparecchiature elettriche ed<br>elettroniche<br>2. Descrizione della macchina<br>a) Prodotto: Rasaerba robotizzato<br>b) Funzione : Taglio di erba<br>c) Modello d) Tipo e) Numero di serie<br>3. Costruttore e competente per la compilazione della documentazione<br>tecnica<br>4. Riferimento alle norme applicate<br>5. 2014/53/UE : ALLEGATO III (Modulo B, Esame UE del tipo)<br>l'organismo notificato (VDE, 0366) ha effettuato Esame UE del tipo e<br>rilasciato il certificato di esame UE del tipo:<br>6. Fatto a - 7. Data<br>Dansk (Danish ) | Deutsch (German)<br>EG-Konformitätserklärung<br>1. Der Unterzeichner, *1 der den Hersteller vertritt, erklärt hiermit dass<br>das hierunter genannte Maschine allen einschlägigen Bestimmungen<br>der * entspricht.<br>* Maschinenrichtlinie 2006/42/EG<br>* Richtlinie 2014/30/EU über die elektromagnetische Verträglichkeit<br>* Richtlinie 2014/33/EU über fund elektrische Betriebsmittel zur<br>Verwendumg innerhalb bestimmter Spannungsgrenzen<br>* Richtlinie 2014/53/EU über Funkanlagen<br>* Richtlinie 2011/53/EU (EU) 2015/863 zur Beschränkung der<br>Verwendumg bestimmter gefährlicher Stoffe in Elektro- und<br>Elektronikgeräten<br>2. Beschreibung der Maschine<br>a) Produkt: Rasenmän Roboter<br>b) Funktion : Gras schneiden<br>c) Modell (d) Typ e) Seriennummer<br>3. Hersteller und in der Position, die technische Dokumentation zu<br>erstellen<br>4. Verweis auf aufwendbare Standards<br>5. 2014/53/EU: ANHANG III (Modul B, EU-Baumusterprüfung)<br>Die notifizierte Stelle (VDE, 0366) hat EU-Baumusterprüfung und<br>folgende EU-Baumusterprüfbescheinigung ausgestellt:<br>6. Ort 7. Datum<br>Eλληνικά (Greek)                 |
|----------------------------------------------------------------------------------------------------|----------------------------------------------------------------------------------------------------|----------------------------------------------------------------------------------------------------|
| EG-verklaring van overeenstemming<br>1. Ondergetekkende, 11, vertegenwoordiger van de constructeur,<br>verklaart hiermee dat het hieronder beschreven machine voldoet aan<br>alle toepasselijke bepalingen van:<br>* Richtlijn 2014/30/EU betreffende machines<br>* Richtlijn 2014/35/EU betreffende elektromagnetische<br>overeenstemming<br>* Richtlijn 2014/35/EU betreffende radioapparatuur<br>* Richtlijn 2014/35/EU betreffende radioapparatuur<br>* Richtlijn 2014/35/EU betreffende radioapparatuur<br>* Richtlijn 2014/35/EU betreffende radioapparatuur<br>* Richtlijn 2014/53/EU betreffende radioapparatuur<br>* Richtlijn 2014/53/EU betreffende radioapparatuur<br>2. Beschrijving van de machine<br>a) Product: Robotmaaier<br>b) Functie: gras maaien<br>c) Model d) Type e) Serienummer<br>3. Fabrikant en in staat om de technische documentatie samen te<br>stellen<br>4. Referentie voor toegepaste normen<br>5. 2014/53/EU: BIJLAGE III (Module B, EU-typeonderzoek)<br>De aangemelde instantie (VDE, 0366) heeft een EU-typeonderzoek<br>uitgevoerd en het certificaat van EU-typeonderzoek afgegeven:<br>6. Plaats 7. Datum                                                        | EF OVERENSTEMMELSEERKLÆRING<br>1. UNDERTEGNEDE, *1, SOM REPRÆSENTERER PRODU-CENTEN,<br>ERKLÆRER HERMED AT MASKINEN, SOM ER BESKREVET<br>NEDENFOR, OPFYLDER ALLE RELEVANTE BESTEMMELSER<br>IFØLGE:<br>* MASKINDIREKTIV 2006/42/EF<br>* Direktiv 2014/35/EU lovgivning om elektrisk materiel bestemt til<br>anvendelse inden for visse spændingsgrænser<br>* Direktiv 2014/35/EU om radioudstyr<br>* direktiv 2014/53/EU om radioudstyr<br>* direktiv 2011/55/EU – (EU) 2015/863 om begrænsning af anvendelsen<br>af visse farlige stoffer i elektrisk og elektronisk udstyr<br>2. BESKRIVELSE AF PRODUKTET<br>a) Produkt: Robotplæneklipper<br>b) ANVENDELSE : Græsklipning<br>c) Model d) TYPE e) SERIENUMMER<br>3. PRODUCENT OG I STAND TIL AT UDARBEJDE DEN TEKNISKE<br>DOKUMENTATION<br>4. Henvisning til anvendte standarder<br>5. 2014/53/EU: BILAG III (Modul B, EU-typeafprøvning)<br>det bemyndigede organ (VDE, 0366) har foretaget EU-typeafprøvning<br>og udstedt EU-typeafprøvningsattest:<br>6. STED 7. DATO                                                                                                    | ΕΚ-Δήλωση συμφέρφωσης<br>1. Ο κάτωθι υπψέρφωσης<br>1. Ο κάτωθι υπψέγραμμένος, 1, εκπροσωπόντας τον κατασκευαστή,<br>δηλώνω ότι το παρακάτω περιγραφόμενο όχημα πληροί όλες τις<br>σχετικές προδιαγραφές του:<br>* Οδηγία 2006/42/ΕΚ για μηχανές<br>* Οδηγία 2014/33/ΕΕ σχετικά με την ηλεκτρομαγνητική συμβατότητα<br>* Οδηγία 2014/33/ΕΕ σχετικά με την ηλεκτρομαγνητική συμβατότητα<br>* Οδηγία 2014/35/ΕΕ σχετικά με την οριδιοείχοπλισμό<br>* Οδηγία 2014/35/ΕΕ σχετικά με το ραδιοείχοπλισμό<br>* Οδηγία 2011/65/ΕΕ - (ΕΕ) 2015/863 για τον περιορισμό της χρήσης<br>ορισμένων επικίνδυνων ουσιών σε ηλεκτρικό και ηλεκτρονικό<br>έζοπλισμό<br>2. Περιγραφή μηχανήματος<br>a) προϊόν: Αυτόματο χλοοκοπτικό<br>b) Λειτουργία : για κόψιμο γρασιδιού<br>c) Μοντέλνο d) Τύπος e) Αριθμός σειράς παραγωγής<br>3. Κατασκευαστής και να είναι σε θέση να καταρτίσει τον τεχνικό<br>φάκελο<br>4. Παραπομπή στα ισχύοντα πρότυπα<br>5. 2014/35/ΕΕ: ΠΑΡΑΡΤΗΜΑ ΙΙΙ (Ενότητα Β, Εξέταση τύπου ΕΕ)<br>ο κοινοποιημένος οργανισμός (VDE, 0366) πραγματοποίησε Εξέταση<br>τύπου ΕΕ και εξέδωσε το πιστοποιητικό εξάτασης τύπου ΕΕ:<br>6. Η δοκιμή έγινε<br>7. Ημερομηγία |
| Svenska (Swedish)<br>EG-försäkran om överensstämmelse<br>1. Undertecknad, *1, representant för tillverkaren, deklarerar härmed att<br>maskinen beskriven nedan fullföljer alla relevanta bestämmelser enl:<br>* Direktiv 2014/30/EU på elektromagnetisk kompatibilitet<br>* Direktiv 2014/35/EU om elektrisk utrustning avsedd för användning<br>inom vissa spänningsgränser<br>* Direktiv 2014/35/EU om radioutrustning<br>* direktiv 2014/35/EU om radioutrustning<br>av vissa farliga ämnen i elektrisk och elektronisk utrustning<br>2. Maskinbeskrivning<br>a) Produkt: Robotgräsklippare<br>b) Funktion : gräsklippning<br>c) Modell d) Typ e) Serienummer<br>3. Tillverkare och ska kunna sammanställa teknisk dokumentationen.<br>4. Referens för tillämpad standard<br>5. 2014/35/EU: BILAGA III (Modul B, EU-typkontroll)<br>det anmälda organet (VDE, 0366) har utfört EU-typkontroll och utfärdat<br>EU- typprovningsintyg:<br>6. Utfärdat vid 7. Datum                                                                                                    | Español (Spanish)<br>Declaración de Conformidad CE<br>1. El firmante, *1, en representación del fabricante, adjunto declara que<br>la máquina abajo descrita, cumple las cláusulas relevantes de:<br>* Directiva 2006/42/CE de maquinaria<br>* Directiva 2014/35/UE sobre compatibilidad electromagnética<br>* Directiva 2014/35/UE sobre en material eléctrico destinado a utilizarse<br>con determinados límites de tensión<br>* Directiva 2011/53/UE sobre equipos radioeléctricos<br>* Directiva 2011/55/UE - (UE) 2015/863 sobre restricciones a la<br>utilización de determinadas sustancias peligrosas en aparatos eléctricos<br>y electrónicos<br>2. Descripción de la máquina<br>a) Producto: Robot cortacésped<br>b) Función : Cortar el césped<br>c) Modelo d) Tipo e) Número de serie<br>3. Fabricante que puede compilar el expediente técnico<br>4. Referencia a normas aplicadas<br>5. 2014/53/UE: ANEXO III (Módulo B, Examen UE de tipo)<br>El organismo notificado (VDE, 0366) ha efectuado Examen UE de tipo y<br>expedido el certificado de examen UE de tipo:<br>6. Realizado en 7. Fecha<br>OBS421 DECLARACIÓN UE DE CONFORMIDAD SIMPLIFICADA<br>Por la presente, u-blox AG declara que el tipo de equipo radioeléctrico                                                                                                    | Română (Romanian)<br>CE -Declaratie de Conformitate<br>1. Subsemnatul *1, reprezentand producatorul, declar prin prezenta<br>faptul ca echipamentul descris mai jos indeplineste toate conditiile<br>necesare din:<br>* Directiva 2006/42/CE privind echipamentul<br>* Directiva 2014/30/UE privind compatibilitate a electromagnetică<br>* Directiva 2014/35/UE cu privine la echipamentele electrice destinate<br>utilizării în cadrul unor anumite limite de tensiune<br>* Directiva 2011/65/UE - (UE) 2015/863 privind restricțiile de utilizare a<br>anumitor substanțe periculoase în echipamentele electrice și electronice<br>2. Descrierea echipamentului<br>a) Produsul: Masina de tuns robotizata<br>b) Domeniu de utilizare : tunderea ierbii<br>c) Model d) Tip e) Serie produs<br>3. Producator și abilitat să realizeze documentație tehnică<br>4. Referință la standardele aplicate<br>5. 2014/53/UE: ANEXA III (Modulul B, Examinarea UE de tip)<br>organismul notificat (VDE, 0366) a efectuat Examinarea UE de tip și a<br>emis certificatul de examinare UE de tip:<br>6. Emisa la 7. Data                                                  |
| Português ( Portuguese )<br>Declaração CE de Conformidade<br>1. O abaixo assinado, *1, representante do fabricante, declara que a<br>máquina abaixo descrita cumpre todas as estipulações relevantes da:<br>* Directiva 2016/30/UE relativa à compatibilidade electromagnética<br>* Directiva 2014/35/UE relativa à harmonização das legislações dos<br>Estados-Membros no dominio do material eléctrico destinado a ser<br>tilizado dentro de certos limites de tensão<br>* Directiva 2014/5/UE relativa aos equipamentos de rádio<br>* Directiva 2014/5/UE relativa aos equipamentos de rádio<br>* Directiva 2011/65/UE - (UE) 2015/863 relativa à restrição do uso de<br>determinadas substâncias perigosas em equipamentos eléctricos e<br>electrónicos<br>2. Descrição da máquina<br>a) Produto: Robot corta relva<br>b) Função : conte de relva<br>c) Modelo d) Tipo e) Número de série<br>3. Fabricante com capacidade para compilar documentação técnica<br>4. Referência às normas aplicadas<br>5. 2014/53/UE: ANEXO III (Módulo B, Exame UE de tipo)<br>o organismo notificado: (VDE, 0366) Efetuou Exame UE de tipo)<br>o organismo notificado: UE de tipo:<br>6. Feito em 7. Data              | Polski ( Polish )<br>Deklaracja Zgodności WE<br>1. Niżej podpisany *1, reprezentujący<br>producenta, niniejszym deklaruje , że urządzenie opisane<br>poniżej spełnia wszelkie właściwe postanowienia:<br>* Dyrektywy maszynowej 2006/42/WE<br>* Dyrektywa 2014/30/UE Kompatybilności Elektromagnetycznej<br>* Dyrektywa 2014/35/UE odnoszącej się do sprzętu elektrycznego<br>przewidzianego do stosowania w określonych granicach napięcia<br>* Dyrektywa 2014/53/UE w sprawie urządzeń radiowych<br>* Dyrektywa 2014/53/UE (UE) 2015/863 w sprawie ograniczenia<br>stosowania niektórych niebezpiecznych substancji w sprzęcie<br>elektrycznym i elektronicznym<br>2. Opis urządzenia:<br>a) Produkt: Robot koszący<br>b) Funkcja: scinanie trawy<br>c) Model d) Typ e) Numer seryjny<br>3. Producent oraz osoba upoważniona do przygotowania dokumentacji<br>technicznej<br>4. Odniesienie do zastosowanych norm<br>5. 2014/53/UE: ZAŁĄCZNIK III (Modul B, Badanie typu UE)<br>jednostka notyfikowana (VDE, 0366) przeprowadziła Badanie typu UE i<br>wydała certyfikat badania typu UE:                                                                                                    | Suomi / Suomen kieli (Finnish)<br>EY-VAATIMUSTENMUKAISUUSVAKUUTUS<br>1. Allekirjoittanut valmistajan edustaja *1 vakuuttaa täten, että alla<br>mainittu kone/tuote täyttää kaikki seuraavia määräyksiä:<br>* Konedirektiivi 2006/42/EY<br>* Direktiivi 2014/35/EU tietyllä jännitealueella toimivia sähkölaitteita<br>koskevan jäsenvaltioiden lainsäädännön lähentämisestä<br>* Direktiivi 2014/35/EU tietyllä jännitealueella toimivia sähkölaitteita<br>koskevan jäsenvaltioiden lainsäädännön lähentämisestä<br>* Direktiivi 2014/53/EU tadiolaitteista<br>* Direktiivi 2011/65/EU - (EU) 2015/663 tiettyjen vaarallisten aineiden<br>käytön rajoittamisesta sähkö- ja elektroniikkalaitteissa<br>2. TUOTTEEN KUVAUS<br>a) Tuote: Robottiruohonleikkuri<br>b) Toiminto : ruohon leikkaus<br>c) Malli d) TYYPPI e) SARJANUMERO<br>3. valmistaja ja teknisten dokumenttien laatia<br>5. 2014/53/EU: LIITE III (Moduuli B, EU-tyyppitarkastus)<br>ilmoitetu laitos (VDE, 0366) suoritti EU-tyyppitarkastus ja antoi EU-<br>tyyppitarkastustodistuksen:<br>6. TEHTY 7. PÄIVÄMÄÄRÄ                                                                               |

107

# INDEKS PÅ MENYEN I DISPLAYET

| Menynavn                                               | Trinn                                                                                                    | Side                             |
|--------------------------------------------------------|----------------------------------------------------------------------------------------------------|----------------------------------|
| Alarm                                                  | System innstilling $\rightarrow$ Sikkerhet                                                                                                    | s. 70                            |
| Arbeidshistorikk                                       | Historikk → Arbeidshistorikk                                                                                                    | s. 66                            |
| Auto modus                                             | Hage innstilling $\rightarrow$ Klippeoppsett $\rightarrow$ Klippemønster $\rightarrow$ Auto modus                                                                                           | s. 48                            |
| Avansert innstilling                                   | Hage innstilling $\rightarrow$ Klippeoppsett                                                                                                    | s. 49                            |
| Bakgrunnsfarge                                         | System innstilling $\rightarrow$ Display/Lyd                                                                                                    | s. 69                            |
| Batterireserve for retur                               | Hage innstilling $\rightarrow$ Returinnstilling                                                                                                    | s. 58                            |
| Dato og tid                                            | System innstilling                                                                                                    | s 69                             |
| Driftshistorikk                                        | Historikk                                                                                                    | s. 65                            |
| Driftstid                                              | Historikk → Driftshistorikk                                                                                                    | s. 65                            |
| Fabrikkinnstilling                                     | System innstilling → Tilbakestill                                                                                                    | s. 72                            |
| Feilhistorikk                                          | Historikk                                                                                                    | s. 67                            |
| Fri sone                                               | Hage innstilling $\rightarrow$ Klippeoppsett $\rightarrow$ GNSS                                                                                                    | s. 53                            |
| GNSS                                                   | Hage innstilling $\rightarrow$ Klippeoppsett                                                                                                    | s. 53                            |
| Hage innstilling                                       | Hage innstilling                                                                                                    | s. 55                            |
| Hagestørrelse                                          | Hage innstilling → Klippeoposett                                                                                                    | s. 56                            |
| Hielp                                                  | Trykk og hold nede nummertasten "0"                                                                                                    | s 72                             |
|                                                        |                                                                                                    | 0.72                             |
| Innstillingsveileder                                   | Innstillingsveileder                                                                                                    | s. 25                            |
| Kabellengde                                            | Hage innstilling $ ightarrow$ Hage innstilling                                                                                                    | s. 56                            |
| Kabeloverkjøring                                       | Hage innstilling $\rightarrow$ Klippeoppsett $\rightarrow$ Avansert innstilling                                                                                                    | s. 49                            |
| Kantklipping                                           | Hage innstilling $\rightarrow$ Klippeoppsett $\rightarrow$ Avansert innstilling                                                                                                    | s. 50                            |
| Klippehøyde                                            | Hage innstilling                                                                                                    | s. 60                            |
| Klippeoppsett                                          | Hage innstilling                                                                                                    | s. 44                            |
| Klippemønster                                          | Hage innstilling $\rightarrow$ Klippeoppsett                                                                                                    | s. 48                            |
| Kontrast                                               | System innstilling $\rightarrow$ Display/Lyd                                                                                                    | s. 68                            |
| Kontroller signal                                      | Diagnostikk                                                                                                    | s. 62                            |
| Lag ny PIN                                             | System innstilling $\rightarrow$ Sikkerhet                                                                                                    | s. 70                            |
| Manuell modus                                          | Hage innstilling $\rightarrow$ Klippeoppsett $\rightarrow$ Klippemønster                                                                                                    | s. 81                            |
| Passasjebredde                                         | Hage innstilling $\rightarrow$ Returinnstilling                                                                                                    | s. 57                            |
| Reset forhandlerinnstilling                            | System innstilling                                                                                                    | s. 72                            |
| Retning mot ladestasjon                                | Hage innstilling $\rightarrow$ Hage innstilling                                                                                                    | s. 55                            |
| Retur med GPS-assistert navigasjon                     | Hage innstilling $\rightarrow$ Returinnstilling                                                                                                    | s. 59                            |
| Returinnstilling                                       | Hage innstilling                                                                                                    | s. 57                            |
| Returkabel/snarveikabel                                | Hage innstilling $\rightarrow$ Hage innstilling                                                                                                    | s. 56                            |
| Sesong innstilling                                     | Tidsinnstilling                                                                                                    | s. 42                            |
| Signaltype                                             | Hage innstilling $\rightarrow$ Hage innstilling                                                                                                    | s. 56                            |
| Sikkerhet                                              | System innstilling                                                                                                    | s. 70                            |
| Spiralklipping                                         | Hage innstilling $\rightarrow$ Klippeoppsett $\rightarrow$ Avansert innstilling                                                                                                    | s. 52                            |
| Språk                                                  | System innstilling                                                                                                    | s. 68                            |
| Startsteder                                            | Hage innstilling $\rightarrow$ Klippeoppsett                                                                                                    | s. 47                            |
| Startsteder                                            | Tidsinnstilling                                                                                                    | s. 41                            |
| Stille modus                                           | Tidsinnstilling                                                                                                    | s. 43                            |
|                                                        |                                                                                                    |                                  |
| Tastatur                                               | System innstilling → Display/Lyd                                                                                                    | s. 69                            |
| Tastatur<br>TCU                                        | System innstilling $\rightarrow$ Display/Lyd<br>System innstilling $\rightarrow$ Sikkerhet                                                                                                  | s. 69<br>s. 71                   |
| Tastatur<br>TCU<br>Test retur hjem                     | System innstilling → Display/Lyd<br>System innstilling → Sikkerhet<br>Hage innstilling → Returinnstilling                                                                                   | s. 69<br>s. 71<br>s. 59          |
| Tastatur<br>TCU<br>Test retur hjem<br>Test startsteder | System innstilling $\rightarrow$ Display/Lyd<br>System innstilling $\rightarrow$ Sikkerhet<br>Hage innstilling $\rightarrow$ Returinnstilling<br>Diagnostikk $\rightarrow$ Test startsteder | s. 69<br>s. 71<br>s. 59<br>s. 63 |

## HAGEDIAGRAM

|  |  |  |  |      |  |  |  |  |  |  |  |  |  | <br> |  |  |
|--|--|--|--|------|--|--|--|--|--|--|--|--|--|------|--|--|
|  |  |  |  |      |  |  |  |  |  |  |  |  |  |      |  |  |
|  |  |  |  |      |  |  |  |  |  |  |  |  |  |      |  |  |
|  |  |  |  |      |  |  |  |  |  |  |  |  |  |      |  |  |
|  |  |  |  |      |  |  |  |  |  |  |  |  |  |      |  |  |
|  |  |  |  |      |  |  |  |  |  |  |  |  |  |      |  |  |
|  |  |  |  |      |  |  |  |  |  |  |  |  |  |      |  |  |
|  |  |  |  |      |  |  |  |  |  |  |  |  |  |      |  |  |
|  |  |  |  |      |  |  |  |  |  |  |  |  |  |      |  |  |
|  |  |  |  |      |  |  |  |  |  |  |  |  |  |      |  |  |
|  |  |  |  |      |  |  |  |  |  |  |  |  |  |      |  |  |
|  |  |  |  |      |  |  |  |  |  |  |  |  |  |      |  |  |
|  |  |  |  |      |  |  |  |  |  |  |  |  |  |      |  |  |
|  |  |  |  |      |  |  |  |  |  |  |  |  |  |      |  |  |
|  |  |  |  | <br> |  |  |  |  |  |  |  |  |  |      |  |  |
|  |  |  |  |      |  |  |  |  |  |  |  |  |  |      |  |  |
|  |  |  |  |      |  |  |  |  |  |  |  |  |  |      |  |  |
|  |  |  |  |      |  |  |  |  |  |  |  |  |  |      |  |  |
|  |  |  |  | 1    |  |  |  |  |  |  |  |  |  |      |  |  |

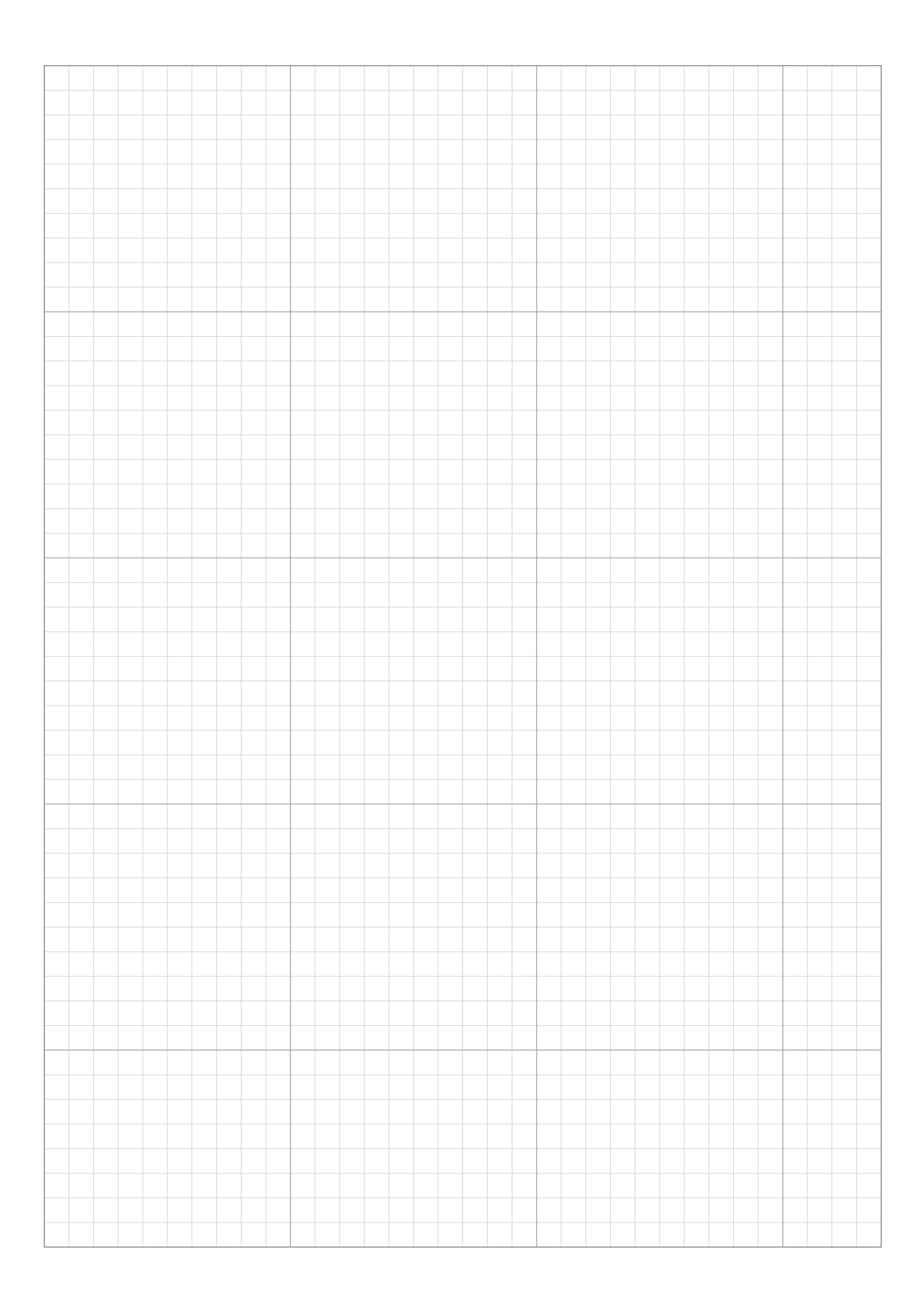

| <br> |  |  |  |      |      |   |   |   |  |      |  |  |      |      |      |
|------|--|--|--|------|------|---|---|---|--|------|--|--|------|------|------|
|      |  |  |  |      |      |   |   |   |  |      |  |  |      |      |      |
|      |  |  |  |      |      |   |   |   |  |      |  |  |      |      |      |
|      |  |  |  |      |      |   |   |   |  |      |  |  |      |      |      |
|      |  |  |  |      |      |   |   |   |  |      |  |  |      |      |      |
|      |  |  |  |      |      |   |   |   |  |      |  |  |      |      |      |
|      |  |  |  |      |      |   |   |   |  |      |  |  |      |      |      |
|      |  |  |  |      |      |   |   |   |  |      |  |  |      |      |      |
|      |  |  |  |      |      | _ |   |   |  |      |  |  |      |      |      |
|      |  |  |  |      |      |   |   |   |  |      |  |  |      |      |      |
|      |  |  |  |      |      |   |   |   |  |      |  |  |      |      |      |
|      |  |  |  |      |      |   |   |   |  |      |  |  |      |      |      |
|      |  |  |  |      |      |   |   |   |  |      |  |  |      |      |      |
|      |  |  |  |      |      |   |   |   |  |      |  |  |      |      |      |
|      |  |  |  |      |      |   |   |   |  |      |  |  |      |      |      |
|      |  |  |  |      |      |   |   |   |  |      |  |  |      |      |      |
|      |  |  |  |      |      |   |   |   |  |      |  |  |      |      |      |
|      |  |  |  |      |      |   |   |   |  |      |  |  |      |      |      |
|      |  |  |  |      |      |   |   |   |  |      |  |  |      |      |      |
|      |  |  |  |      |      |   |   |   |  |      |  |  |      |      |      |
|      |  |  |  |      |      |   |   |   |  |      |  |  |      |      |      |
|      |  |  |  |      |      |   |   |   |  |      |  |  |      |      |      |
|      |  |  |  |      |      |   |   |   |  |      |  |  |      |      |      |
|      |  |  |  |      |      |   |   |   |  |      |  |  |      |      |      |
|      |  |  |  |      |      |   |   |   |  |      |  |  |      |      |      |
|      |  |  |  |      |      |   | - |   |  |      |  |  |      |      |      |
|      |  |  |  |      |      |   |   |   |  |      |  |  |      |      |      |
|      |  |  |  |      |      |   |   |   |  |      |  |  |      |      |      |
|      |  |  |  |      |      |   |   |   |  |      |  |  |      |      |      |
|      |  |  |  |      |      |   |   |   |  |      |  |  |      |      |      |
|      |  |  |  |      |      |   |   |   |  |      |  |  |      |      |      |
|      |  |  |  |      |      |   |   |   |  |      |  |  |      |      |      |
|      |  |  |  |      |      |   |   |   |  |      |  |  |      |      |      |
|      |  |  |  |      |      |   |   |   |  |      |  |  |      |      |      |
|      |  |  |  |      |      |   |   |   |  |      |  |  |      |      |      |
|      |  |  |  |      |      |   |   |   |  |      |  |  |      |      |      |
|      |  |  |  |      |      |   |   |   |  |      |  |  |      |      |      |
|      |  |  |  |      |      |   |   |   |  |      |  |  |      |      |      |
|      |  |  |  |      |      |   |   |   |  |      |  |  |      |      |      |
|      |  |  |  |      |      |   |   |   |  |      |  |  |      |      |      |
|      |  |  |  |      |      |   |   |   |  |      |  |  |      |      |      |
|      |  |  |  |      |      |   |   |   |  |      |  |  |      |      |      |
|      |  |  |  |      |      | _ |   |   |  |      |  |  |      |      |      |
|      |  |  |  |      |      |   |   |   |  |      |  |  |      |      |      |
|      |  |  |  |      |      |   |   |   |  |      |  |  |      |      |      |
|      |  |  |  |      |      |   |   |   |  |      |  |  |      |      |      |
|      |  |  |  |      |      |   |   |   |  |      |  |  |      |      |      |
|      |  |  |  |      |      |   |   |   |  |      |  |  |      |      |      |
|      |  |  |  |      |      |   |   |   |  |      |  |  |      |      |      |
|      |  |  |  |      |      |   |   |   |  |      |  |  |      |      |      |
| <br> |  |  |  | <br> | <br> |   |   |   |  | <br> |  |  | <br> | <br> | <br> |
|      |  |  |  |      |      |   |   |   |  |      |  |  |      |      |      |
|      |  |  |  |      |      |   |   |   |  |      |  |  |      |      |      |
|      |  |  |  |      |      |   |   |   |  |      |  |  |      |      |      |
|      |  |  |  |      |      |   |   |   |  |      |  |  |      |      |      |
|      |  |  |  |      |      |   |   |   |  |      |  |  |      |      |      |
|      |  |  |  |      |      |   |   |   |  |      |  |  |      |      |      |
|      |  |  |  |      |      |   | - | 1 |  |      |  |  |      |      |      |
|      |  |  |  |      |      |   |   |   |  |      |  |  |      |      |      |
|      |  |  |  |      |      |   |   |   |  |      |  |  |      |      |      |
|      |  |  |  |      |      |   |   |   |  |      |  |  |      |      |      |
|      |  |  |  |      |      |   |   |   |  |      |  |  |      |      |      |
|      |  |  |  |      |      |   |   |   |  |      |  |  |      |      |      |
|      |  |  |  |      |      |   |   |   |  |      |  |  |      |      |      |
|      |  |  |  |      |      |   |   |   |  |      |  |  |      |      |      |
|      |  |  |  |      |      | _ |   |   |  |      |  |  |      |      |      |
|      |  |  |  |      |      |   |   |   |  |      |  |  |      |      |      |
|      |  |  |  |      |      |   |   | - |  |      |  |  |      |      |      |
|      |  |  |  |      |      |   |   |   |  |      |  |  |      |      |      |
|      |  |  |  |      |      |   |   |   |  |      |  |  |      |      |      |
|      |  |  |  |      |      |   |   |   |  |      |  |  |      |      |      |
|      |  |  |  |      |      |   |   |   |  |      |  |  |      |      |      |
|      |  |  |  |      |      |   |   |   |  |      |  |  |      |      |      |
|      |  |  |  |      |      |   |   |   |  |      |  |  |      |      |      |
|      |  |  |  |      |      |   |   |   |  |      |  |  |      |      |      |
|      |  |  |  |      |      | _ | _ |   |  |      |  |  |      |      |      |
|      |  |  |  |      |      |   |   |   |  |      |  |  |      |      |      |
|      |  |  |  |      |      |   |   |   |  |      |  |  |      |      |      |
|      |  |  |  |      |      |   |   |   |  |      |  |  |      |      |      |
|      |  |  |  |      |      |   |   |   |  |      |  |  |      |      |      |
|      |  |  |  |      |      |   |   |   |  |      |  |  |      |      |      |

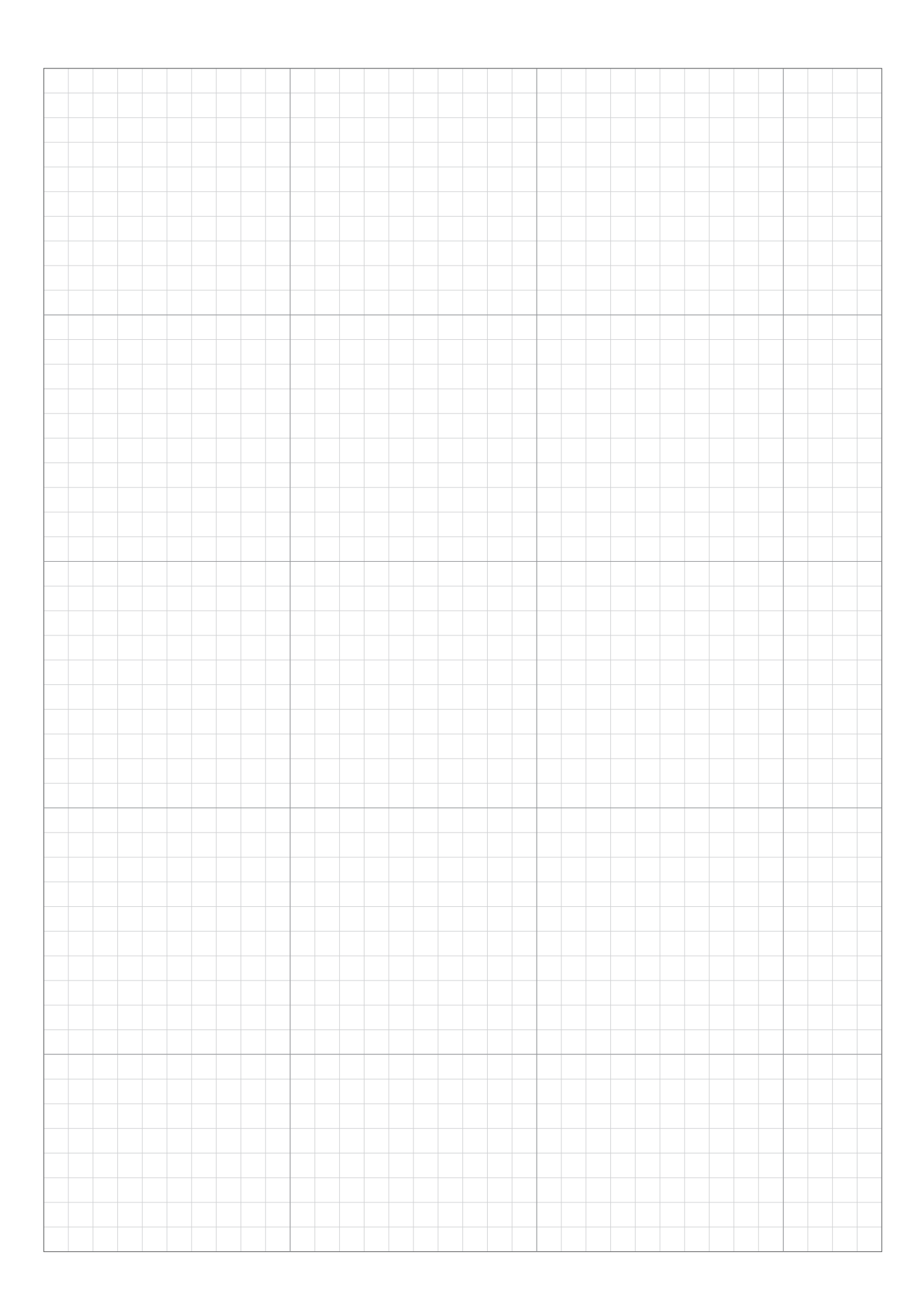

# FORHANDLERENS KONTROLLKORT

Følgende informasjon fylles ut av din Honda fagforhandler etter at programmeringen og installasjonen er fullført. Du kan lagre innstillingene når du bruker Mii-monitor og gjenopprette lagrede innstillinger i tilfelle du har gjort uønskede endringer. Du kan også gjenopprette de anbefalte forhandlerinnstillingene fra Mii-monitor til robotklipperen.

### Grunnleggende informasjon ( side 24, 68, 70)

PIN-kode:

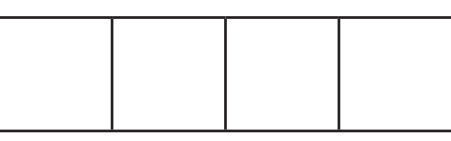

Språk : English / Deutsch / Français / Italiano / Nederlands / Svenska / Norsk / Español / Polski / Dansk / Suomalainen / Čeština

### Innstillingsveileder (m side 25)

Følgende elementer er knyttet til de grunnleggende innstillingene i innstillingsveilederen.

#### Hage innstilling ( side 25)

Retning mot ladestasjon: 1 / 2 / 3 / 4

Kabellengde: \_\_\_\_\_ m Signaltype: A / B/ C / D Returkabel 0 / 1 / 2

#### Startsteder ( m side 29)

Hagestørrelse: \_\_\_\_\_ m<sup>2</sup>

| Startsteder | Retning           | Fra ladestasjonen til startsted | Prosent av område |
|-------------|-------------------|---------------------------------|-------------------|
| Punkt 1     | S1/ CW / ACW / S2 | m                               | %                 |
| Punkt 2     | S1/ CW / ACW / S2 | m                               | %                 |
| Punkt 3     | S1/ CW / ACW / S2 | m                               | %                 |
| Punkt 4     | S1/ CW / ACW / S2 | m                               | %                 |
| Punkt 5     | S1/ CW / ACW / S2 | m                               | %                 |

#### Tidsinnstilling ( side 32)

| Ukedag  | Innstilling 1 | Innstilling 2 | Startsted |
|---------|---------------|---------------|-----------|
| Mandag  | : :           | :             | 1/2/3/4/5 |
| Tirsdag | : :           | :             | 1/2/3/4/5 |
| Onsdag  | : :           | :::           | 1/2/3/4/5 |
| Torsdag | : :           | :::           | 1/2/3/4/5 |
| Fredag  | : :           | :::           | 1/2/3/4/5 |
| Lørdag  | : :           | : :           | 1/2/3/4/5 |
| Søndag  | : :           | : :           | 1/2/3/4/5 |

Sesong innstilling: Manuell / Deaktiver ( ci side 34, 42)

Region: Nord Europa / Sentral Europa nord / Sentral Europa sør/ Sør Europa

| Prosentvis: | JAN :% | FEB : % | MAR :%  | APR :%  |
|-------------|--------|---------|---------|---------|
|             | MAI :% | JUN : % | JUL : % | AUG : % |
|             | SEP :% | OKT : % | NOV : % | DES : % |

### Andre innstillinger

Vennligst fyll inn følgende informasjon dersom de er konfigurert i Meny innstillinger.

#### Hage innstilling (m side 47, 55, 57)

#### Passasjebredde:

Startside → [2.Hage innstilling] → [1.Klippeoppsett] → [1.Startsteder] → [1.Punkt 1] til [5.Punkt 5]

 Punkt 1:\_\_\_\_\_ - \_\_\_\_
 Punkt 2:\_\_\_\_\_ - \_\_\_\_
 Punkt 3:\_\_\_\_\_ - \_\_\_\_

 Punkt 4:\_\_\_\_\_ - \_\_\_\_
 Punkt 5:\_\_\_\_\_ - \_\_\_\_

#### Passasjebredde (Retur):

Startside → [2.Hage innstilling] → [4.Returinnstilling] → [1.Passasjebredde]
MIN: \_\_\_\_ MAKS: \_\_\_\_

#### Nyttig informasjon (m side 43, 50, 52)

- Startside → [1.Tidsinnstilling] → [4.Stille modus]

   Stille modus: PÅ / AV

  Fra \_ : \_ til \_ : \_ :
- Startside → [2.Hage innstilling] → [1.Klippeoppsett] → [3.Avansert innstilling] Kantklipping: PÅ / AV Spiralklipping: PÅ / AV

Forhandlers lagring av innstillingene:

Med Dr.H eller Mii-monitor: JA / NEI

\*Følgende meny er kun for forhandler.

Startside → [5.Systeminnstilling] → [6.Forhandlerinnstilling]På robotklipperens display:JA / NEI

Kontaktinfo til din Honda fagforhandler: Forhandler:

TIf:

E-post:

Personlig id på din Mii-monitor:

## HURTIG GUIDE

### Grunnleggende

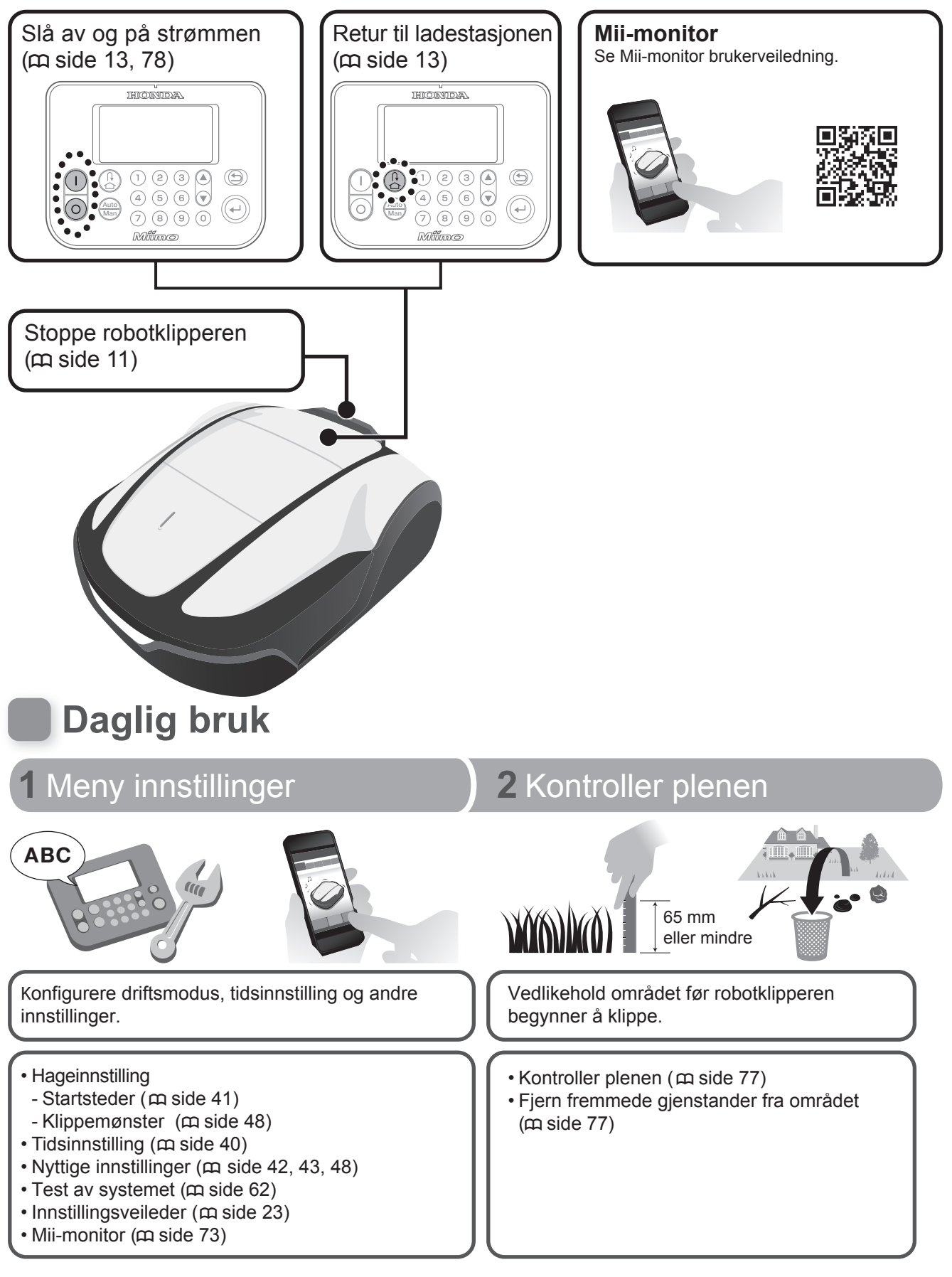

### **Programmeringstips**

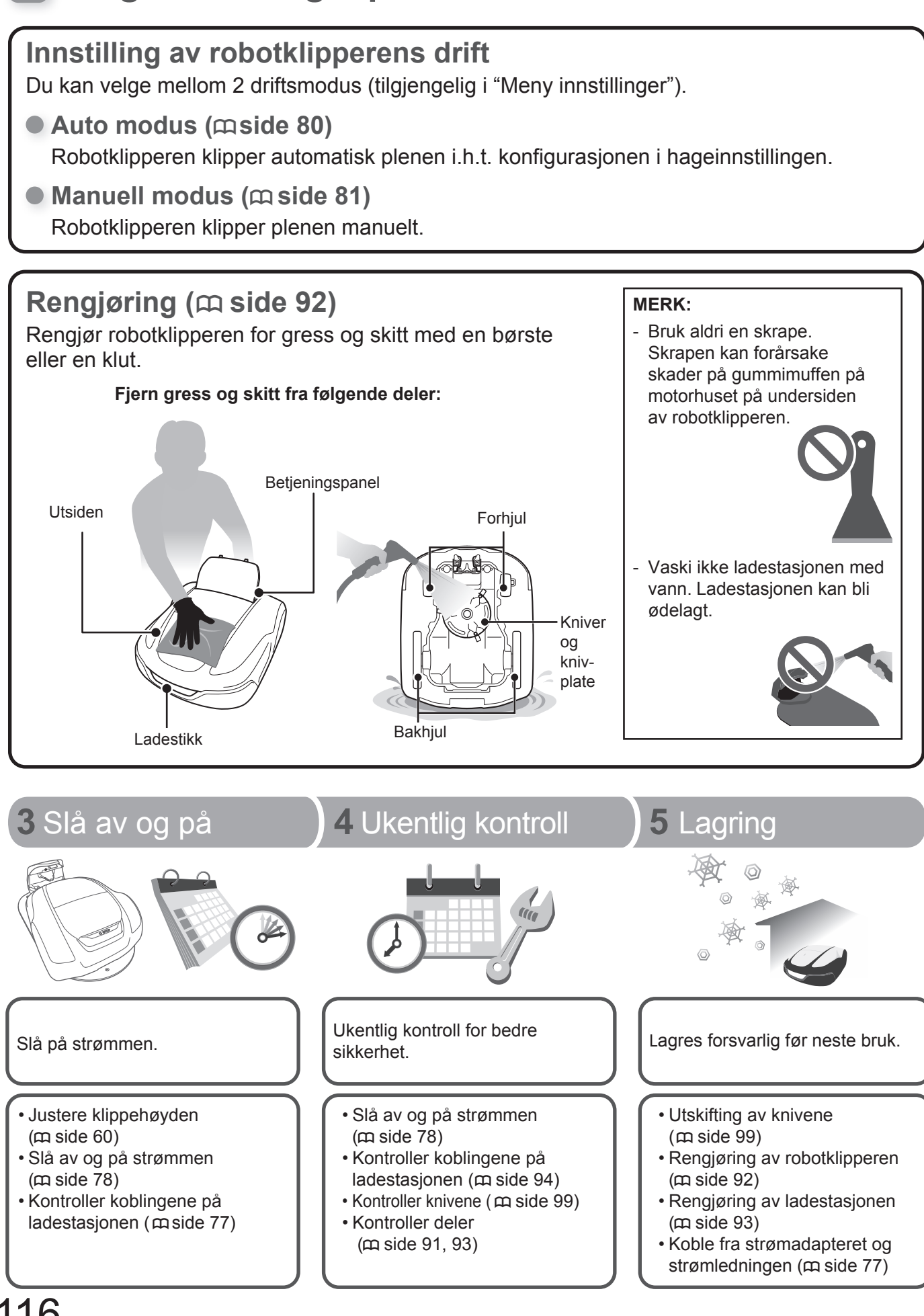

116

## HONDA

Importør:

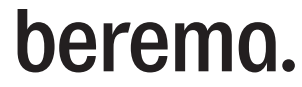

BEREMA A/S Svarthagsveien 8 1543 Vestby berema@berema.no www.berema.no FAGFORHANDLER: -

Oversettelse - Allprofil AS, Tlf. 40007060, post@allprofil.no